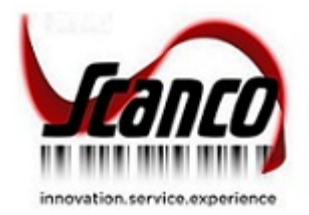

# Purchase Agent 2020 User Guide

Sage Version 6.20 April 2021

© Copyright 2021 All rights reserved. JobOps is a trademark of Scanco Software, LLC. Sage, the Sage logos, and the Sage product and service names mentioned herein are registered trademarks or trademarks of Sage Software, Inc., or its affiliated entities. All other trademarks are the property of their respective owners. The contents herein are summary in nature and subject to change without notification from Scanco Software, LLC. Scanco Software, LLC, accepts no responsibility for inadvertent errors or omissions. Scanco Software, LLC 1000 N Tamiami Trail Suite 201

Nokomis, FL 34275

# Contents

## Chapter 1-7

Introduction to Purchase Agent 7 Purchase Agent Benefits 7

## Chapter 2 - 8

Purchase Agent and Sage 100 Modules 8

## Chapter 3- 9

Purchase Agent Role Maintenance Security 9

## Chapter 4 – 11

Accessing Purchase Agent 11

# Chapter 5 – 12

How to Register Purchase Agent 12

# Chapter 6 – 13

Purchase Agent Options 13

## Chapter 7 – 15

Search Across Warehouses 15 How to Activate the Search Across Warehouses Feature 15

## Chapter 8 - 17

Bill of Materials Options and Purchase Agent 17

## Chapter 9 - 18

Sales Order Options and Purchase Agent 18 Use Item Default Warehouse Parameter Not Selected Example 18 Use Item Default Warehouse Parameter Selected Example 20

## Chapter 10 - 21

Material Requirements Planning Options and Purchase Agent 21

## Chapter 11 – 22

Inventory Management Setup Information 22 Item Maintenance Procurement Value 22 Item Maintenance Standard and Purchases Unit of Measure 23 Item Maintenance Primary Vendor 24 Item Vendor Maintenance 25 Reorder Maintenance 25 Warehouse Code Maintenance 26

## Chapter 12 – 27

Purchase Agent Task Window 27 Cutoff Date and Vendor Lead Time Example 29

**Selection Section 30** 

## Chapter 13 - 32

Purchase Agent Work Files Generation 32 How to Generate the Purchase Agent Work Files 33 How to Clear the Purchase Agent Work Files 34

Chapter 14 – 35

Purchase Agent Summary Window 35 Maximum Stock Level 38

Reorder Point 38

Economic Qty with Purchase Agent Option set to The Qty Required to Fulfill Demand and Stock Levels 39

Economic Qty with Purchase Agent Option set to The Economic Order Quantity 39

None 40

## Chapter 15 - 44

Purchase Agent Selection Listing 44 Setting Options 44

Selections 44

## Chapter 16 - 46

Inventory Drilldown for Item Window 46

#### Chapter 17 49

Purchase Agent Detail Window 49

## Chapter 18 – 51

Generating Purchase Orders from Purchase Agent 51 Generating Purchase Orders Window 51

PO Selection Window 52

How to Generate New Purchase Orders from Purchase Agent 54

How to Add an Item to an Existing Purchase Order from Purchase Agent 55

#### Chapter 19 – 57

Purchase Agent Generated Lines Report 57 Setting Options 57

## Chapter 20 - 59

Purchase Order Number and Dates Assignments 59 Date Assignments to Purchase Orders 59

Assignment of Purchase Order Number s 60

#### Chapter 21 - 61

Purchase Agent and Bill of Materials 61 Unexploded Bill Selection Window 61

Maximum Stock Level 63

**Reorder Point 63** 

Economic Qty with Purchase Agent Option set to The Qty Required to Fulfill Demand and Stock Levels 63

Economic Qty with Purchase Agent Option set to The Economic Order Quantity 64 None 64

## Chapter 22 - 66

#### Examples 66

Explode Bill Components Enabled 66 Bill of Materials with Subassembly Examples 78 Example One: Search Availability Across Warehouses for Components that are Bills Parameter Enabled 79

Bill Parent Item Code CABIN-01000-IH 79

Subassembly Item Code DISK MOUNT 81

Example Two: Search Availability Across Warehouses for Components that are Bills Parameter Not Enabled 88

Bill Parent Item Code CABIN-01000-IH 88

Subassembly Item Code DISK MOUNT 90

# **Introduction to Purchase Agent**

The Purchase Agent identifies what items need to be purchased over a given planning period. The Purchase Agent provides an easy method for buyers to quickly review shortages and generate purchase orders to fulfill the demand for inventory items.

The Purchase Agent module evaluates the following information to determine the recommended quantities to be purchased for inventory items.

- Current on hand inventory
- Sales Order item demands
- Purchase Order incoming quantities
- Work Order finished products and subassemblies
- Work Order material requirements
- Material Requirements Planning projections
- Reorder point quantities and minimum order quantities defined in Inventory Management Main menu > Item Maintenance > Reorder Maintenance

## **Purchase Agent Benefits**

- Optimize cash flow by ordering only what is needed to satisfy sales orders.
- Avoid material shortages that result in missed promise dates.
- Eliminate expedite fees by ordering what is needed at the right time.
- Consolidate items and orders to maximize purchasing power.
- Automatically generate purchase orders with accurate costing.
- Retain full control through flexible options that fit your unique business operations.
- Drive efficiency by viewing all pertinent data from a single, actionable location.
- Streamline purchasing process while reducing inventory carrying costs.

Note: Purchase Agent is a standalone module for Sage 100 that does not require JobOps/Sage 100cloud Manufacturing.

# **Purchase Agent and Sage 100 Modules**

The following Sage 100 modules are required to be installed, activated and set up in order to use the Purchase Agent module.

• Library Master

Sales Order

•

- Inventory Management
- Accounts Receivable
- General Ledger
- Accounts Payable
- Purchase Order

The following messages display when the Purchase Agent menu option is selected and a required module has not been activated and setup.

| S Sage | 100                                                                                                    |
|--------|----------------------------------------------------------------------------------------------------|
| į)     | The A/P module has not been set up for the current company. You must set up A/P before this module can be<br>accessed. |
|        | <u>o</u> k                                                                                                    |
|        | S Sage 100                                                                                                    |
|        | The VM, S/O, and P/O modules are required.                                                                             |
|        | QK                                                                                                    |

Select the OK button to close the message then activate and setup the required module.

The following Sage 100 modules may be installed and activated but are not required to be installed to use the Purchase Agent module.

- Bill of Materials
- Work Order
- Material Requirements Planning

When the Work Order integration feature is implemented with Purchase Agent, work order parent and components are reviewed during the Purchase Agent selection process. When the appropriate parameters are assigned, the Purchase Agent module explodes Bill of Materials bills assigned to sales orders and as work order components.

Warning: All valid warehouse codes are reviewed by the Purchase Agent selection process regardless of the assigned warehouse status and restriction entry parameter settings in Warehouse Code Maintenance.

# **Purchase Agent Role Maintenance Security**

Purchase Agent task parameters are assigned from the Purchase Order - Maintenance/Data Entry task menu on the Library Master Role Maintenance Tasks tab.

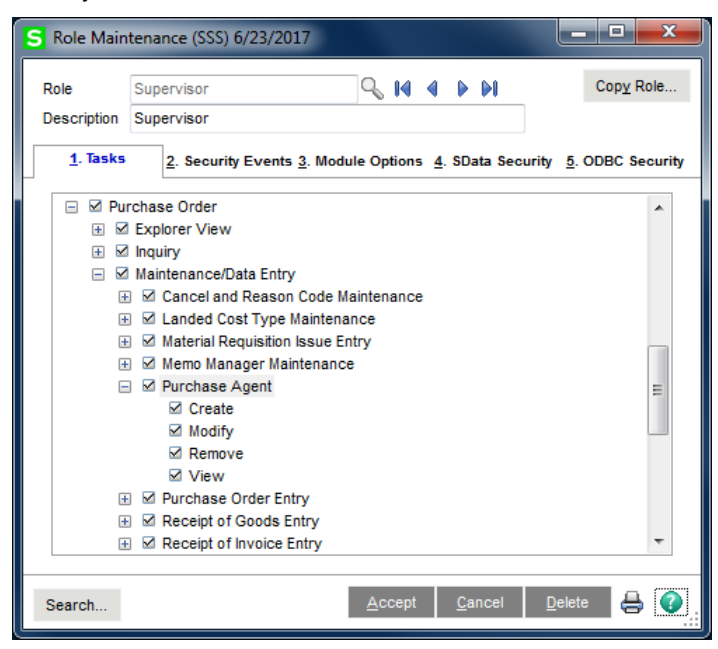

The following message displays when the Purchase Agent menu option is selected and the Purchase Agent task parameter is not selected in Library Master Role Maintenance.

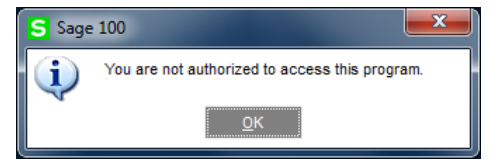

Select the OK button and then access Library Master Main menu > Role Maintenance to define Purchase Agent security parameters.

The Purchase Agent Create and Modify tasks control the process of creating a purchase order or adding an item to an existing purchase order from Purchase Agent. When the Purchase Agent Create task is not selected, the following message displays when

- The Create New button on the Purchase Agent Generating Purchase Orders window or the OK from the PO Selection window is selected.
- The Add to New button is selected from the Purchase Agent Generating Purchase Orders window and a purchase order for the vendor does not exist in Purchase Order Entry.
- The Add to Hold button on the Purchase Agent Generating Purchase Orders window or the OK button from the PO Selection window is selected and a purchase order that is on hold does not exist in Purchase Order Entry.

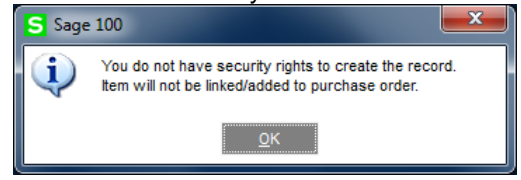

**Note:** The Purchase Agent Create task check box field must be unchecked in order to uncheck and save the setting for the Modify task check box field.

When the Purchase Agent Create and Modify tasks are selected, users are allowed to generate purchase orders from Purchase Agent when the Purchase Order Entry task parameter found in the Purchase Order > Maintenance/Data Entry menu on the Task tab in Role Maintenance is note selected.

Purchase orders may be created but the purchase orders created are placed on hold when a user has access to Purchase Order Inquiry but not Purchase Order Entry.

| S Role Main      | tenance (SSS) 6/25/2017                                       |                  |
|------------------|---------------------------------------------------------------|------------------|
| Role             | Supervisor                                                    | op <u>v</u> Role |
| Description      | Supervisor                                                    |                  |
| <u>1</u> . Tasks | 2. Security Events 3. Module Options 4. SData Security 5. ODE | BC Security      |
| 🖃 🗹 Pu           | rchase Order                                                  |                  |
| +                | Explorer View                                                 |                  |
| - ₽              | Inquiry                                                       |                  |
|                  | Purchase Order History Inquiry                                |                  |
|                  | Purchase Order Inquiry                                        |                  |
|                  | Receipt History Inquiry                                       |                  |
| - 2              | Maintenance/Data Entry                                        |                  |
| H                | ] 🗹 Cancel and Reason Code Maintenance                        |                  |
| H                | 🛛 🗹 Landed Cost Type Maintenance                              |                  |
| H                | Material Requisition Issue Entry                              |                  |
| H                | Memo Manager Maintenance                                      | =                |
| +                | ☑ Purchase Agent                                              |                  |
| +                | Purchase Order Entry                                          |                  |
| +                | M Receipt of Goods Entry                                      |                  |
| •                | M Receipt of Invoice Entry                                    |                  |
|                  | Return of Goods Entry                                         |                  |
|                  | M Snip-10 Address Maintenance                                 |                  |
|                  | i ≥ vendor Price Level Maintenance                            | -                |
| 121 82           |                                                               |                  |
| Search           | <u>A</u> ccept <u>C</u> ancel <u>D</u> elete                  | ⊕ 🕜              |

# **Accessing Purchase Agent**

Select Purchase Order Main menu > Purchase Agent from the Sage 100 menu to access the Purchase Agent module.

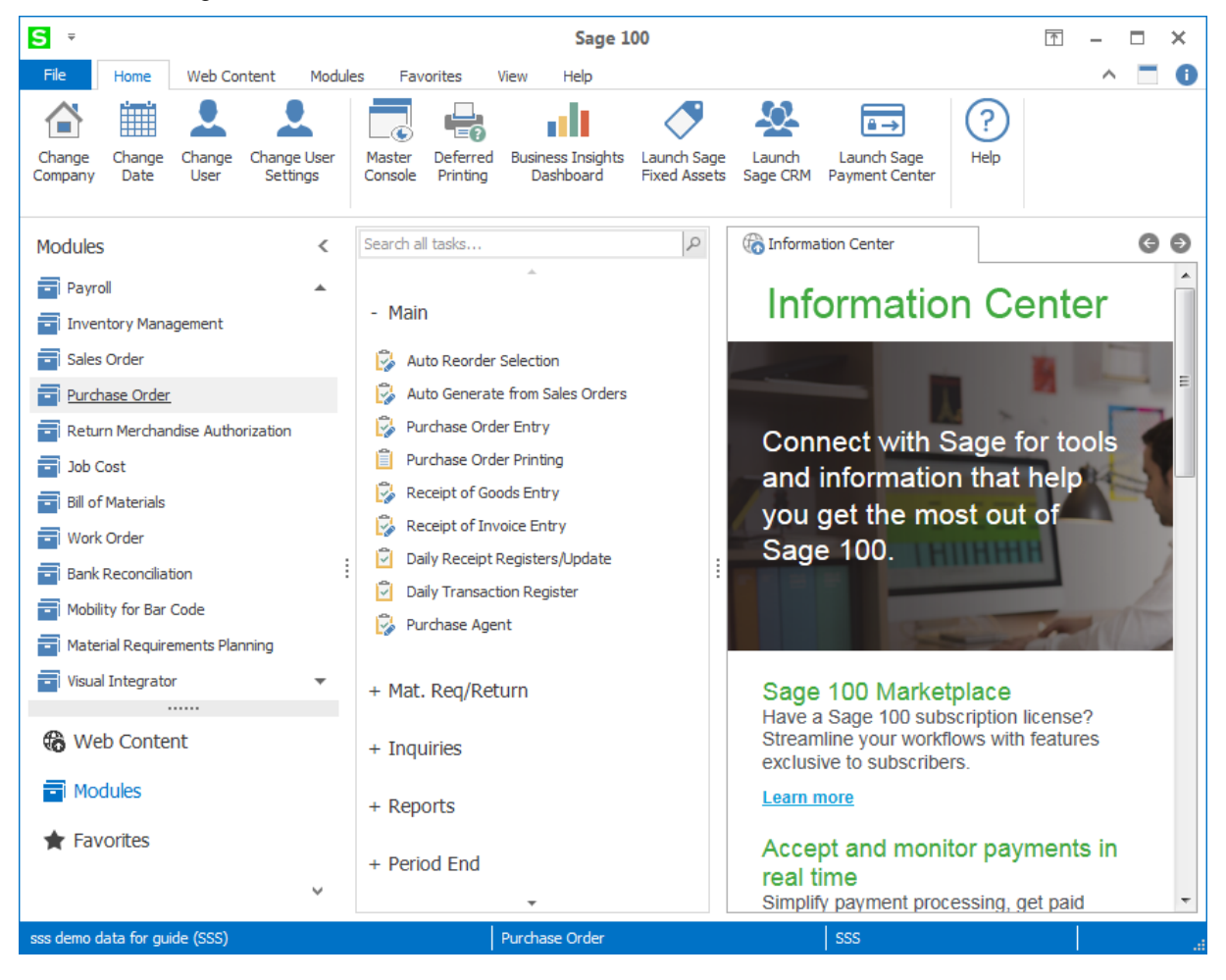

# How to Register Purchase Agent

The Purchase Agent registration window automatically displays when the Purchase Agent menu option is selected and a registration key has not been assigned to the Purchase Agent module.

| S | Purchase Agent   |                             | x      |
|---|------------------|-----------------------------|--------|
|   | Registration Key |                             |        |
|   |                  | <u>A</u> ccept <u>C</u> anc | el     |
|   |                  | SSS SSS 6/25                | i/2017 |

Enter a key in the Registration Key field and then select the Accept button to register the Purchase Agent module and to access the Purchase Agent task window. Select the Cancel button to return to the Sage 100 menu.

**Note:** Refer to the Purchase Agent Installation Guide on how to obtain a Purchase Agent Registration key.

The Purchase Agent registration window is accessed by selecting the <sup>Options</sup> button from the Purchase Agent tasks window.

| S Purchase Agent   |                                                                                                    |    |    |              |                  |  |  |  |
|--------------------|----------------------------------------------------------------------------------------------------|----|----|--------------|------------------|--|--|--|
| MRP Projected Dema | MRP Projected Demand Start Date Cutoff Date Include Lead Time                                                                                                    |    |    |              |                  |  |  |  |
| Selection          | All Starting                                                                                                    | 3  |    | Ending       |                  |  |  |  |
| Customer Number    |                                                                                                    |    | ٩, | 99-ZZZZZZZ   | <b>Q</b>         |  |  |  |
| Sales Order No.    | •                                                                                                    | 9  |    | zzzzzz 🔍     |                  |  |  |  |
| Vendor Number      | ✓                                                                                                    | 9  |    | 99-ZZZZZZZ 🔍 |                  |  |  |  |
| Purchase Order No. | ✓                                                                                                    | ٩  |    | zzzzzz 🔍     |                  |  |  |  |
| Item Code          | ✓                                                                                                    |    | e  |              | ٩,               |  |  |  |
| Product Line       | <ul> <li>Image: A start of the start of the start of</li></ul> | 9  |    |              |                  |  |  |  |
| Warehouse          | <ul> <li>Image: A start of the start of the start of</li></ul> | 9  |    |              |                  |  |  |  |
| Buyer              | ✓                                                                                                    | ۹, |    |              |                  |  |  |  |
| Planner            | ✓                                                                                                    | ٩  |    |              |                  |  |  |  |
| Clear              |                                                                                                    |    |    | Ge           | nerate Edit 🕢    |  |  |  |
|                    |                                                                                                    |    |    | S            | SS SSS 6/25/2017 |  |  |  |

# **Purchase Agent Options**

| S Purchase Agent Options                                                                                                    |               |                         |
|----------------------------------------------------------------------------------------------------|---------------|-------------------------|
| For items which fall below the reorder point and are assigned the econselect the appropriate qty to buy option:<br>The qty required to fulfill demand and stock levels. ▼<br>Prompt for PO on Add to New/Add to Hold Purchase Order Creation<br>Explode Bill Components<br>Search Availability Across Warehouses for Components that are Bills | omic red<br>V | order method,<br>]<br>] |
| Registration OK                                                                                                    | <u>C</u> a    | ncel 🕐                  |
| SSS                                                                                                    | SSS           | 6/25/2017               |

**Qty to Buy Option** Select The economic order quantity or The qty required to fulfill demand and stock levels from the drop down list.

- The economic order quantity: The value assigned to the Economic Ord Qty field in Reorder Maintenance for the item and warehouse code is used to calculate the actual quantity to buy value.
- The qty required to fulfill demand and stock levels: The required and actual quantity to buy is calculated based on supply, demand, reorder information and MRP projections.

**Prompt for PO on Add to New/Add to Hold Purchase Order Creation** Select the check box field to specify the purchase order that the item should be added to when the Add to New or Add to Hold button is selected. When this check box field is checked, the PO Selection window displays after selecting the Add to New or Add to Hold button from the Generating Purchase Orders window. Clear the check box field to add an inventory item to the first available purchase order that is new and not on hold when the Add to New button is selected or the first available purchase order that is new and on hold when the Add to Hold button is selected.

**Explode Bill Components** Select the check box field to explode components associated to bill numbers that are assigned to sales orders and work orders during the Purchase Agent selection process. The Unexploded Bill Selection window displays when this parameter is selected, a bill number is assigned to a sales order or as a work order component and a bill number is selected by the Purchase Agent selection process. Clear the check box field to not explode components of bill number assigned to sales orders and work order during the Purchase Agent selection process.

**Note:** This parameter displays when the Sage 100 Bill of Materials module is installed and activated.

Search Availability Across Warehouses for Components that are Bills Select the check box field to analyze available quantities in all applicable warehouses for bill numbers that are components of Bill of Materials bill numbers. This parameter is enabled when the Explode Bill Components parameter is selected.

Note: The Explode Subassemblies parameter in Bill of Materials Options must be selected in order for Purchase Agent to explode subassemblies components.

| atch Processin | g       |                   | Next Automatic                      |         |
|----------------|---------|-------------------|-------------------------------------|---------|
| Descr          | ription | Enable Next Batch | Production Number                   | 0000003 |
| Production En  | try     | 00001             | Disassembly Number                  | 0000001 |
|                |         |                   | Engineering Change Number           | 0000001 |
|                |         |                   | Replace and Delete Reference Number | 0000003 |
|                |         |                   |                                     |         |
| EACH           |         |                   |                                     |         |
| EACH           |         |                   |                                     |         |

A Warning: Purchase Agent Options parameters must be reviewed after migrating and converting to Purchase Agent 2020. Purchase Agent Option parameters may be set back to default values during the migration or conversion process.

# **Search Across Warehouses**

#### How to Activate the Search Across Warehouses Feature

- 1. Access Purchase Order Main menu > Purchase Agent.
- 2. Select the Options button from the Purchase Agent task window.

| S Purchase Agent   |                                                               |          |   |              |                  |  |  |  |
|--------------------|---------------------------------------------------------------|----------|---|--------------|------------------|--|--|--|
| MRP Projected Dema | MRP Projected Demand Start Date Cutoff Date Include Lead Time |          |   |              |                  |  |  |  |
| Selection          | All                                                           | Starting |   | Ending       |                  |  |  |  |
| Customer Number    | ✓                                                             |          | ٩ | 99-ZZZZZZZ   | Q                |  |  |  |
| Sales Order No.    | ✓                                                             | ٩,       |   | ZZZZZZZZ     |                  |  |  |  |
| Vendor Number      | ✓                                                             | <b></b>  |   | 99-ZZZZZZZ 🔍 |                  |  |  |  |
| Purchase Order No. | ✓                                                             | ٩,       |   | zzzzzzz 🔍    |                  |  |  |  |
| Item Code          | ✓                                                             |          | Q |              | ٩                |  |  |  |
| Product Line       | ✓                                                             | <b>Q</b> |   |              |                  |  |  |  |
| Warehouse          | ✓                                                             | <b>Q</b> |   |              |                  |  |  |  |
| Buyer              | ✓                                                             | <b>Q</b> |   |              |                  |  |  |  |
| Planner            | ✓                                                             | <b>Q</b> |   |              |                  |  |  |  |
| Clear              |                                                               |          |   | Ge           | nerate Edit 🕢    |  |  |  |
|                    |                                                               |          |   | S            | SS SSS 6/25/2017 |  |  |  |

3. Check the Explode Bill Components check box field to enable the Search Availability Across Warehouses for Components that are Bills parameter.

| S Purchase Agent Options                                                                                                    |                                  |
|----------------------------------------------------------------------------------------------------|----------------------------------|
| For items which fall below the reorder point and are assigned the eco<br>select the appropriate qty to buy option:<br>The qty required to fulfill demand and stock levels.<br>Prompt for PO on Add to New/Add to Hold Purchase Order Creation<br>Explode Bill Components<br>Search Availability Across Warehouses for Components that are Bills | onomic reorder method,<br>V<br>V |
| Registration QK                                                                                                    | <u>C</u> ancel 🕐                 |
| SSS                                                                                                    | SSS 6/25/2017                    |

Note: The Search Availability Across Warehouses for Components that are Bills parameter is only applied to bill numbers that are components/subassemblies of a bill number. This parameter is not applied to bill components that are not bill numbers.

- 4. Check the Search Availability Across Warehouses for Components that are Bills check box field.
- 5. Select the OK button.

Registration Select the Registration button to access the Purchase Agent Registration window.

<sup>QK</sup> Select the OK button to save the assigned Purchase Agent parameter settings and to return to the Purchase Agent task window.

<u>Cancel</u> Select the Cancel button to not save the changes made to the Purchase Agent parameters and to close the Purchase Agent Options window.

# **Bill of Materials Options and Purchase Agent**

Multilevel bills are exploded during the Purchase Agent selection process when the following parameters are selected.

- 1. The Explode Subassemblies parameter, found on the Bill of Materials Entry tab, is selected.
- 2. The Explode Bill Components parameter in Purchase Agent Options is selected.

| S Bill of Materials Options (SSS) 6/25/2017          |                                     | - <b>D</b> X |
|------------------------------------------------------|-------------------------------------|--------------|
| <u>1</u> . Main <u>2</u> . Entry <u>3</u> . Printing |                                     |              |
| Batch Processing                                     | Next Automatic                      |              |
| Description Enable Next Batch                        | Production Number                   | 000003       |
| Production Entry 00001                               | Disassembly Number                  | 000001       |
|                                                      | Engineering Change Number           | 000001       |
|                                                      | Replace and Delete Reference Number | 000003       |
| Integer Units of Measure       EACH                  |                                     |              |
|                                                      | Accept Ca                           | ncel 📇 🝞     |

# **Sales Order Options and Purchase Agent**

When the Use Item Default Warehouse parameter in Sales Order Options is not selected, the demand for the component of a bill number displays in the warehouse that is assigned to the bill number on the sales order.

#### Use Item Default Warehouse Parameter Not Selected Example

The item code *CABIN-01000-IH* is defined as a bill number in Bill of Materials Maintenance. Item code *3/4 SCREW* is a component of bill number *CABIN-01000-IH*. A sales order is created for item code *CABIN-01000-IH* and warehouse code 000. The default warehouse code assigned to item code *3/4 SCREW* is 999. Since the Use Item Default Warehouse parameter is not selected, the Purchase Agent selection process assigns the demand for component item code *3/4 SCREW* to warehouse code 000 when bill number

CABIN-01000-IH is exploded.

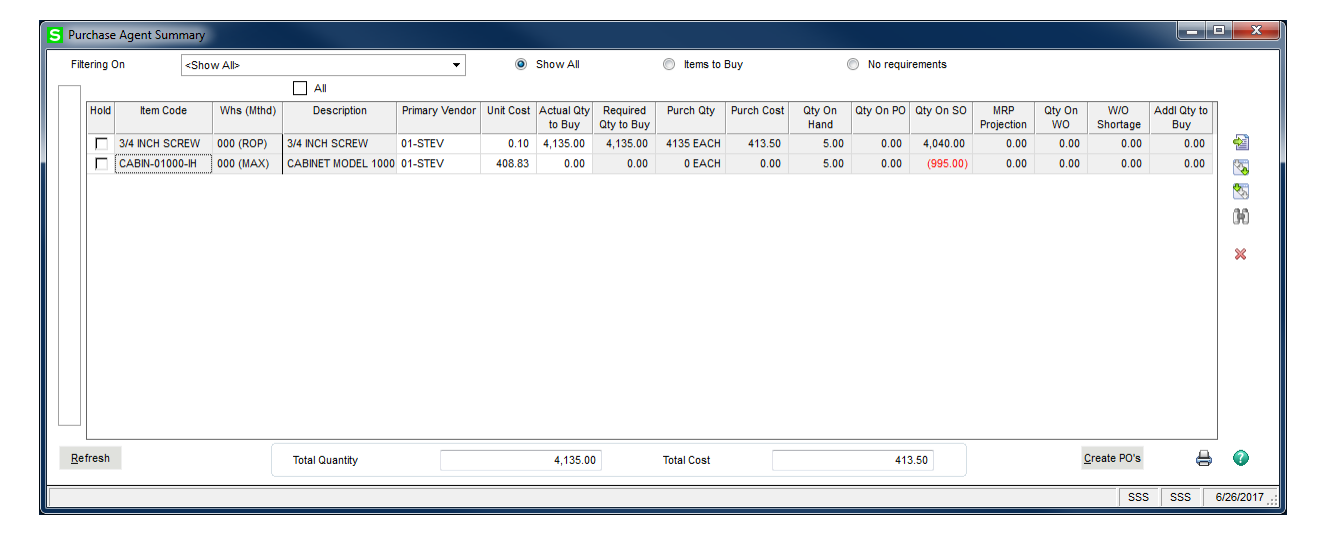

When the Use Item Default Warehouse parameter in Sales Order Options is selected and the component of a bill number is assigned a default warehouse different from the warehouse assigned to the bill number on the sales order, the demand for the component of the bill displays in the component's default warehouse.

| S Sales Order Options (SSS) 6/25/2017                                                                                             |                            |                                                              |                                                                                     |                                 |                     | x |
|----------------------------------------------------------------------------------------------------|----------------------------|--------------------------------------------------------------|-------------------------------------------------------------------------------------|---------------------------------|---------------------|---|
| <u>1</u> . Main <u>2</u> . Entry <u>3</u> . Line Entry <u>4</u>                                                                   | . Forms                    | <u>5</u> . Printing                                          | <u>6</u> . Quick Print                                                              | <u>7</u> . History              | <u>8</u> . Job Cost |   |
| Use Alternate Warehouse for Out-of-Stock Items<br>Use Item Default Warehouse<br>Check for Available Quantity                      | <b>&gt;</b><br><b>&gt;</b> | Allow Disco<br>Default Spec                                  | unt Rate by Detail L<br>cial Items to Drop Si                                       | .ine<br>hip                     |                     | 2 |
| Display Unit Cost<br>Display Profit Margin Percent<br>Profit Margin Percent to Display Warning                                    |                            | Warranty Ca<br>Recalc Expir<br>Price Level by<br>Enable Defa | alculation Based On<br>ration if Ship/Invoice<br>v Customer<br>ult Price Level by C | n<br>e Date Changed<br>customer | Ship Date           |   |
| Purchase Control<br>Enable Purchase Control of Items<br>Select Items Based On<br>Control Purchases Based On<br>Items Not All      | er v<br>lowed v            | Base New P<br>Lot/Serial Dist<br>Enable Lot/S                | Price Level Records                                                                 | s On F                          | Price Code          |   |
| Item Pricing by Total Quantity<br>Enable Based On None<br>Unit of Measure for Total Stand<br>Apply Item Pricing Automatically Yes | tard T                     |                                                              |                                                                                     |                                 |                     |   |
|                                                                                                    |                            |                                                              |                                                                                     | <u>A</u> ccept                  | <u>C</u> ancel 🔒    | 0 |

## Use Item Default Warehouse Parameter Selected Example

The item code *CABIN-01000-IH* is defined as a bill number in Bill of Materials Maintenance. Item code *3/4 SCREW* is a component of bill number *CABIN-01000-IH*. A sales order is created for item code *CABIN-01000-IH* and warehouse code 000. The default warehouse code assigned to item code *3/4 SCREW* is 999. Since the Use Item Default Warehouse parameter is selected, the Purchase Agent selection process assigns the demand for component item code *3/4 SCREW* to warehouse code 999 when bill number

CABIN-01000-IH is exploded.

| s   | Pure  | hase   | e Agent Summa  | ary         |                    |                   |           |                      |                        |           |            |                |           |            |                   |           |                 |                    |               |
|-----|-------|--------|----------------|-------------|--------------------|-------------------|-----------|----------------------|------------------------|-----------|------------|----------------|-----------|------------|-------------------|-----------|-----------------|--------------------|---------------|
|     | Filte | ring ( | Dn <           | Show All>   |                    | -                 |           | Show Al              | I.                     | Items     | to Buy     |                | No re     | quirements |                   |           |                 |                    |               |
| l r |       |        |                |             | All                |                   |           |                      |                        |           |            |                |           |            |                   |           |                 |                    |               |
|     | F     | lold   | Item Code      | Whs (Mthd)  | Description        | Primary<br>Vendor | Unit Cost | Actual Qty<br>to Buy | Required<br>Qty to Buy | Purch Qty | Purch Cost | Qty On<br>Hand | Qty On PO | Qty On SO  | MRP<br>Projection | Qty On WO | W/O<br>Shortage | Addl Qty to<br>Buy |               |
|     |       |        | 3/4 INCH SCREW | V 999 (ROP) | 3/4 INCH SCREW     | 01-STEV           | 0.10      | 4,140.00             | 4,140.00               | 4140 EACH | 414.00     | 0.00           | 0.00      | 4,040.00   | 0.00              | 0.00      | 0.00            | 0.00               | 1             |
|     |       |        | CABIN-01000-IH | 000 (MAX)   | CABINET MODEL 1000 | 01-STEV           | 408.83    | 0.00                 | 0.00                   | 0 EACH    | 0.00       | 5.00           | 0.00      | (995.00)   | 0.00              | 0.00      | 0.00            | 0.00               | <b>1</b>      |
|     |       |        | CABIN-01000-IH | 001 (MAX)   | CABINET MODEL 1000 | 01-STEV           | 408.83    | 30.00                | 30.00                  | 30 EACH   | 12,264.80  | 10.00          | 0.00      | 0.00       | 0.00              | 0.00      | 0.00            | 0.00               | <b>\$</b>     |
|     | Def   | rach   |                |             |                    |                   |           |                      |                        |           |            |                |           | 270.00     |                   |           | Create PO's     |                    | R             |
|     |       |        |                |             |                    |                   |           |                      |                        |           | -          |                |           |            | J                 |           |                 |                    |               |
| L   |       |        |                |             |                    |                   |           |                      |                        |           |            |                |           |            |                   |           | SSS             | SSS                | 6/26/2017 .:: |

# Material Requirements Planning Options and Purchase Agent

The Purchase Agent selection process reviews the MRP Options integration parameters when calculating MRP projection values. A demand or summary value is not included in the MRP projection calculation when the related Sage 100 module is not integrated with the MRP module.

| S MRP Options                                                       |                       |            |                               | x      |
|---------------------------------------------------------------------|-----------------------|------------|-------------------------------|--------|
| Integrate MRP with the Following<br>Bill of Materials<br>Work Order | Sales Orde            | r<br>Irder |                               |        |
| MRP Generation<br>Restart MRP Generation on Error                   | Condition             | •          | Round Integer U/M             | •      |
| Explode Qty Change and Resch                                        | edule Recommendations | ✓          | Pull in Work Orders           | •      |
| Base Effective Date on Demand                                       | Release Date          | ✓          | Push out Work Orders          | ✓      |
| Build Time Calc for Make Items                                      | By Lead Time          | •          | Include Phantom Bills         | ✓      |
|                                                                     |                       |            | Include Overissues in On Hand | •      |
|                                                                     |                       |            | Accept <u>C</u> ancel         | 0      |
|                                                                     |                       |            | SSS SSS 6/2                   | 5/2017 |

# **Inventory Management Setup Information**

Inventory setup information must be reviewed after installing and registering the Purchase Agent module. This process includes reviewing item procurement values, standard and purchase unit of measures values, primary vendors, item vendor information, item reorder information and warehouse codes information.

#### Item Maintenance Procurement Value

The Purchase Agent selection process reviews inventory items assigned *Buy* to the Procurement field in Item Maintenance. When an inventory item code is also specified as a bill number in Bill of Materials Maintenance, Purchase Agent reviews the bill number item in the Purchase Agent selection process regardless of the value assigned to the Procurement field.

| S           | tem Mair                                            | ntenance                                           | (SSS) 6/25/2017                             |                                                |                      |                                              |                              |                             |                   |                |                |      | × |
|-------------|-----------------------------------------------------|----------------------------------------------------|---------------------------------------------|------------------------------------------------|----------------------|----------------------------------------------|------------------------------|-----------------------------|-------------------|----------------|----------------|------|---|
| lter<br>De: | n Code<br>scription                                 | DSKTP-00<br>586/133 S                              | 100<br>YSTEM                                |                                                | <b>Q</b> ⊗ M<br>₽    | 4 <b>) )</b>                                 |                              |                             | Copy <u>F</u> rom | m Renu         | um <u>b</u> er | More | • |
|             | <u>1</u> . Main                                     | <u>2</u> .                                         | Additional                                  | 3. Quantity                                    | 4. History           | <u>5</u> . Transa                            | tions                        | 6. Orders                   | 7. Cost Detail    |                |                |      |   |
|             | Product Lii<br>Product Ty<br>Valuation<br>Procureme | ne <mark>SYS</mark><br>rpe Finis<br>Ave<br>ent Mak | COMPUT<br>shed Good ▼<br>rage Cost ▼<br>e ▼ | TER SYSTEMS<br>Weight<br>Volume<br>Inventory C | 0.0000<br>Cycle      | Unit of Mea<br>Standard<br>Purchase<br>Sales | EACH<br>EACH<br>EACH<br>EACH | Q<br>Q No.of E<br>Q No.of E | ACH               | 1.0000         |                |      |   |
|             | Price Code<br>Default Wi                            | sys                                                | COMPUTE                                     | R SYSTEM PR                                    | ICING <u>Primary</u> | Vendor                                       |                              | 🔍 🏷                         |                   |                |                |      |   |
|             | Retail Price                                        | e                                                  | 3,186.0000                                  | Star                                           | ndard Cost           | 1,588.0                                      | 900 🗐                        | Item                        | 1,592.9           | 9500           |                |      |   |
|             | ast Sold                                            | FIICE                                              | 4/15/2020                                   | Las                                            | t Receipt            | 1,592.9                                      | 020                          | Total                       | 1,592.9           | 9500           |                |      |   |
| Q           | uantities                                           |                                                    |                                             |                                                |                      |                                              |                              | ·                           |                   |                |                |      |   |
|             | Whse [                                              | Description                                        | On Hand                                     | On PO                                          | On SO                | On Bk Ord                                    | Committed                    | On WO                       | Req for WO        | Available      | Last Counter   | ed 🖄 | 1 |
|             | 000 1                                               | AIN WAR                                            | 0000                                        | .0000                                          | .0000                | .0000                                        | .0000                        | .0000                       | .0000             | .0000          |                |      |   |
|             | 001 L                                               | ONGBEA.                                            | 0000                                        | .0000                                          | .0000                | .0000                                        | .0000                        | .0000                       | .0000             | .0000          |                |      |   |
| đ           |                                                     |                                                    |                                             |                                                |                      |                                              |                              |                             | <u>A</u> ccept    | <u>C</u> ancel | <u>D</u> elete | ₿    | 0 |

#### Item Maintenance Standard and Purchases Unit of Measure

Review the standard and purchases unit of measure for inventory items that are to be processed by the Purchase Agent module. The Purch Qty and Purch Cost fields found on the Purchase Agent Summary window display values using the value assigned to the Item Maintenance Purchases Unit of Measure field. All other Purchase Agent values are calculated using the standard unit of measure.

| S Item Mai                                         | intenance (S                              | SS) 6/25/2017 |                                             |                                            |                                                |                     |                      |                |                           |                |      | x |
|----------------------------------------------------|-------------------------------------------|---------------|---------------------------------------------|--------------------------------------------|------------------------------------------------|---------------------|----------------------|----------------|---------------------------|----------------|------|---|
| Item Code<br>Description                           | 3/4-SCREW<br>3/4 INCH SC                  | REW           |                                             | % № 14<br>                                 | 4 <b>)</b>                                     | ]                   |                      | Copy <u>F</u>  | rom Renu                  | ım <u>b</u> er | More | - |
| <u>1</u> . Main                                    | 1 <u>2</u> . A                            | dditional     | 3. Quantity                                 | 4. History                                 | <u>5</u> . Transad                             | tions               | 6. Orders            | 7. Cost Detai  | i i                       |                |      |   |
| Product Li<br>Product Ty<br>Valuation<br>Procureme | ine PART<br>ype Raw I<br>Avera<br>ent Buy | COMPUT        | ER PARTS<br>Weight<br>Volume<br>Inventory ( | 0.0000<br>Cycle M                          | Unit of Meas<br>Standard<br>Purchases<br>Sales | EACH<br>BOX<br>EACH | No. of E<br>No. of E | EACH           | <b>500.0000</b><br>1.0000 |                |      |   |
| Price Code<br>Default W<br>Sales<br>Retail Pric    | e IND<br>hse 000                          | MAIN WA       | REHOUSE                                     | CING <u>Primary</u><br>hases<br>ndard Cost | (Vendor1                                       | 000                 | Last Costs           |                | .1000                     |                |      |   |
| Standard<br>Last Sold                              | Price                                     | .0000         | Ave Las                                     | erage Cost<br>st Receipt                   | .1                                             | 020                 | Allocated<br>Total   |                | .0000                     |                |      |   |
| Quantities                                         |                                           |               |                                             |                                            |                                                |                     | <u></u>              |                |                           | ,<br>          |      |   |
| Whse I                                             | Description                               | On Hand       | On PO                                       | On SO                                      | On Bk Ord                                      | Committed           | On WO                | Req for WO     | Available                 | Last Count     | ed   | 1 |
| 000                                                | MAIN WAR                                  | 168.0000      | .0000                                       | .0000                                      | .0000                                          | .0000               | .0000                | .0000          | 168.0000                  |                |      |   |
| <b>%</b>                                           |                                           |               |                                             |                                            |                                                |                     |                      | <u>A</u> ccept | <u>C</u> ancel            | <u>D</u> elete | 8    | 0 |

## Item Maintenance Primary Vendor

The vendor number assigned to the Primary Vendor field in Item Maintenance defaults to the Purchase Agent Summary window. The vendor number may be modified from the Purchase Agent Summary window before generating a purchase order.

| S Item Maintena                             | ance (SSS) 6/25/2017                       |                                            |                                     |                              |                              |                               |                      | x         |
|---------------------------------------------|--------------------------------------------|--------------------------------------------|-------------------------------------|------------------------------|------------------------------|-------------------------------|----------------------|-----------|
| Item Code BOA<br>Description 8058           | RD-04220-66<br>6 MOTHERBOARD 150           | MHZ 🖗                                      | 8 IA A P PI <b>I</b>                |                              |                              | Copy <u>F</u> rom             | Renum <u>b</u> er Mo | re 🔻      |
| <u>1</u> . Main                             | 2. Additional                              | <u>3</u> . Quantity <u>4</u> . H           | listory <u>5</u> . Transa           | ctions <u>6</u>              | <u>6. Orders 7</u> .         | Cost Detail                   |                      |           |
| Product Line<br>Product Type<br>Valuation   | PART COMPUT<br>Raw Material V<br>FIFO V    | ER PARTS<br>Weight<br>Volume 0.            | Unit of Mea<br>Standard<br>Purchase | EACH<br>EACH<br>EACH<br>EACH | Q No. of EAC<br>Q No. of EAC | н 1.0                         | 0000                 |           |
| Procurement Price Code Default Whse Sales   | IND<br>IND<br>IND<br>INDIVIDUA<br>MAIN WAI | Inventory Cycle                            | Primary Vendor 01.                  | MASTER                       | 🔦 🇞 MASTER<br>Last Costs     | MICRO MANUFAC                 | TURII                |           |
| Retail Price<br>Standard Price<br>Last Sold | 325.0000<br>299.0000<br>5/31/2020          | Standard Co<br>Average Cos<br>Last Receipt | st 230.0<br>st 243.3<br>t 5/15/     | 0000 🗐<br>3700<br>2020 🛅     | Item<br>Allocated<br>Total   | 230.0000<br>.0000<br>230.0000 |                      |           |
| Quantities                                  | intion On Hand                             | 0 n PO 0                                   | n SO On Bk Ord                      | Committed                    | On WO P                      | eg for WO                     | ailable Last Counted | <b>\$</b> |
| 000 MAIN                                    | WAR 149.0000                               | 2.0000 3.0                                 | .0000                               | 3.0000                       | .0000                        | .0000 148                     | .0000                |           |
| 001 LONG                                    | BEA 3.0000                                 | .0000.                                     | .0000                               | .0000                        | .0000                        | .0000 3                       | .0000                |           |
|                                             |                                            |                                            |                                     |                              |                              |                               |                      |           |
| ♦                                           |                                            |                                            |                                     |                              |                              | <u>A</u> ccept <u>C</u> an    | cel <u>D</u> elete   | ₿ 0       |

## Item Vendor Maintenance

Vendor lead times assigned to the defined primary vendor are taken into consideration during the Purchase Agent selection process.

|                   |                                                | ance |                                               |                             |                                                       |           |          |
|-------------------|------------------------------------------------|------|-----------------------------------------------|-----------------------------|-------------------------------------------------------|-----------|----------|
| tem Co            | bde BOARD-0422                                 | )-66 |                                               | 80586 MOTHERBOARD 150 MHZ   |                                                       |           |          |
|                   | Vendor No.                                     | PV   | Name                                          | Vendor Item Code            | Last Cost                                             | Lead Time | ==       |
| 1                 | 01-COMPAQ                                      |      | COMPAQ COMPUTER COR                           | P                           | .0000                                                 | 0         | <b>-</b> |
| 2                 | 01-MASTER                                      | *    | MASTER MICRO MANUFAC                          | T P150586                   | .0000                                                 | 2         | _        |
| 3                 | ٩,                                             |      |                                               |                             |                                                       | 0         | 5        |
|                   |                                                |      |                                               |                             |                                                       |           |          |
| Lasi              | t Receipt No.                                  |      | Kan Last Receipt Q                            | uantity .0000               | Last Return No.                                       |           | 8        |
| Las               | t Receipt No.                                  |      | Last Receipt Q                                | uantity .0000<br>Cost .0000 | Last Return No.<br>Last Return Date                   |           | 4        |
| Las<br>Las<br>Las | t Receipt No.<br>t Receipt Date<br>t Lead Time |      | Last Receipt Q<br>Last Allocated<br>Last Cost | uantity .0000<br>Cost .0000 | Last Return No.<br>Last Return Date<br>Primary Vendor |           | Ø        |

#### **Reorder Maintenance**

The Purchase Agent selection process reviews Reorder Maintenance information for each selected item and warehouse code.

| S Reord  | der Ma | intenance | 2            |                 |                  |                     |               | -                              | x   |  |
|----------|--------|-----------|--------------|-----------------|------------------|---------------------|---------------|--------------------------------|-----|--|
| ltem Cod | e BC   | OARD-042  | 20-66        |                 | 80586 MOTHERBO   | ARD 150 MHZ         | 5             | Standard U/M EACH              |     |  |
|          | Whse   | Desc      | Bin Location | Reorder Method  | Economic Ord Qty | Reorder Point Qty   | Min Order Qty | Max On Hand Qty                | - 🥪 |  |
| 1        | 000    | MAIN WA   |              | Max Stock Level | .0000            | 75.0000             | 60.0000       | 125.0000                       |     |  |
| 2        | 001    | LONGBE    |              | Max Stock Level | .0000            | 75.0000             | 60.0000       | 125.0000                       |     |  |
|          |        |           |              |                 |                  |                     |               |                                | _   |  |
|          | Ec     | onomic Or | der Quantity | Reorder Point   | Quantity Min     | imum Order Quantity | Maximum On H  | and Quantity                   |     |  |
| Totals   |        |           | .0000        | 1:              | 50.0000          | 120.0000            |               | 250.0000                       |     |  |
|          |        |           |              |                 |                  |                     | A             | Accep <u>t</u> Canc <u>e</u> l | 0   |  |

The reorder method and reorder quantity values are used during Purchase Agent calculations to determine quantity to buy and quantity to make values.

#### Warehouse Code Maintenance

A Purchase Agent parameter is available in Inventory Management Warehouse Code Maintenance.

| Name                  | MEG COMPUTER SYSTEMS, INC. |
|-----------------------|----------------------------|
| Address               | 8800 IRVINE CENTER DRIVE   |
| ZIP Code              | 92715                      |
| City                  | IRVINE State CA            |
| Country               |                            |
| Telephone             | Ext                        |
| Fax                   |                            |
| E-mail Address        |                            |
| Contact               |                            |
| Warehouse Status      | Active 👻 🖄                 |
| Comment               |                            |
| Restricted Start Date | End Date                   |

Exclude from Purchase Agent Select the check box field to not include items for the selected warehouse in the Purchase Agent selection process. Clear the check box field to include items for the selected warehouse in the Purchase Agent selection process.

Warning: All warehouse codes with the Exluce from Purchase Agent parameter not seleected are reviewed by the Purchase Agent selection process regardless of the assigned warehouse status and restriction entry parameter settings in Warehouse Code Maintenance.

# **Purchase Agent Task Window**

The Purchase Agent task window displays after the Purchase Agent module is registered and Purchase Order Main menu > Purchase Agent is selected from the Sage 100 menu.

| S Purchase Agent   |                                          |                   |
|--------------------|------------------------------------------|-------------------|
| MRP Projected Dema | Ind Start Date Cutoff Date Ide Lead Time | <u>O</u> ptions   |
| Selection          | All Starting Ending                      |                   |
| Customer Number    | ✓ 99-ZZZZZZZ                             | 9                 |
| Sales Order No.    | ZZZZZZZ 🧠                                |                   |
| Vendor Number      | ✓ 99-ZZZZZZZ                             |                   |
| Purchase Order No. |                                          |                   |
| Item Code          |                                          | z 🔍               |
| Product Line       |                                          |                   |
| Warehouse          |                                          |                   |
| Buyer              |                                          |                   |
| Planner            |                                          |                   |
| Clear              | 5                                        | Generate Edit 🕐   |
|                    |                                          | SSS SSS 6/25/2017 |

**MRP Projected Demand Start Date** Enter a date to be compared to Material Requirements Planning period start dates when determining to include manually entered MRP projection records in the Purchase Agent selection process. When a date is entered in this field and the following rules are met, MRP manually entered quantity projections are included and display in the Purchase Agent Summary, Detail and Inventory Drilldown windows.

MRP projection records are selected during the Purchase Agent selection process when both of the following rules are met.

- The MRP projection period start date is greater than or equal to the date entered in the MRP Projected Demand Start Date field.
- The MRP projection period covered end date is less than or equal to the date entered in the Cutoff Date field.

Leave the MRP Projected Demand Start Date field blank to not include MRP projections in the Purchase Agent selection process.

**Note:** This field is enabled when the Sage 100 Material Requirements Planning module is installed, activated and setup for the current company.

Warning: MRP quantity projections are established as monthly or weekly periods. Based on rules established by the Sage 100 Material Requirements Planning module, the start date of a weekly MRP projection period occurs on Friday. The start date of a monthly MRP projection period occurs on the first day of the month. Therefore, it is important to analyze the date values entered in the MRP Projected Demand Start Date and Cutoff Date fields found on the Purchase Agent task window. Because of the Sage 100 Material Requirements Planning module period establishing rule, it is possible for MRP projection values to be or not to be included in the Purchase Agent selection process.

**Cutoff Date** Enter a date in this field to determine when a supply, demand or MRP projection is to be included in the Purchase Agent selection process. Transactions with a date after the cutoff date plus one day are not included in the Purchase agent selection process. Leave this field blank to include all supply, demand and MRP projection information in the Purchase Agent selection process.

**Note:** A one day buffer is added to the cutoff date during the Purchase Agent selection process.

The date specified in the Cutoff Date field is compared to the following dates to determine when a supply, demand or MRP projection is to be included in the Purchase Agent selection process.

| Transaction Type             | Compared to Date                    |
|------------------------------|-------------------------------------|
| Sales Order:                 | Item Required Date                  |
| Purchase Order:              | Item Required Date                  |
| Work Order Finished Product: | Work Order Due Date                 |
| Work Order Component:        | Work Order Due Date                 |
| MRP Projection:              | Manual Projection Period Start Date |

**Include Lead Time** Select the check box field to include the lead time assigned to the primary vendor plus one day when determining to include a supply, demand or MRP projection for an item during the Purchase Agent selection process. Clear the check box field to not include vendor lead times during the Purchase Agent selection process.

**Include Lead Time** Select the check box field to include the lead time assigned to the primary vendor plus one day when determining to include a supply, demand or MRP projection for an item during the Purchase Agent selection process. Clear the check box field to not include vendor lead times during the Purchase Agent selection process.

**Note:** A one day buffer is added to the vendor lead time during the Purchase Agent selection process.

#### Cutoff Date and Vendor Lead Time Example

The following information exists for an inventory item.

| Sales Order              | Required Date: 10/30/2019 | Ordered Quantity: 10 |
|--------------------------|---------------------------|----------------------|
| Purchase Order           | Required Date: 10/15/2019 | Ordered Quantity: 2  |
| Primary Vendor Lead Time | 7 days                    |                      |

When a cutoff date of 10/21/2019 is entered in the Cutoff Date field and the Include Lead Time check box field is selected from the Purchase Agent task window, only the purchase order transaction is included in the Purchase Agent selection process. Seven days plus one buffer date are added to the cutoff date of 10/21/2019 to calculate a selection cutoff date of 10/29/2019. Since the sales order required date is 10/30/2019, the sales order is not included in the Purchase Agent selection process.

| Hold | Item Code      | Whs (Mthd) | Description             | Primary Vendor | Unit Cost | Actual Qty<br>to Buy | Required<br>Qty to Buy | Purch Qty | Purch Cost | Qty On<br>Hand | Qty On PO | Qty On SO | MRP<br>Projection | Addt'l Qty<br>to Buy |
|------|----------------|------------|-------------------------|----------------|-----------|----------------------|------------------------|-----------|------------|----------------|-----------|-----------|-------------------|----------------------|
|      | B0ARD-04230-25 | 000 (ROP)  | 80386 MOTHERBOARD 25MHZ | 01-MASTER      | 1,158.56  | 0.00                 | 0.00                   | 0 EACH    | 0.00       | 0.00           | 2.00      | 0.00      | 0.00              | 0.00                 |

When a cutoff date of 10/22/2019 is entered in the Cutoff Date field and the Include Lead Time check box field is selected from the Purchase Agent task window, the purchase order and the sales order transactions are included in the Purchase Agent selection process. Seven days plus one buffer date are added to the cutoff date of 10/22/2019 to calculate a selection cutoff date of 10/30/2019.

| Hold | Item Code      | Whs (Mthd) | Description             | Primary Vendor | Unit Cost | Actual Qty<br>to Buy | Required<br>Qty to Buy | Purch Qty | Purch Cost | Qty On<br>Hand | Qty On PO | Qty On SO | MRP<br>Projection | Addt'l Qty<br>to Buy |
|------|----------------|------------|-------------------------|----------------|-----------|----------------------|------------------------|-----------|------------|----------------|-----------|-----------|-------------------|----------------------|
|      | BOARD-04230-25 | 000 (ROP)  | 80386 MOTHERBOARD 25MHZ | 01-MASTER      | 1,158.56  | 8.00                 | 8.00                   | 8 EACH    | 9,268.48   | 0.00           | 2.00      | 10.00     | 0.00              | 0.00                 |

# **Selection Section**

**Customer Number** Enter a starting and ending customer number. Check the All check box field to include all customer numbers. Select the Lookup button to access the Customer List Lookup window.

**Sales Order No.** Enter a starting and ending sales order number. Check the All check box field to include all sales order numbers. Select the Lookup button to display the Order Number List Lookup window.

| S Purchase Agent                                 |                            |          |   |                                                 |                  | x       |
|--------------------------------------------------|----------------------------|----------|---|-------------------------------------------------|------------------|---------|
| MRP Projected Dema                               | and Sta<br>Cuti<br>ude Lea | nt Date  |   |                                                 | <u>O</u> p       | tions   |
| Selection<br>Customer Number<br>Sales Order No.  |                            | Starting | ٥ | Ending<br>99-ZZZZZZZ<br>ZZZZZZZ Q               | Q                |         |
| Vendor Number<br>Purchase Order No.<br>Item Code | <b>&gt;</b><br><b>&gt;</b> | Q        | Q | 99-ZZZZZZZ 🔍<br>ZZZZZZZZ 🔍<br>ZZZZZZZZZZZZZZZZZ |                  | ٩       |
| Product Line<br>Warehouse<br>Buyer               | ><br>><br>>                |          |   |                                                 |                  |         |
| Planner<br>Clear                                 | •                          | ٩,       |   | Gener                                           | ate <u>E</u> dit | 0       |
|                                                  |                            |          |   | SSS                                             | SSS 6/           | 25/2017 |

**Vendor Number** Enter a starting and ending vendor number. Check the All check box field to include all vendor numbers. Select the Lookup button to access the Vendor List Lookup window.

**Purchase Order No.** Enter a starting and ending purchase order number. Check the All check box field to include all purchase order numbers. Select the Lookup button to display the Purchase Order List Lookup window.

**Item Code** Enter a starting and ending item code. Check the All check box field to include all item codes. Select the Lookup button to display the Item List Lookup window.

**Product Line** Enter a product line code. Check the All check box field to include all product lines. Select the Lookup button to display the Product Line List all window.

**Warehouse** Enter a warehouse code to select items for a specific warehouse code. Check the All check box field to include items for all warehouse codes. Select the Lookup button to display the Warehouse Code List window.

**Buyer** Enter a buyer code to select inventory items for a specific buyer. Check the All check box field to include all items. Buyer Codes are assigned to inventory items in Inventory Management Main menu > Item Maintenance on the Additional tab and are used to designate the employee responsible for purchasing the inventory item. Select the Lookup button to display the Buyer/Planner List window.

**Planner** Enter a planner code to select inventory items for a specific planner. Check the All check box field to include all items. Planner codes are assigned to inventory items in Inventory Management Main menu > Item Maintenance on the Additional tab and are used to designate the employee responsible for planning work ticket production. Select the Lookup button to display the Buyer/Planner List window.

Options

Select the Options button to access the Purchase Agent Options window.

Clear Select the Clear Selections button to clear previously generated data from the Purchase Agent work files.

Generate Select the Generate Selections button to populate the Purchase Agent work files based on the criteria specified in the Purchase Agent task window. The following message displays when the Generate button is selected and data exists in the Purchase Agent work files.

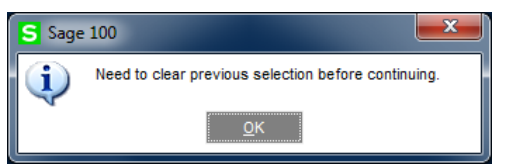

Select *OK* from the message to display the following message.

| S Sage | : 100                                                         |
|--------|---------------------------------------------------------------|
| 2      | Are you sure you want to clear ALL entries in the work files? |
|        | Yes <u>N</u> o                                                |

Select Yes to clear the Purchase Agent work files. Select No to retain the data in the Purchase Agent work files.

Edit Select the Edit Selections button to access the Purchase Agent Summary window.

# **Purchase Agent Work Files Generation**

When the Generate button is selected, Purchase Agent evaluates the following pieces of information based on the criteria specified in the Purchase Agent task window.

- Sales Order item demands
- Work Order finished products and subassemblies
- Work Order material requirements
- Material Requirements Planning projections
- Reorder point quantities and minimum order quantities defined in Inventory Management Main menu > Item Maintenance > Reorder Maintenance
- Current on hand inventory
- Purchase Order incoming quantities

After data is evaluated by the Purchase Agent selection process, the selected items and related information are stored in the Purchase Agent work files PO\_158PASummary.M4T and PO\_158PADetail.M4T. The data in the Purchase Agent work files is retained until specified to be

cleared by selecting the Clear button.

Warning: Purchase Agent work files must be cleared after installing Purchase Agent 2020. Select the Clear Selection button from the Purchase Agent task window after installing Purchase Agent 2019 and migrating or converting data for each company.

Warning: The information generated by the Purchase Agent selection process is stored in work files that are not user specific. When information exists in the Purchase Agent work files and another user runs the Purchase Agent selection process, the previously generated information is overwritten.

#### How to Generate the Purchase Agent Work Files

- 1. Access Purchase Order Main menu > Purchase Agent.
- Clear 2. Select the button to clear previously generated data.
- 3. Select the Yes button in the following message.

| S Sage | 100                                                           |
|--------|---------------------------------------------------------------|
| 2      | Are you sure you want to clear ALL entries in the work files? |
|        | Yes <u>N</u> o                                                |

- 4. Enter a projected demand starting date in the MRP Projected Demand Starting Date field when the Sage 100 Material Requirements Planning module is installed and integrated with Sales Order and Purchase Order.
- 5. Enter a date in the Cutoff Date field to establish a planning horizon. When a cutoff date is not specified, the following message displays after selecting the Generate Selections button.

| S Sage | 100                                                                                                    |  |  |  |  |  |  |  |
|--------|----------------------------------------------------------------------------------------------------|--|--|--|--|--|--|--|
| 2      | You have not entered a cutoff date - this process may take quite a while.<br>Are you sure you wish to continue? |  |  |  |  |  |  |  |
|        | <u>Y</u> es <u>N</u> o                                                                                          |  |  |  |  |  |  |  |

- 6. Select Yes to continue with the Purchase Agent work files generation process. Select No to return to the Purchase Agent task window.
- 7. Check the Include Lead Time check box field to include vendor lead times in the calculation of demand and supply. Uncheck the Include Lead Time check box field to disregard vendor lead times in the calculation of demand and supply.
- 8. In the Selection section, enter a range to filter the information the Purchase Agent selection process evaluates to calculate demand, supply and MRP projections.
- 9. Select the Generate button.
- 10. Select the Continue button in the Generating Work Table window.

| Generating Work Table |           |  |  |  |  |  |  |  |
|-----------------------|-----------|--|--|--|--|--|--|--|
|                       |           |  |  |  |  |  |  |  |
| Phase                 | Completed |  |  |  |  |  |  |  |
| Working On            | WINNT     |  |  |  |  |  |  |  |
| Records Selected      | 23        |  |  |  |  |  |  |  |
|                       |           |  |  |  |  |  |  |  |
| L                     | Continue  |  |  |  |  |  |  |  |

11. Select the button to access the Purchase Agent Summary window.

| Purchase Agent         |                                     |                        |    |                  |                  |     |                 |
|------------------------|-------------------------------------|------------------------|----|------------------|------------------|-----|-----------------|
| MRP Projected Dema     | and Start D<br>Cutoff<br>Ide Lead T | Date Date Fine V       |    |                  |                  |     | <u>O</u> ptions |
| Selection              | All S                               | Starting               |    | Ending           |                  |     |                 |
| Customer Number        |                                     |                        | ٩, | 99-ZZZZZZZ       |                  | 9   | <b>b</b>        |
| Sales Order No.        |                                     | 9                      |    | zzzzzz 🔍         |                  |     |                 |
| Vendor Number          |                                     | ۹,                     |    | 99-ZZZZZZZ 🔍     |                  |     |                 |
| Purchase Order No.     | <ul><li>✓</li></ul>                 | ۹,                     |    | zzzzzz 🔍         |                  |     |                 |
| Item Code              |                                     |                        | 9  | 2222222222222222 | Z                |     | ٩               |
| Product Line           | <ul><li>✓</li></ul>                 | ۹,                     |    |                  |                  |     |                 |
| Warehouse              | $\checkmark$                        | ۹,                     |    |                  |                  |     |                 |
| Buyer                  |                                     | 9                      |    |                  |                  |     |                 |
| Planner                | •                                   | <b>Q</b>               |    |                  |                  |     |                 |
| Clear                  |                                     |                        |    |                  | <u>G</u> enerate | Ē   | dit 🕜           |
| Data was last generate | d on Sun,                           | Jun 25, 2017 at 4:38pm |    |                  | SSS              | SSS | 6/25/2017       |

# How to Clear the Purchase Agent Work Files

- 1. Access Purchase Order Main menu > Purchase Agent.
- 2. Select the <sup>Clear</sup> button to clear previously generated data.
- 3. Select the Yes button in the following message.

| S Sage | 100                                                           |
|--------|---------------------------------------------------------------|
| 2      | Are you sure you want to clear ALL entries in the work files? |
|        | Yes <u>N</u> o                                                |

# **Purchase Agent Summary Window**

Use the Purchase Agent Summary window to review data generated by the Purchase Agent selection process and to create purchase orders for items deemed to be ordered. Access the Inventory Drilldown window from the Purchase Agent Summary window to review date based inventory usage information.

**Note:** Only inventory items assigned a procurement type of *Buy* and are not Bill of Material bill numbers are included in the Purchase Agent selection process.

| S Purchase Agent Sun                                                                        | imary                                                                                                    |             |                           |           |              |                  |  |  |  |  |  |
|---------------------------------------------------------------------------------------------|----------------------------------------------------------------------------------------------------|-------------|---------------------------|-----------|--------------|------------------|--|--|--|--|--|
| Filtering On <show all="">       O Show All       Items to Buy       No requirements</show> |                                                                                                    |             |                           |           |              |                  |  |  |  |  |  |
|                                                                                             |                                                                                                    |             |                           |           |              |                  |  |  |  |  |  |
|                                                                                             | Hold         Item Code         Whs (Mthd)         Description         Primary Vendor         Unit Cost         Actual C ▲<br>to Buy |             |                           |           |              |                  |  |  |  |  |  |
|                                                                                             | 3/4 INCH SCREW                                                                                                    | 000 (ROP)   | 3/4 INCH SCREW            | 01-STEV 🛃 | 0.1000       | 0.000            |  |  |  |  |  |
|                                                                                             | 3/4-SCREW                                                                                                    | 000 (EOQ)   | 3/4 INCH SCREW            |           | 0.1000       | 0.000 =          |  |  |  |  |  |
|                                                                                             | BOARD-04220-66                                                                                                    | 000 (MAX)   | 80586 MOTHERBOARD 150 MHZ | 01-MASTER | 230.0000     | 0.000            |  |  |  |  |  |
|                                                                                             | BOARD-04220-66                                                                                                    | 001 (MAX)   | 80586 MOTHERBOARD 150 MHZ | 01-MASTER | 230.0000     | 122.000          |  |  |  |  |  |
|                                                                                             | BOARD-04230-25                                                                                                    | 000 (ROP)   | 80386 MOTHERBOARD 25MHZ   | 01-MASTER | ,158.5600    | 0.000            |  |  |  |  |  |
|                                                                                             | BOARD-04230-25                                                                                                    | 001 (EOQ)   | 80386 MOTHERBOARD 25MHZ   | 01-MASTER | ,158.5600    | 0.000            |  |  |  |  |  |
|                                                                                             | BOARD-05530-13                                                                                                    | 3 000 (ROP) | 80586 MOTHERBOARD 133MHZ  | 01-MASTER | 155.0000     | 40.000 💥         |  |  |  |  |  |
|                                                                                             | BOARD-05530-16                                                                                                    | 6 000 (MAX) | 80586 MOTHERBOARD 166MHZ  | 01-MASTER | 350.4000     | 115.000          |  |  |  |  |  |
|                                                                                             | BOARD-05530-16                                                                                                    | 6 001 (EOQ) | 80586 MOTHERBOARD 166MHZ  | 01-MASTER | 350.4000     | 0.000            |  |  |  |  |  |
|                                                                                             | BOARD-05530-20                                                                                                    | 0 000 (EOQ) | 80586 MOTHERBOARD 200 MHZ | 01-MASTER | 500.0000     | 0.000            |  |  |  |  |  |
|                                                                                             | BOARD-05530-23                                                                                                    | 3 000 (EOQ) | 80586 MOTHERBOARD 233MHZ  | 01-MASTER | 650.0000     | 0.000            |  |  |  |  |  |
|                                                                                             | CABIN-01000-IH                                                                                                    | 000 (MAX)   | CABINET MODEL 1000        | 01-STEV   | 408.8267     | ,008.000         |  |  |  |  |  |
|                                                                                             | CABIN-01000-IH                                                                                                    | 001 (MAX)   | CABINET MODEL 1000        | 01-STEV   | 408.8267     | 30.000           |  |  |  |  |  |
|                                                                                             | CABIN-01000-TW                                                                                                    | 000 (MAX)   | CABINET MODEL 2000 TOWER  | 01-STEV   | 347.7400     | 0.000            |  |  |  |  |  |
|                                                                                             | CABINET-COVER                                                                                                    | 000 (EOQ)   | CABINET COVER             |           | 15.3300      | 0.000            |  |  |  |  |  |
|                                                                                             |                                                                                                    | 000 (500)   | ODDOW OV ODEED            | 04 OTEV   | 05 0000      | 0.000            |  |  |  |  |  |
| Refresh                                                                                     | Total Quantity                                                                                                    | 1,538.0000  | Total Cost 549,2          | 11.11     | <u>C</u> rea | ite PO's 🔒 🕜     |  |  |  |  |  |
|                                                                                             |                                                                                                    |             |                           |           |              |                  |  |  |  |  |  |
|                                                                                             |                                                                                                    |             |                           |           | SSS S        | SS 6/25/2017 .:: |  |  |  |  |  |

**Filtering On** Select an option to filter the data or select *<Show All>* to display all item records generated by the Purchase Agent selection process. Data can be filtered based on product line codes, sales order numbers, warehouse codes, buyer codes, planner codes, customer numbers, vendor numbers, purchase order numbers and item codes.

| S Purchase Ag        | ent Si | ummary      |            |                     |                |           |                      |                        |           |            |        | x        |
|----------------------|--------|-------------|------------|---------------------|----------------|-----------|----------------------|------------------------|-----------|------------|--------|----------|
| Filtering On         | Ve     | ndor        |            | ▼                   | Items to Buy   | 0         | No require           | ments                  |           |            |        |          |
| 01-MASTER            |        |             |            |                     |                |           |                      |                        |           |            |        |          |
| 01-STEV<br>01-UNITED | Hold   | Item Code   | Whs (Mthd) | Description         | Primary Vendor | Unit Cost | Actual Qty<br>to Buy | Required<br>Qty to Buy | Purch Qty | Purch Cos  | t      |          |
|                      |        | MICRO-00122 | 000 (EOQ)  | PLATINUM MICROPHONE | 01-UNITED 🎦    | 21.0000   | 0.0000               | 0.0000                 | 0 EACH    | 0.0000     |        | - B      |
|                      |        | PRNTR-10021 | 000 (ROP)  | EPSON PRINTER       | 01-UNITED      | 554.0000  | 7.0000               | 7.0000                 | 7 EACH    | 3,878.0000 |        | 5        |
|                      |        | PRNTR-10031 | 000 (EOQ)  | LASERJET 4PLUS      | 01-UNITED      | 875.0000  | 0.0000               | 0.0000                 | 0 EACH    | 0.0000     |        |          |
|                      |        |             |            |                     |                |           |                      |                        |           |            |        | <u>~</u> |
|                      |        |             |            |                     |                |           |                      |                        |           |            |        | H        |
|                      |        |             |            |                     |                |           |                      |                        |           |            |        |          |
|                      |        |             |            |                     |                |           |                      |                        |           |            |        | ×        |
|                      |        |             |            |                     |                |           |                      |                        |           |            |        |          |
|                      |        |             |            |                     |                |           |                      |                        |           |            |        |          |
|                      |        |             |            |                     |                |           |                      |                        |           |            |        |          |
|                      |        |             |            |                     |                |           |                      |                        |           |            |        |          |
|                      |        |             |            |                     |                |           |                      |                        |           |            |        |          |
|                      |        |             |            |                     |                |           |                      |                        |           |            |        |          |
|                      |        |             |            |                     |                |           |                      |                        |           |            |        |          |
|                      |        |             |            |                     |                |           |                      |                        |           |            |        |          |
|                      | •      |             |            | III                 |                |           |                      | _                      |           |            | •      |          |
| Refresh              |        | Total Qu    | uantity    | 7.0000              | Total Cost     |           | 3.878.00             |                        | Creat     | te PO's    | ₿      | 0        |
|                      |        |             |            |                     |                |           |                      |                        |           |            | _      | - I      |
|                      |        |             |            |                     |                |           |                      |                        | SSS       | SSS        | 6/25/2 | 2017     |

When an option is selected in the Filtering On dropdown list, data populates in the list field found below the Filtering On label. Double click a filtering value to display the corresponding item records.

Show All Select the Show All radio button to display all item records in the Purchase Agent work files.

Items to Buy Select the Items to Buy radio button to display all items that have been determined to be purchased. The Actual Qty to Buy field displays a value greater than zero.

No Requirements Select the No Requirements radio button to display items that are determined to not be purchased. The Actual Qty to Buy field is equal to zero.

All Check the All check box field to select the Hold check box field for all item records that display in the Purchase Agent Summary window. Clear the All check box field to remove the check from the Hold check box field for all item record that display in the Purchase Agent Summary window.

Hold Check the Hold check box field to not include an item during the purchase order generation process. Clear the Hold check box field to include the item during the purchase order generation process.

Item Code The item code displays and cannot be edited.

Warehouse (Mthd) The warehouse code for the selected inventory item displays and cannot be edited. A record displays for each warehouse code associated to an inventory item when the item code and warehouse code meet the selection criteria specified in the Purchase Agent task window.

One of the following values also displays in the Warehouse field to represent the reorder method assigned to the item code and warehouse code.

- **EOQ** represents the economic quantity order reorder method.
- MAX represents the maximum stock level reorder method.
- ROP represents the reorder point reorder method.
- A blank value displays when None is assigned as the reorder method.

**Note:** The reorder method assigned to a warehouse code for an inventory item can be reviewed by accessing Reorder Maintenance from Inventory Management Main menu > Item Maintenance.
**Description** The first 30 characters of the description assigned to an inventory item in Inventory Management Main menu > Item Maintenance displays and cannot be edited.

**Note:** The extended item description text is also copied to the purchase order line item record when a purchase order is generated from Purchase Agent.

**Primary Vendor** Accept the default vendor number or enter a vendor number. The primary vendor number assigned to an inventory item on the Inventory Management Main menu > Item Maintenance Main tab defaults to this field. Select the Lookup button to display the Vendor List Lookup window.

Select the Alternate Vendor Lookup M button to display the Vendor/Item List Lookup window.

**Note:** A vendor number must be assigned to the Primary Vendor field in the Purchase Agent Summary window in order for a purchase order to be generated for the item.

**Unit Cost** Accept the default unit cost or enter a unit cost value for the item and warehouse code. The unit cost value is calculated based on one of the following options.

- When a vendor price level structure exists for a vendor and/or inventory item, the unit cost for the inventory item defaults based on the vendor price level structure and according to the Sage 100 vendor pricing hierarchy.
- When a vendor price level structure does not exist for the vendor and/or inventory item or a vendor number is not assigned to the Primary Vendor field, and the total last cost value assigned to the item is not equal to zero, the total last cost found on the Inventory Management Main menu > Item Maintenance Main tab defaults to this field.
- When a vendor price level structure does not exist for the vendor and/or inventory item or a vendor number is not assigned to the Primary Vendor field, the total last cost value assigned to the item is zero and the standard cost assigned to the item is not equal to zero, the standard cost defaults to this field.
- When a vendor price level structure does not exist for the vendor and/or inventory item or a vendor number is not assigned to the Primary Vendor field, the total last cost and the standard cost values assigned to the item are zero and the average cost value assigned to the item is not equal to zero, the average cost defaults to this field.

Actual Qty to Buy The sum of the values in the Required Qty To Buy and Addt'l Qty to Buy fields displays in the Actual Qty to Buy field. Accept the calculated value or enter the actual quantity to buy value for the item and warehouse code.

The following warning message displays when a value less than the assigned minimum order quantity for an inventory item and warehouse is entered in this field.

| S Sage  | 100                                                        |
|---------|------------------------------------------------------------|
| <b></b> | WARNING:<br>The minimum order quantity for this item is 5. |
|         | <u>о</u> к                                                 |

Select *OK* to return to the Purchase Agent Summary window. The value entered in the Actual Qty to Buy field is retained.

**Note:** Quantity values and the unit cost value, except for the values that display in the Purch Qty and Purch Cost fields, are based on the standard unit of measure. A standard unit of measure is assigned to an inventory item in Inventory Management Main menu > Item Maintenance.

**Required Qty to Buy** The calculated required quantity to buy for the item and warehouse displays and cannot be edited. The required quantity to buy value is based on the reorder method and reorder quantity information assigned to an item and warehouse code in Inventory Management Main menu > Item Maintenance > Reorder Maintenance.

**Note:** The value displayed in the Required Qty To Buy field is based on the standard unit of measure assigned to the inventory item in Item Maintenance.

#### Maximum Stock Level

The following formula is used to calculate the required quantity to buy when the Sage 100 Work Order and Sage 100 Material Requirements Planning modules are not activated for the current company.

Max On Hand Qty – Qty On Hand – Qty On PO + Qty on SO

The following formula is used to calculate the required quantity to buy when the Sage 100 Work Order module is activated and the Sage 100 Material Requirements Planning module is not activated for the current company.

Max On Hand Qty - Qty On Hand - Qty On PO/WO + Qty on SO + W/O Shortage

The following formula is used to calculate the required quantity to buy when the Sage 100 Work Order and Sage 100 Material Requirements Planning modules are activated for the current company and calculated demand is greater than the calculated total MRP projection.

Max On Hand Qty – Qty On Hand – Qty On PO/WO + Calculated Demand

The following formula is used to calculate the required quantity to buy when the Sage 100 Work Order and Sage 100 Material Requirements Planning modules are activated for the current company and calculated total MRP projection is greater than the calculated demand value.

Max On Hand Qty – Qty On Hand – Qty On PO/WO + Calculated MRP Projection

#### Reorder Point

The following formula is used to calculate the required quantity to buy when the Sage 100 Work Order and Sage 100 Material Requirements Planning modules are not activated for the current company.

Reorder Point Qty - Qty On Hand - Qty On PO + Qty on Sales Order

The following formula is used to calculate the required quantity to buy when the Sage 100 Work Order module is activated and the Sage 100 Material Requirements Planning module is not activated for the current company.

Reorder Point Qty – Qty On Hand – Qty On PO/WO + Qty on SO+W/O Shortage

The following formula is used to calculate the required quantity to buy when the Sage 100 Work Order and Sage 100 Material Requirements Planning modules are activated for the current company and calculated demand is greater than the calculated total MRP projection.

Reorder Point – Qty On Hand – Qty On PO/WO + Calculated Demand

The following formula is used to calculate the required quantity to buy when the Sage 100 Work Order and Sage 100 Material Requirements Planning modules are activated for the current company and calculated total MRP projection is greater than the calculated demand value.

Reorder Point – Qty On Hand – Qty On PO/WO + Calculated Total MRP Projection

### Economic Qty with Purchase Agent Option set to The Qty Required to Fulfill Demand and Stock Levels

The following formula is used to calculate the required quantity to buy when the Sage 100 Work Order and Sage 100 Material Requirements Planning modules are not activated for the current company.

Reorder Point Qty - Qty On Hand - Qty On PO + Qty on Sales Order

**Note:** When the calculated value is less than the economic order quantity assigned to the item and warehouse in Reorder Maintenance, the economic order quantity is assigned to the Required Qty to Buy field.

The following formula is used to calculate the required quantity to buy when the Sage 100 Work Order module is activated and the Sage 100 M Material Requirements Planning module is not activated for the current company.

Reorder Point Qty – Qty On Hand – Qty On PO/WO + Qty on SO + W/O Shortage

The following formula is used to calculate the required quantity to buy when the Sage 100 Work Order and Sage 100 Material Requirements Planning modules are activated for the current company and calculated demand is greater than the calculated total MRP projection.

Reorder Point – Qty On Hand – Qty On PO/WO + Calculated Demand

The following formula is used to calculate the required quantity to buy when the Sage 100 Work Order and Sage 100 Material Requirements Planning modules are activated for the current company and calculated total MRP projection is greater than the calculated demand value.

Reorder Point – Qty On Hand – Qty On PO/WO + Calculated Total MRP Projection

#### Economic Qty with Purchase Agent Option set to The Economic Order Quantity

The economic order quantity is assigned to the Required Qty to Buy field when the value assigned to the Economic Ord Qty field in Inventory Management Item Maintenance > Reorder Maintenance is greater than the calculated demand.

The following formula is used to calculate the required quantity to buy when the Sage 100 Work Order and Sage 100 Material Requirements Planning modules are not activated for the current company and the calculated demand is greater than the economic order quantity.

Reorder Point Qty – Qty On Hand – Qty On PO + Qty on Sales Order

The following formula is used to calculate the required quantity to buy when the Sage 100 Work Order module is activated for the current company, the Sage 100 Material Requirements Planning P module is not activated for the current company and the calculated demand is greater than the economic order quantity.

Reorder Point Qty – Qty On Hand – Qty On PO/WO + Qty on SO + W/O Shortage

The following formula is used to calculate the required quantity to buy when the Sage 100 Work Order and Sage 100 Material Requirements Planning modules are activated for the current company, the calculated demand is greater than the economic order quantity and the calculated demand is greater than the calculated total MRP projection.

Reorder Point – Qty On Hand – Qty On PO/WO + Calculated Demand

The following formula is used to calculate the required quantity to buy when the Sage 100 Work Order and Sage 100 Material Requirements Planning modules are activated for the current company, the calculated demand is greater than the economic order quantity and the calculated total MRP projection is greater than the calculated demand value.

Reorder Point – Qty On Hand – Qty On PO/WO + Calculated Total MRP Projection

#### <u>None</u>

The following formula is used to calculate the required quantity to buy when the Sage 100 Work Order and Sage 100 Material Requirements Planning modules are not activated for the current company.

Qty On Hand – Qty On PO + Qty on Sales Order

The following formula is used to calculate the required quantity to buy when the Sage 100 Work Order module is activated and the Sage 100 Material Requirements Planning module is not activated for the current company.

Qty On Hand – Qty On PO/WO + Qty on SO + W/O Shortage

The following formula is used to calculate the required quantity to buy when the Sage 100 Work Order and Sage 100 Material Requirements Planning modules are activated for the current company and calculated demand is greater than the calculated total MRP projection.

Qty On Hand – Qty On PO/WO + Calculated Demand

The following formula is used to calculate the required quantity to buy when the Sage 100 Work Order and Sage 100 Material Requirements Planning modules are activated for the current company and calculated total MRP projection is greater than the calculated demand value.

Qty On Hand – Qty On PO/WO + Calculated Total MRP Projection

Warning: When the calculated Required Qty to Buy is less than the minimum order quantity value specified in Reorder Maintenance for the item and warehouse, the minimum order quantity is assigned to the Required Qty to Buy field regardless of the reorder method assigned to the item and warehouse.

**Purch Qty** The quantity to be purchased and the purchases unit of measure display and cannot be edited.

**Note:** The purchase quantity is calculated using the purchases unit of measure assigned to the inventory item in Item Maintenance.

Purch Cost The total purchase cost displays and cannot be edited. This value is calculated using the following formula.

Purchase Quantity × Purchases UM Conversion Factor to Standard UM × Unit Cost

**Qty On Hand** The current quantity on hand value for the selected item and warehouse code displays and cannot be edited.

**Note:** The Qty On Hand value is based on the standard unit of measure assigned to the inventory item in Item Maintenance.

**Qty On PO** The current quantity ordered on purchase orders for the selected item and warehouse code displays and cannot be edited. This label displays when the Sage 100 Work Order Module is not active and setup.

**Note:** The Qty On PO value is based on the standard unit of measure assigned to the inventory item in Item Maintenance.

| ing On | <show< th=""><th>Al⊳</th><th></th><th>- 0</th><th>Show Al</th><th></th><th>01</th><th>tems to Buy</th><th></th><th>0</th><th>No requireme</th><th>ents</th><th></th><th></th><th></th><th></th></show<> | Al⊳        |                           | - 0            | Show Al   |                      | 01                     | tems to Buy |            | 0              | No requireme | ents      |                   |             |                 |            |
|--------|----------------------------------------------------------------------------------------------------|------------|---------------------------|----------------|-----------|----------------------|------------------------|-------------|------------|----------------|--------------|-----------|-------------------|-------------|-----------------|------------|
|        |                                                                                                    |            | AI                        |                |           |                      |                        |             |            |                |              |           |                   |             |                 |            |
| Hold   | Item Code                                                                                                    | Whs (Mthd) | Description               | Primary Vendor | Unit Cost | Actual Qty<br>to Buy | Required<br>Qty to Buy | Purch Qty   | Purch Cost | Qty On<br>Hand | Qty On PO    | Qty On SO | MRP<br>Projection | Qty On WO   | W/O<br>Shortage | Addl Qty A |
|        | BOARD-04220-66                                                                                                    | 000 (MAX)  | 80586 MOTHERBOARD 150 MHZ | 01-MASTER      | 230.0000  | 0.0000               | 0.0000                 | 0 EACH      | 0.0000     | 149.0000       | 306.0000     | 331.0000  | 0.0000            | 0.0000      | 0.0000          | 0.000      |
|        | BOARD-04220-66                                                                                                    | 001 (MAX)  | 80586 MOTHERBOARD 150 MHZ | 01-MASTER      | 230.0000  | 0.0000               | 0.0000                 | 0 EACH      | 0.0000     | 3.0000         | 122.0000     | 0.0000    | 0.0000            | 0.0000      | 0.0000          | 0.000      |
|        | BOARD-04230-25                                                                                                    | 000 (ROP)  | 80386 MOTHERBOARD 25MHZ   | 01-MASTER      | ,158.5600 | 0.0000               | 0.0000                 | 0 EACH      | 0.0000     | 0.0000         | 12.0000      | 0.0000    | 0.0000            | 0.0000      | 0.0000          | 0.000      |
|        | BOARD-04230-25                                                                                                    | 001 (EOQ)  | 80386 MOTHERBOARD 25MHZ   | 01-MASTER      | ,158.5600 | 0.0000               | 0.0000                 | 0 EACH      | 0.0000     | 1.0000         | 0.0000       | 0.0000    | 0.0000            | 0.0000      | 0.0000          | 0.000      |
|        | BOARD-05530-133                                                                                                    | 000 (ROP)  | 80586 MOTHERBOARD 133MHZ  | 01-MASTER      | 155.0000  | 40.0000              | 40.0000                | 40 EACH     | 6,200.0000 | 10.0000        | 0.0000       | 0.0000    | 0.0000            | 0.0000      | 0.0000          | 0.000      |
|        | BOARD-05530-166                                                                                                    | 000 (MAX)  | 80586 MOTHERBOARD 166MHZ  | 01-MASTER      | 350.4000  | 115.0000             | 115.0000               | 115 EACH    | 0,296.0000 | 10.0000        | 5.0000       | 0.0000    | 0.0000            | 0.0000      | 0.0000          | 0.000      |
|        | BOARD-05530-166                                                                                                    | 001 (EOQ)  | 80586 MOTHERBOARD 166MHZ  | 01-MASTER      | 350.4000  | 0.0000               | 0.0000                 | 0 EACH      | 0.0000     | 0.0000         | 0.0000       | 0.0000    | 0.0000            | 0.0000      | 0.0000          | 0.000      |
|        | BOARD-05530-200                                                                                                    | 000 (EOQ)  | 80586 MOTHERBOARD 200 MHZ | 01-MASTER      | 500.0000  | 0.0000               | 0.0000                 | 0 EACH      | 0.0000     | 104.0000       | 0.0000       | 5.0000    | 0.0000            | 0.0000      | 0.0000          | 0.000      |
|        | BOARD-05530-233                                                                                                    | 000 (EOQ)  | 80586 MOTHERBOARD 233MHZ  | 01-MASTER      | 650.0000  | 0.0000               | 0.0000                 | 0 EACH      | 0.0000     | 12.0000        | 0.0000       | 0.0000    | 0.0000            | 0.0000      | 0.0000          | 0.000      |
|        | CABIN-01000-IH                                                                                                    | 000 (MAX)  | CABINET MODEL 1000        | 01-STEV        | 408.8267  | ,008.0000            | 1,008.0000             | 1008 EACH   | 2,097.3136 | 5.0000         | 0.0000       | 15.0000   | 0.0000            | 2.0000      | 0.0000          | 0.000      |
|        | CABIN-01000-IH                                                                                                    | 001 (MAX)  | CABINET MODEL 1000        | 01-STEV        | 408.8267  | 30.0000              | 30.0000                | 30 EACH     | 2,264.8010 | 10.0000        | 0.0000       | 0.0000    | 0.0000            | 0.0000      | 0.0000          | 0.000      |
|        | CABIN-01000-TW                                                                                                    | 000 (MAX)  | CABINET MODEL 2000 TOWER  | 01-STEV        | 347.7400  | 0.0000               | 0.0000                 | 0 EACH      | 0.0000     | 36.0000        | 0.0000       | 0.0000    | 0.0000            | 0.0000      | 0.0000          | 0.000      |
|        | CABINET-COVER                                                                                                    | 000 (EOQ)  | CABINET COVER             |                | 15.3300   | 0.0000               | 0.0000                 | 0 EACH      | 0.0000     | 16.0000        | 0.0000       | 0.0000    | 0.0000            | 0.0000      | 2.0000          | 0.000      |
|        | CDROM-0002X                                                                                                    | 000 (EOQ)  | CDROM 2X SPEED            | 01-STEV        | 85.0000   | 0.0000               | 0.0000                 | 0 EACH      | 0.0000     | 1.0000         | 0.0000       | 0.0000    | 0.0000            | 0.0000      | 0.0000          | 0.000      |
| -      | 000000 00000                                                                                                    |            |                           | A. ATT. /      |           |                      |                        |             |            |                | ~~ ~~~       |           |                   |             |                 | "          |
| esh    |                                                                                                    |            | Total Quantity            |                | 1,416.    | 0000                 | Total                  | Cost        |            |                | 521,151.1    | 1         |                   | <u>C</u> re | ate PO's        | 8          |

**Qty On SO** The sum of the current quantity on sales order plus the current quantity on back ordered for the item and warehouse code displays and cannot be edited. The Qty on SO field may also include the following information.

- The number of components required to make a bill number.
- A negative value representing the quantity to make for an exploded bill number.

**Note:** The Qty On SO value is based on the standard unit of measure assigned to the inventory item in Item Maintenance.

**MRP Projection** The calculated total MRP projection quantity for the item and warehouse for all selected MRP projection periods displays in this field and cannot be edited. The MRP projection period is calculated using the following information.

- The date value entered in the MRP Projected Demand Start Date field found on the Purchase Agent task window.
- The date value entered in the Cutoff Date fields found on the Purchase Agent task window.
- The value assigned to the Time Detail field in the Sage 100 Material Requirements Planning Maintain Projected Demands window.
- The value assigned to the Period Start Date fields in the Sage 100 Material Requirements Planning Maintain Projected Demands window.

The MRP projected quantity value takes into consideration all demand and supply transactions for the item at the specified warehouse code. Demand values may include sales orders and work order material demands. Supply values may include on hand quantities, purchase orders and work orders. This information is reviewed based on the specified weekly or monthly MRP Projection period.

The difference between the MRP manual projection for the period and the actual demand and supply for the MRP projection period is calculated and recorded as the MRP projection per MRP projection period. The sum of all MRP projection period totals is assigned to the MRP Projection field.

Tip: Access the Purchase Agent Inventory Drilldown for Item window to review the supply, demand and MRP projection transactions used in the MRP Projection calculation.

**Qty On WO** The current quantity ordered for work order parent items for the selected item and warehouse code displays and cannot be edited. This field displays when the Sage 100 Work Order module is active and setup for the current company.

**W/O Shortage** When the Sage 100 Work Order model is activated and setup for the current company, the W/O Shortage field displays the total extended quantity value for the specified warehouse code for an inventory item designated as a work order component. Work order components are assigned to a work order from the Materials tab in Work Order Entry.

**Addtl Qty to Buy** When the required quantity to buy value is less than the minimum order quantity value assigned to an inventory item in Inventory Management Main menu > Item Maintenance > Reorder Maintenance, the additional quantity to buy value is calculated by the following formula.

Minimum Order Quantity - Required Quantity to Buy

**Total Quantity** The sum of the Actual Qty to Buy field for all items displays and cannot be edited.

**Total Cost** The sum of the total cost of the quantities to buy for all items displays and cannot be edited.

Management Item Inquiry window.

**Inventory Drilldown Button** Select the Inventory Drilldown button to access the Inventory Drilldown for Item window.

Detail Drilldown Button Select the Detail Drilldown button to access the Purchase Agent Detail window.

**Alternate Vendor Lookup Button** Place the cursor in the Primary Vendor field and then select the Alternate Vendor Lookup button to access the Vendor/Item List window.

The Vendor / Item List is populated based on the information assigned to an item code in Item Vendor Maintenance. Access Inventory Management Main menu > Item Maintenance, select the More button and then select the Vendor menu option to access Item Vendor Maintenance.

| eniu     | ode BOARD-0422                  | 0-66 |        |                                  | 80586 MOTH         | ERBOARD 150 MHZ |                                     |           |   |
|----------|---------------------------------|------|--------|----------------------------------|--------------------|-----------------|-------------------------------------|-----------|---|
|          | Vendor No.                      | PV   |        | Name                             | Ve                 | ndor Item Code  | Last Cost                           | Lead Time | 8 |
| 1        | 01-ADAMS                        |      | DANIEL | ADAMS                            | BOARD-04           | 220-66          | .0000                               | 3         | 5 |
| 2        | 01-COMPAQ                       |      | COMPA  | Q COMPUTER COP                   | RP                 |                 | .0000                               | 0         |   |
| 3        | 01-MASTER                       | *    | MASTER | R MICRO MANUFA                   | CT P150586         |                 | .0000                               | 2         | 5 |
| 4        | 01-STEV                         |      | STEVEN | IS SUPPLY                        | BOARD-04           | 220-66          | .0000                               | 1         |   |
|          | ·····                           |      |        |                                  |                    |                 |                                     |           |   |
| 5        | <u> </u>                        | •    |        |                                  |                    |                 |                                     | 0         |   |
| 5<br>Las | t Receipt No.                   |      |        | Last Receipt (                   | Quantity           | .0000           | Last Return No.                     | 0         | 6 |
| 5<br>Las | t Receipt No.<br>t Receipt Date |      |        | Last Receipt (<br>Last Allocated | Quantity<br>d Cost | .0000           | Last Return No.<br>Last Return Date | 0         |   |

**Remove Item Button** Select an item record and then select the Remove Item button to remove an item record from the Purchase Agent Summary and Detail windows and the Purchase Agent work files. The following message displays when the Remove Item Button is selected.

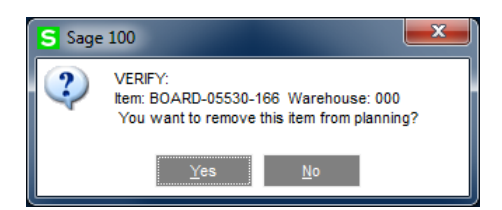

Select Yes to remove the item record from the Purchase Agent work files. Select *No* to retain the item record in the Purchase Agent work files.

Refresh Select the Refresh Data button to refresh the item data displayed in the grid after selecting a filtering on option in the list field found on the left side of the Purchase Agent Summary window below the Filtering On label. Item data can also be refreshed by double clicking on the filtering on option.

<u>Create PO's</u> Select the Create PO's button to begin the purchase order generation process for items with the Hold check box field unchecked. The Generating Purchase Orders window displays after selecting this button.

Print Report Button Select the Print button to access the Purchase Agent Listing task window and to generate the Purchase Agent Proposed Purchase Orders report. The following message displays when the Print Report button is selected.

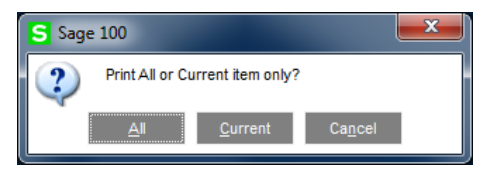

Select *All* to include all items on the report that were selected by the Purchase Agent selection process. Select *Current* to print the data that displays in the current view of the Purchase Agent Summary window. Select *Cancel* to return to the Purchase Agent Summary window. The Purchase Agent Selection Listing task window displays after *All* or *Current* is selected from the message.

## **Purchase Agent Selection Listing**

Use the Purchase Agent Listing to review items that are suggested to be purchased. The Purchase Agent Selection Listing window displays after the Print button is selected from the Purchase Agent Summary window.

| S Purchase Agent              | Selection Lis           | ting (SSS) 6/25   | 5/2017                             |                  |                              |                 |
|-------------------------------|-------------------------|-------------------|------------------------------------|------------------|------------------------------|-----------------|
| Report Setting<br>Description | STANDARD<br>Purchase Ag | gent Selection Li | <b>R</b> sting                     |                  |                              | S <u>a</u> ve • |
| Type<br>Default Report        | Public                  | ✓ Print<br>Three  | t Report Settings<br>ee Hole Punch |                  | Number of Copies<br>Collated |                 |
| Select Field                  |                         | Operand           | Value                              |                  |                              |                 |
| Vendor Number                 |                         | All               | •                                  |                  |                              |                 |
| \\SSSUTIL\HP Lase             | erJet M604 PC           | L6 ▼ Kee<br>Prin  | ep Window Open Aft<br>nt Preview [ | er <u>P</u> rint | Pre <u>v</u> iew <u>S</u> e  | itup 🕜 .:       |

**Report Setting** Enter a report setting or select the Lookup button to list all report settings. The Standard report setting provides a set of default options, sort criteria, and selection criteria for each report.

**Description** This field displays the description for the selected report setting. Enter a description that describes the output of the report. The description can be up to 40 characters.

### Setting Options

**Type** This field displays the type of access assigned to the report setting. A Public report setting allows access to all users. This includes the ability to access, modify, save, print, and delete the report setting; however, the Standard report setting cannot be deleted. This field can only be viewed.

**Default Report** Check this check box field to set the current report setting as the default report setting. The default report setting is the first report setting displayed when the report is accessed. Uncheck the check box field to not set this report setting as the default. When a default report setting is not selected, the Report Setting field displays the standard report setting.

**Print Report Settings** Check this check box field to print the options, sort criteria, and selection criteria for the selected report setting. This information prints on a separate cover page when the report is printed. Uncheck this check box field to not print the report settings.

**Three Hole Punch** Check this check box field to print the report with a larger margin. This allows enough space for the report to be three hole punched. Uncheck this check box field when to not use a larger margin.

**Number of Copies** Select the number of copies to print. This allows multiple copies of the report or form to be printed without accessing Printer Setup.

**Collated** Check this check box field to print each copy of the report or form in proper binding order when printing multiple copies. Uncheck this check box field to not collate the report or form. This check box is available only when the value selected at the Number of Copies field is greater than one.

### Selections

**Vendor Number Operand** Select an operand to limit the data selection to a particular value or range of vendor numbers.

**Vendor Number** Enter a starting and ending vendor number. Select the All check box field to view data for all vendor numbers. Select the Lookup button to display the Vendor List window.

**Keep Window Open After Print** Select this check box to keep this window open after you print. Clear this check box if you want this window to close automatically after you print.

**Keep Window Open After Preview** Select this check box to keep this window open after you preview the report or form. Clear this check box if you want this window to automatically close after you preview the report or form.

Select the Preview button to preview the Purchase Agent Selection Listing.

Select the Print button to print the Purchase Agent Selection Listing.

Pre<u>v</u>ie

Select the Setup button to access the Print setup window.

| S <u>a</u> ve ▼  |  |
|------------------|--|
| <u>S</u> ave     |  |
| S <u>a</u> ve As |  |
| <u>D</u> elete   |  |
| Designer         |  |

Designer Select the Save button to display the Save Report Setting window. Select the down arrow button to display the Save, Save As, Delete and Designer menu options. Select Designer from the menu to access the Purchase Agent Selection Listing in SAP Crystal Reports for Sage.

**Note:** The Purchase Agent Selection Listing may be exported to a file type, such as PDF or Excel, directly from the Purchase Agent Selection Listing task window. The Sage 100 Paperless Office module may be used to manage the Purchase Agent Selection Listing.

Purchase Agent Selection Listing

| Item Code      | Whse | Reord | er Item Description            | Vendor     | Actual Qty | Required<br>Oty to Buy | Purchase | Purchase | Quantity<br>on Hand | Quantity<br>on PO | Quantity | MRP  | Quantity<br>on WO | WO    | Add'l Qty | Unit Cost   | Purchase   |
|----------------|------|-------|--------------------------------|------------|------------|------------------------|----------|----------|---------------------|-------------------|----------|------|-------------------|-------|-----------|-------------|------------|
| CARINET-COVER  | 000  | EOO   | CARINET COVER                  |            | 832.00     | 832.00                 | 846.00   | EACH     | 16.00               | 0.00              | 846.00   | 0.00 | 0.00              | 2.00  | 0.00      | 15 33       | 12 969 15  |
| DDRIV-10012    | 000  | MAX   | 5 1/4" HIGH DENSITY DISK DRIVE |            | 16.00      | 16.00                  | 16.00    | EACH     | 0.00                | 0.00              | 16.00    | 0.00 | 0.00              | 0.00  | 0.00      | 95.99       | 1 535 84   |
| DISK-MOUNT     | 000  | FOO   | DISK DRIVE MOUNT               |            | 832.00     | 832.00                 | 846 00   | FACH     | 16.00               | 0.00              | 846.00   | 0.00 | 0.00              | 2 00  | 0.00      | 1.22        | 1 032 12   |
| FOOT-RUBBER    | 000  | FOO   | RUBBER FOOT FOR CABINET        |            | 3 308 00   | 3 308 00               | 3 384 00 | EACH     | 84 00               | 0.00              | 3 384 00 | 0.00 | 0.00              | 8 00  | 0.00      | 0.23        | 778 32     |
| MEMORY-4MB     | 000  | EOQ   | MEMORY CHIP-4MB                |            | 1 424 00   | 1 424 00               | 1 424 00 | EACH     | 0.00                | 0.00              | 1 424 00 | 0.00 | 0.00              | 0.00  | 0.00      | 35.00       | 49 840 00  |
| MULTIMED       | 000  | EOQ   | MULTI-MEDIA SOFTWARE           |            | 3.00       | 3.00                   | 0.00     | EACH     | 3.00-               | 0.00              | 0.00     | 0.00 | 0.00              | 0.00  | 0.00      | 100.00      | 0.00       |
| POWER          | 000  | EOQ   | POWER SUPPLY KIT               |            | 336.00     | 336.00                 | 356.00   | EACH     | 20.00               | 0.00              | 356.00   | 0.00 | 0.00              | 0.00  | 0.00      | 93.00       | 33,108.00  |
| PRINT-10020    | 000  | ROP   | PRINTER KIT                    |            | 52.00      | 52.00                  | 0.00     | EACH     | 13.00               | 0.00              | 0.00     | 0.00 | 0.00              | 0.00  | 0.00      | 564.89      | 0.00       |
| WASHER         | 000  | EOQ   | 3/8" METAL WASHER              |            | 8,398.00   | 8,398.00               | 8,460.00 | EACH     | 82.00               | 0.00              | 8,460.00 | 0.00 | 0.00              | 20.00 | 0.00      | 0.24        | 2,030.40   |
| DDRIV-00035    | 000  | MAX   | 3 1/2 INCH DISK DRIVE          | 01-MASTER  | 416.00     | 416.00                 | 360.00   | EACH     | 16.00               | 3.00              | 360.00   | 0.00 | 0.00              | 0.00  | 0.00      | 81.92       | 29,491.20  |
| DDRIV-2000     | 000  | EOQ   | 2.0 GB FIXED DISK DRIVE        | 01-MASTER  | 303.00     | 303.00                 | 372.00   | EACH     | 79.00               | 0.00              | 372.00   | 0.00 | 0.00              | 0.00  | 0.00      | 299.00      | 111,228.00 |
| KEYBD-00102    | 000  | MAX   | KEYBOARD - AT STYLE (104 KEY)  | 01-MASTER  | 307.00     | 307.00                 | 372.00   | EACH     | 95.00               | 0.00              | 372.00   | 0.00 | 0.00              | 0.00  | 0.00      | 69.95       | 26,021.40  |
| MULTI-80989-II | 000  | ROP   | 20" SVGA COLOR MONITOR         | 01-MASTER  | 378.00     | 378.00                 | 350.00   | EACH     | 7.00                | 0.00              | 350.00   | 0.00 | 0.00              | 0.00  | 0.00      | 950.00      | 332,500.00 |
| PROFG-9556     | 000  | EOQ   | 17" SVGA COLOR MONITOR         | 01-MASTER  | 2.00       | 2.00                   | 22.00    | EACH     | 20.00               | 0.00              | 22.00    | 0.00 | 0.00              | 0.00  | 0.00      | 529.95      | 11,658.90  |
| PROFG-97555    | 000  | ROP   | 15" SVGA COLOR MONITOR         | 01-MASTER  | 36.00      | 36.00                  | 0.00     | EACH     | 9.00                | 0.00              | 0.00     | 0.00 | 0.00              | 0.00  | 0.00      | 199.88      | 0.00       |
| CABIN-01000-IH | 001  | MAX   | CABINET MODEL 1000             | 01-STEV    | 30.00      | 30.00                  | 0.00     | EACH     | 10.00               | 0.00              | 0.00     | 0.00 | 0.00              | 0.00  | 0.00      | 390.14      | 0.00       |
| CDROM-0004X    | 000  | ROP   | CDROM 4X SPEED                 | 01-STEV    | 341.00     | 341.00                 | 356.00   | EACH     | 15.00               | 20.00             | 356.00   | 0.00 | 0.00              | 0.00  | 0.00      | 87.45       | 31,132.20  |
| CDROM-0006X    | 000  | EOQ   | CDROM 6X SPEED                 | 01-STEV    | 10.00      | 10.00                  | 0.00     | EACH     | 17.00               | 0.00              | 0.00     | 0.00 | 0.00              | 0.00  | 0.00      | 199.00      | 0.00       |
| DUS1C-09889    | 000  | ROP   | PRINTER DUST COVER             | 01-STEV    | 8.00       | 8.00                   | 2.00     | EACH     | 7.00                | 0.00              | 2.00     | 0.00 | 0.00              | 0.00  | 0.00      | 10.89       | 21.78      |
| M-254          | 000  | MAX   | TRACKBALL                      | 01-STEV    | 105.00     | 101.00                 | 16.00    | EACH     | 15.00               | 0.00              | 16.00    | 0.00 | 0.00              | 0.00  | 4.00      | 39.95       | 639.20     |
| M-263          | 000  | EOQ   | CORDLESS MOUSE                 | 01-STEV    | 343.00     | 343.00                 | 356.00   | EACH     | 43.00               | 0.00              | 356.00   | 0.00 | 0.00              | 0.00  | 0.00      | 59.99       | 21,356.44  |
| SCARD-00102    | 000  | MAA.  | CREATIVE LAD SOUNDBLASTER      | OT-STEV    | 415.00     | 415.00                 | 336.00   | EACH     | 1.00                | 0.00              | 336.00   | 0.00 | 0.00              | 0.00  | 0.00      | 00.00       | 30,260.00  |
| MICDO 00122    | 000  | EOQ   | DI ATINI NA MICDODIONE         | 01-STEV    | 240.00     | 240.00                 | 256.00   | EACH     | 2.00-               | 10.00             | 258.00   | 0.00 | 0.00              | 0.00  | 0.00      | 26.00       | 7 478 00   |
| DENITE-10021   | 000  | POR   | EDRON DDINITED                 | 01-UNITED  | 340.00     | 340.00                 | 336.00   | EACH     | 6.00                | 10.00             | 350.00   | 0.00 | 0.00              | 0.00  | 0.00      | 21.00       | 1,970.00   |
| THEFT HAVE I   | 000  | NUE   | EL CONTENTEN                   | OF DIVITED | 7.00       | 7.00                   | 3.00     | LHGH     | 0.00                | 0.00              | 3.00     | 0.00 | 0.00              | 0.00  | 0.00      | anort Total | 723 252 98 |

## **Inventory Drilldown for Item Window**

The Inventory Drilldown provides a where-used detail with quantity and running balance information by date. Access the Inventory Drilldown by selecting an item from either the Purchase Agent Summary

view, then selecting the Inventory Drilldown

| button. |  |
|---------|--|
|---------|--|

| S Inventory | Drilldown fo | r Item: BOARD-04220-66 |            |            |           | ?            | ĸ |
|-------------|--------------|------------------------|------------|------------|-----------|--------------|---|
| Item Code   | BOARD-042    | 220-66                 |            | Cutoff Da  | ite       |              |   |
| Description | 80586 MOT    | HERBOARD 150 MHZ       |            | Reorder    | Point     | 75.000       | 0 |
| Warehouse   | 000          | Maximum Stock          | 125.0000   | Minimum    | Order Qty | 60.000       | 0 |
| Date        | Source       | Reference              | Quantity   | Balance    |           |              |   |
| 6/25/2017   | On Hand      |                        |            | 149.0000   |           |              |   |
| 3/10/2017   | SO           | 0000101                | (328.0000) | (179.0000) |           |              |   |
| 4/7/2017    | PO           | 0000019                | 2.0000     | (177.0000) |           |              |   |
| 6/25/2017   | PO           | 0000020                | 304.0000   | 127.0000   |           |              |   |
| 5/31/2020   | SO           | 0000016                | (3.0000)   | 124.0000   |           |              |   |
|             |              |                        |            |            |           | <u>о</u> к 🥐 |   |

Item Number The item code displays and cannot be edited.

**Description** The first 30 characters of the description assigned to an inventory item in Inventory Management Main menu > Item Maintenance displays and cannot be edited.

**Warehouse** The warehouse code for the selected inventory item record displays and cannot be edited.

**Maximum Stock** The maximum quantity on hand value assigned to an inventory item for the selected warehouse code in Inventory Management Setup menu > Item Maintenance > Reorder Maintenance displays and cannot be edited.

**Cutoff Date** The date assigned to the Cutoff Date field on the Purchase Agent task window displays and cannot be edited.

**Reorder Point** The value assigned to the Reorder Point Qty field in Inventory Management Setup menu > Item Maintenance > Reorder Maintenance for the selected item and warehouse code displays and cannot be edited.

**Minimum Order Qty** The value assigned to the Min Order Qty field in Inventory Management Setup menu > Item Maintenance > Reorder Maintenance for the selected item and warehouse code displays and cannot be edited.

| S Inventory | Drilldown for Ite | em: CABIN-01000-IH |            |            |           | ? ×          |
|-------------|-------------------|--------------------|------------|------------|-----------|--------------|
| ltem Code   | CABIN-01000-      | ін                 |            | Cutoff D   | ate       | 12/31/2017   |
| Description | CABINET MOI       | DEL 1000           |            | Reorder    | Point     | 10.0000      |
| Warehouse   | 000               | Maximum Stock      | 1,000.0000 | Minimum    | Order Qty | 0.0000       |
| Date        | Source            | Reference          | Quantity   | Balance    |           |              |
| 6/25/2017   | On Hand           |                    |            | 5.0000     |           |              |
| 6/23/2017   | SO                | 0000035            | (15.0000)  | (10.0000)  |           |              |
| 6/23/2017   | WO                | 0000002:Parent     | 2.0000     | (8.0000)   |           |              |
| 10/31/2017  | MP                |                    | (100.0000) | (108.0000) |           |              |
| 11/30/2017  | MP                |                    | (200.0000) | (308.0000) |           |              |
| 12/31/2017  | MP                |                    | (350.0000) | (658.0000) |           |              |
|             |                   |                    |            |            |           |              |
|             |                   |                    |            |            |           |              |
|             |                   |                    |            |            |           |              |
|             |                   |                    |            |            |           |              |
|             |                   |                    |            |            |           | <u>о</u> к 🕐 |

Date The date value that displays in this field is based on the source of the record.

- The Purchase Order accounting date displays for On Hand source records.
- The period end date for an item assigned a MRP projection displays for records assigned a source of MP.
- The promise date assigned to an item displays for SO and PO source records.
- The due date assigned to a work order transaction displays for records assigned a source of WO.
- The Purchase Order accounting date displays for source records assigned a source of PA.

**Source** One of the following source values may display in this field.

- **On Hand** represents the on hand quantity for the selected item and warehouse.
- **PO** represents the fulfillment from a purchase order.
- SO represents an item on an open sales order.
- **MP** represents the projection quantity record from a MRP projection period.
- **PA** represents bill numbers or components exploded from a Bill of Materials bill number.
- WO represents supply from work order parent items ordered or demand for work orders components.

| S Inventory | Drilldown for Ite | em: CABIN-01000-IH |            |            |        | ? <mark>×</mark> |
|-------------|-------------------|--------------------|------------|------------|--------|------------------|
| Item Code   | CABIN-01000-      | IH                 |            | Cutoff Da  | te [   |                  |
| Description | CABINET MOD       | DEL 1000           |            | Reorder F  | Point  | 10.0000          |
| Warehouse   | 000               | Maximum Stock      | 1,000.0000 | Minimum (  | 0.0000 |                  |
| Date        | Source            | Reference          | Quantity   | Balance    |        |                  |
| 6/25/2017   | On Hand           |                    |            | 5.0000     |        |                  |
| 6/23/2017   | SO                | 0000035            | (15.0000)  | (10.0000)  |        |                  |
| 6/23/2017   | WO                | 0000002:Parent     | 2.0000     | (8.0000)   |        |                  |
| 6/25/2017   | PA                | BOM PARENT         | 1,008.0000 | 1,000.0000 |        |                  |
|             |                   |                    |            |            |        |                  |
|             |                   |                    |            |            |        |                  |
|             |                   |                    |            |            |        |                  |
|             |                   |                    |            |            |        |                  |
|             |                   |                    |            |            |        |                  |
|             |                   |                    |            |            |        |                  |
|             |                   |                    |            |            |        |                  |
|             |                   |                    |            |            |        | <u>о</u> к 🕐     |

**Reference** The value that displays in this field is based on the source value.

- The purchase order number displays for fulfillment from purchase orders.
- The sales order number displays for the demand on an open sales order.
- The work order number and the word Parent displays for work order parent items.
- The work order number displays for work order components.
- BOM PARENT displays for bill numbers on sales orders that were exploded during the Purchase Agent selection process.
- BOM COMPONENT: and the bill number displays for components of a bill number that was exploded during the Purchase Agent selection process.

**Quantity** The value that displays in this field is based on the source value assigned to the inventory detail record.

- The quantity ordered displays in red for records assigned the source value SO.
- The quantity ordered displays in black for records assigned the source value PO.
- The projected quantity for MRP manual projections per period displays in red for records assigned the source value *MP*.
- The extended quantity assigned to work order components displays for records assigned the source value of *WO*.
- The quantity ordered assigned to work order parents displays in black for records assigned the source value of *WO*.
- The quantity to make of an exploded bill number displays in black for records assigned the source value of *PA* and the reference value *BOM PARENT*.
- The number of exploded components to make a bill number displays in red for records assigned the source value of *PA* and the reference value *BOM COMPONENT*.

**Note:** The value in the Quantity field is based on the standard unit of measure assigned to the inventory item in Item Maintenance.

**Balance** The on hand quantity minus demand quantities plus fulfillment quantities for the inventory item and the selected warehouse displays in the Balance field.

<u>0</u>

Select the OK button to return to the Purchase Agent Summary window.

## **Purchase Agent Detail Window**

Use the Purchase Agent Detail window to review the source of the demand, to place demand quantities on hold and to remove transactions from the Purchase Agent work files.

|   | S Pu   | rchase | Agent Detail |                   |               |                |                | ? ×    |
|---|--------|--------|--------------|-------------------|---------------|----------------|----------------|--------|
| ſ | Item C | ode    | BOARD-04220  | )-66              | On Hand       | 149.0000       | Weight         | 0.0000 |
|   | Descri | iption | 80586 MOTHE  | RBOARD 150 MHZ    | Incoming      | 306.0000       |                |        |
|   | Wareh  | nouse  | 000          |                   | Minimum Stock | 60.0000        | Total Required | 0.0000 |
|   | Hold   | Sourc  | æ            | Description       |               | Quantity       | Unit Cost      |        |
|   |        | SO:00  | 00101        | 80586 MOTHERBOARD | 0 150 MHZ     | 328.0000       | 230.0000       |        |
|   |        | SO:00  | 00016        | 80586 MOTHERBOARD | 0 150 MHZ     | 3.0000         | 230.0000       |        |
|   |        |        |              |                   |               |                |                |        |
|   |        |        |              |                   |               | <u>R</u> emove | Inventory      | Return |

Item Number The item code displays and cannot be edited.

**Description** The first 30 characters of the description assigned to an inventory item in Inventory Management Main menu > Item Maintenance displays and cannot be edited.

**Warehouse** The warehouse code for the selected inventory item record displays and cannot be edited.

**On Hand** The current quantity on hand value for the selected item and warehouse code displays and cannot be edited.

**Incoming** The total ordered quantity from open purchase orders and work orders displays and cannot be edited.

**Minimum Stock** The minimum quantity to reorder assigned to the inventory item in Inventory Management Main menu > Item Maintenance > Reorder Maintenance displays and cannot be edited.

**Total Required** The total quantities required to be stocked for the selected item and warehouse code displays and cannot be edited. When the minimum stock quantity is greater than the on hand quantity plus the incoming quantity, Total Required value is calculated using the following formula.

Minimum Stock – (On Hand Quantity + Incoming Quantity)

**Note:** The value displayed in the Total Required field may not be the same value that displays in the Required Qty to Buy field on the Purchase Agent Summary window.

**Hold** Check the check box field to not include an item detail record in the calculated values that display in the Purchase Agent Summary window. Fields on the Purchase Agent Summary window are updated to reflect a detail record being placed on hold or removed from being on hold after the Purchase Agent Detail window is closed.

**Source** One of the following values displays in this field to represent the source that generated the detail record.

- SO: sales order number displays for the demand on an open sales order.
- BOM displays for bill numbers on sales orders that were exploded during the Purchase Agent selection process and components of a bill number that was exploded during the Purchase Agent selection process.
- MRP displays for the demand from MRP manual projection records.
- WO: work order number displays for supply from work order items ordered and demand for components on work orders.

**Description** The first 30 characters of the description assigned to an inventory item in Inventory Management Main menu > Item Maintenance displays and cannot be edited.

**Quantity** The quantity value associated to the source of the detail record displays and cannot be edited.

**Note:** The value in the Quantity field is based on the standard unit of measure assigned to the inventory item in Item Maintenance.

**Unit Cost** The default unit cost displays and cannot be edited. Access the Purchase Agent Summary window to edit the unit cost value for the item. The unit cost value is calculated based on one of the following options.

- When a vendor price level structure exists for a vendor and/or inventory item, the unit cost for the inventory item defaults based on the vendor price level structure and according to the Sage 100 vendor pricing hierarchy.
- When a vendor price level structure does not exist for the vendor and/or inventory item or a vendor number is not assigned to the Primary Vendor field, and the total last cost value assigned to the item is not equal to zero, the total last cost found on the Inventory Management Main menu > Item Maintenance Main tab defaults to this field.
- When a vendor price level structure does not exist for the vendor and/or inventory item or a vendor number is not assigned to the Primary Vendor field, the total last cost value assigned to the item is zero and the standard cost assigned to the item is not equal to zero, the standard cost defaults to this field.
- When a vendor price level structure does not exist for the vendor and/or inventory item or a vendor number is not assigned to the Primary Vendor field, the total last cost and the standard cost values assigned to the item are zero and the average cost value assigned to the item is not equal to zero, the average cost defaults to this field.

Remove Select an item record and then select the Remove button to remove the source record for the item from the Purchase Agent Detail window, remove the detail record from the Purchase Agent work files and update values on the Purchase Agent Summary window. The values on the Purchase Agent Summary window are updated after the Purchase Agent Detail window is closed.

Inventory Select an item record and then select the Inventory button to display the Inventory Drilldown for Item window.

Return Select the Return to Summary button to return to the Purchase Agent Summary window.

## **Generating Purchase Orders from Purchase Agent**

After populating the Purchase Agent work files, a purchase order may be created for each item displayed in the Purchase Agent Summary window that is assigned a vendor number and is not on

hold. Select the Create PO's button from the Purchase Agent Summary window to begin the purchase order generation process.

### Generating Purchase Orders Window

The Generating Purchase Orders window displays after the Create PO's button is selected from the Purchase Agent Summary window.

| Generating Purchase Orders        |
|-----------------------------------|
| Working On Lines Reviewed         |
| <u>C</u> ancel Generation         |
| Create New Add to New Add to Hold |

### Create New

Select the Create New button to create a new purchase order for each item. Items are assigned to the same purchase order when multiple items are assigned the same vendor number on the Purchase Agent Summary window.

Add to New

Select the Add to New button to add the item to the first purchase order found for the vendor number assigned to the item on the Purchase Agent Summary window that contains an order status of New and is not on hold. A new purchase order is created when an existing purchase order is not found.

Select the Add to New button to display the PO Selection window when the Prompt for PO on Add to New/Add to Hold Purchase Order Creation parameter is selected in Purchase Agent Options.

Add to Hold Select the Add to Hold button to add the item to the first purchase order found for the vendor number assigned to the item on the Purchase Agent Summary window that contains an order status of New and is on hold. A new purchase order is created with an on hold status when an existing purchase order is not found.

Select the Add to Hold button to display the PO Selection window when the Prompt for PO on Add to New/Add to Hold Purchase Order Creation parameter is selected in Purchase Agent Options.

Cancel Generation Select the Cancel Generation button to return to the Purchase Agent Summary window.

The following message displays when the Add to New or Add to Hold button is selected and the purchase order that has been selected to add an item to is in use by another user.

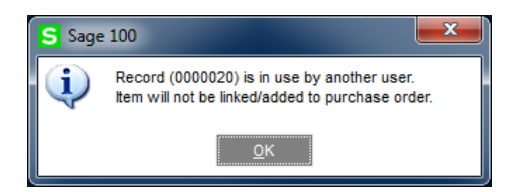

Select the OK button to continue with the Purchase Agent purchase order generation process. After the purchase order generation process is completed, verify that the purchase order is released and then repeat the Purchase Agent generation process to add the item to an existing purchase order.

The following message displays when invalid General Ledger accounts are assigned to the product line that is assigned to the item for which the purchase order is being generated for.

| S Sage  | : 100 <b>X</b>                                                   |
|---------|------------------------------------------------------------------|
| <b></b> | The General Ledger Account is required.<br>Item will be skipped. |
|         | <u>o</u> k                                                       |

Select the OK button to continue with the Purchase Agent purchase order generation process. The information for the item assigned invalid General Ledger accounts is retained in Purchase Agent. Assign valid General Ledger accounts to the product line from Inventory Management Setup menu > Product Line Maintenance and then run the Purchase Agent purchase order generation process.

## **PO Selection Window**

The PO Selection window displays when the Add to New or Add to Hold button is selected form the Generating Purchase Orders window.

| S | PO Selection |                            | ? 💌                 |
|---|--------------|----------------------------|---------------------|
|   |              |                            |                     |
|   | Vendor       | Name                       | Order Number        |
|   | 01-MASTER    | MASTER MICRO MANUFACTURING |                     |
|   |              |                            |                     |
|   |              |                            |                     |
|   |              |                            |                     |
|   |              |                            |                     |
|   |              |                            |                     |
|   |              |                            |                     |
|   |              |                            |                     |
|   |              |                            |                     |
|   |              |                            |                     |
|   |              |                            |                     |
|   |              |                            |                     |
|   |              |                            | OK <u>C</u> ancel ? |
|   |              |                            |                     |

**Vendor** The vendor number assigned to the Primary Vendor field on the Purchase Agent Summary window displays and cannot be edited. Cancel the purchase order generation process to return to the Purchase Agent Summary window to modify the assigned vendor number.

Name The vendor name assigned to the selected vendor number displays.

**Order Number** Enter an existing purchase order number for the specified vendor number that is assigned a new order status. Select the Lookup button to display the Purchase Order List window.

Only purchase orders assigned an order status of new and are not on hold display in the Purchase

Order List window when the Add to New button is selected from the Generating Purchase Orders window. Only purchase orders assigned an order status of new and are on hold display in the

Purchase Order List window when the Orders window.

Add to Hold button is selected from the Generating Purchase

The following message displays when a purchase order number that does not exist in Purchase Order Entry is entered in the Order Number field.

| S Sage | 100                                                       |
|--------|-----------------------------------------------------------|
| Ų      | The Purchase Order/Vendor number selected does not exist. |
|        |                                                           |

Select the OK button to return to the PO Selection window.

The following message displays when a receipt of goods or receipt of invoice record exists for the selected purchaser order number.

| S Sage | 100                                                                  |
|--------|----------------------------------------------------------------------|
| (i)    | Receipt of goods 000017 is currently referencing this purchase order |
|        | <u>o</u> ĸ                                                           |

Select the OK button to return to the PO Selection window.

Select the OK button to add items to the specified purchase orders. The following message displays when a purchase order number is not entered in the Order Number field.

| S Sage | 100                                                                       |
|--------|---------------------------------------------------------------------------|
| 2      | Purchase Order number(s) have not been assigned. Do you wish to continue? |
|        | Yes <u>N</u> o                                                            |

When the Add to New button was selected from the Generating Purchase Orders window, select Yes to add the item to the first purchase order found for the vendor number assigned to the item on the Purchase Agent Summary window that contains an order status of New and is not on hold. When the Add to Hold button was selected from the Generating Purchase Orders window, select Yes to add the item to the first purchase order found for the vendor number assigned to the item on the Purchase Agent Summary window that contains an order status of New and is on hold. A new purchase order is created when an existing purchase order is not found. Select No to cancel the process and return to the PO Selection window.

<u>Cancel</u> Select the Cancel button to return to the Generating Purchase Orders window.

## How to Generate New Purchase Orders from Purchase Agent

- 1. After generating data in the Purchase Agent work files, select the Edit button from the Purchase Agent task window to access the Purchase Agent Summary window.
- 2. Review and edit the necessary information from the Purchase Agent Summary and the Purchase Agent Detail window.

|                                                                                             | Id         Item Code           CABIN-01000-IH         CABIN-01000-IH           CABIN-01000-TM         CABIN-01000-TM           CABINET-COVER         CDROM-0002X           CDROM-0004X         CDROM-0004X           CDROM-0008X         DDRIV-00035           DDRIV-1000         DDRIV-100012                                                                                               | All           Whs (Mthd)           000 (MAX)           001 (MAX)           000 (MAX)           000 (COQ)           000 (EOQ)           000 (EOQ) | Description<br>CABINET MODEL 1000<br>CABINET MODEL 1000<br>CABINET MODEL 2000 TOWER<br>CABINET COVER<br>CDROM 2X SPEED<br>CDROM 4X SPEED<br>CDROM 4X SPEED<br>CDROM 6X SPEED<br>CDROM 8X SPEED<br>3 1/2 INCH DISK DRIVE<br>1.2 GB FIXED DISK DRIVE | Primary Vendor           01-STEV           01-STEV           01-STEV           01-STEV           01-STEV           01-STEV           01-STEV           01-STEV           01-STEV           01-STEV           01-STEV           01-STEV           01-STEV           01-STEV           01-STEV           01-STEV           01-MASTER           01-MASTER                                     | Unit Cost<br>408.83<br>408.83<br>347.74<br>15.33<br>85.00<br>87.45<br>87.45<br>199.00<br>255.95<br>81.92<br>255.95 | Actual Qty<br>to Buy<br>0.00<br>30.00<br>994.00<br>0.00<br>0.00<br>10.00<br>0.00<br>10.00<br>66.00 | Required<br>Qty to Buy<br>0.00<br>30.00<br>994.00<br>0.00<br>0.00<br>0.00<br>10.00<br>10.00<br>66.00 | Purch Qty<br>0 EACH<br>30 EACH<br>994 EACH<br>0 EACH<br>0 EACH<br>10 EACH<br>10 EACH<br>66 EACH        | Purch Cost<br>0.00<br>12,264.80<br>0.00<br>15,238.02<br>0.00<br>0.00<br>1,990.00<br>1,990.00<br>0.00<br>5,406.72 | Qty On<br>Hand           5.00           10.00           36.00           16.00           15.00           0.00           17.00           11.00           16.00 |   |    |
|---------------------------------------------------------------------------------------------|----------------------------------------------------------------------------------------------------|----------------------------------------------------------------------------------------------------|----------------------------------------------------------------------------------------------------|----------------------------------------------------------------------------------------------------|----------------------------------------------------------------------------------------------------|----------------------------------------------------------------------------------------------------|----------------------------------------------------------------------------------------------------|----------------------------------------------------------------------------------------------------|----------------------------------------------------------------------------------------------------|----------------------------------------------------------------------------------------------------|---|----|
| ।<br>।<br>।<br>।<br>।<br>।<br>।<br>।<br>।<br>।<br>।<br>।<br>।<br>।<br>।<br>।<br>।<br>।<br>। | Id         Item Code           CABIN-01000-IH         CABIN-01000-IH           CABIN-01000-IH         CABIN-01000-TM           CABIN-01000-TM         CABIN-01000-TM           CABIN-01000-TM         CABIN-01000-TM           CDROM-0002X         CDROM-0004X           CDROM-0006X         CDROM-0006X           DDRIV-00035         DDRIV-00035           DDRIV-1000         DDRIV-100012 | Whs (Mthd)           000 (MAX)           001 (MAX)           000 (MAX)           000 (EQQ)           000 (EQQ)                                   | Description<br>CABINET MODEL 1000<br>CABINET MODEL 1000<br>CABINET MODEL 2000 TOWER<br>CABINET COVER<br>CDROM 4X SPEED<br>CDROM 4X SPEED<br>CDROM 4X SPEED<br>CDROM 6X SPEED<br>CDROM 6X SPEED<br>3 1/2 INCH DISK DRIVE<br>1.2 GB FIXED DISK DRIVE | Primary Vendor           01-STEV           01-STEV           01-MASTER           01-MASTER | Unit Cost<br>408.83<br>408.83<br>347.74<br>15.33<br>85.00<br>87.45<br>87.45<br>199.00<br>255.95<br>81.92<br>259.90 | Actual Qty<br>to Buy<br>0.00<br>30.00<br>994.00<br>0.00<br>0.00<br>10.00<br>0.00<br>66.00          | Required<br>Qty to Buy<br>0.00<br>30.00<br>994.00<br>0.00<br>0.00<br>0.00<br>10.00<br>0.00<br>66.00  | Purch Qty<br>0 EACH<br>30 EACH<br>994 EACH<br>0 EACH<br>0 EACH<br>10 EACH<br>10 EACH<br>66 EACH        | Purch Cost<br>0.00<br>12,264.80<br>0.00<br>15,238.02<br>0.00<br>0.00<br>1,990.00<br>0.00<br>5,406.72             | Qty On<br>Hand           5.00           10.00           36.00           16.00           15.00           0.00           17.00           11.00           16.00 |   |    |
| <u> </u>                                                                                    | <ul> <li>CABIN-01000-IH</li> <li>CABIN-01000-IH</li> <li>CABIN-01000-IH</li> <li>CABIN-01000-TM</li> <li>CABINET-COVER</li> <li>CDROM-0002X</li> <li>CDROM-0004X</li> <li>CDROM-0004X</li> <li>CDROM-0006X</li> <li>CDROM-0008X</li> <li>DDRIV-00035</li> <li>DDRIV-0003</li> <li>DDRIV-100012</li> </ul>                                                                                    | 000 (MAX)<br>001 (MAX)<br>000 (MAX)<br>000 (EOQ)<br>000 (EOQ)<br>000 (EOQ)<br>001 (EOQ)<br>000 (EOQ)<br>000 (EOQ)<br>000 (EOQ)<br>000 (ROP)                                                                                                    | CABINET MODEL 1000<br>CABINET MODEL 1000<br>CABINET MODEL 2000 TOWER<br>CABINET COVER<br>CDROM 2X SPEED<br>CDROM 4X SPEED<br>CDROM 4X SPEED<br>CDROM 6X SPEED<br>CDROM 8X SPEED<br>3 1/2 INCH DISK DRIVE<br>1.2 GB FIXED DISK DRIVE                | 01-STEV<br>01-STEV<br>01-STEV<br>01-STEV<br>01-STEV<br>01-STEV<br>01-STEV<br>01-STEV<br>01-STEV<br>01-STEV<br>01-STER<br>01-MASTER<br>01-MASTER                                                                                                    | 408.83<br>408.83<br>347.74<br>15.33<br>85.00<br>87.45<br>87.45<br>199.00<br>255.95<br>81.92<br>259.00              | 0.00<br>30.00<br>994.00<br>0.00<br>0.00<br>0.00<br>10.00<br>66.00                                  | 0.00<br>30.00<br>994.00<br>0.00<br>0.00<br>10.00<br>10.00<br>66.00                                   | 0 EACH<br>30 EACH<br>994 EACH<br>0 EACH<br>0 EACH<br>0 EACH<br>10 EACH<br>10 EACH<br>0 EACH<br>66 EACH | 0.00<br>12,264.80<br>0.00<br>15,238.02<br>0.00<br>0.00<br>1,990.00<br>1,990.00<br>0.00<br>5,406.72               | 5.00<br>10.00<br>36.00<br>16.00<br>15.00<br>0.00<br>17.00<br>11.00<br>16.00                                                                                  | I |    |
| 5 5 L 5 L 5 L 5 L 5 L 5 C 5 C 5 C 5 C 5                                                     | <ul> <li>CABIN-01000-IH</li> <li>CABIN-01000-TW</li> <li>CABINET-COVER</li> <li>CDROM-0002X</li> <li>CDROM-0004X</li> <li>CDROM-0004X</li> <li>CDROM-0006X</li> <li>CDROM-0008X</li> <li>DDRIV-00035</li> <li>DDRIV-0003</li> <li>DDRIV-100012</li> </ul>                                                                                                    | 001 (MAX)<br>000 (MAX)<br>000 (EOQ)<br>000 (EOQ)<br>000 (EOQ)<br>001 (EOQ)<br>000 (EOQ)<br>000 (EOQ)<br>000 (EOQ)<br>000 (MAX)<br>000 (ROP)                                                                                                    | CABINET MODEL 1000<br>CABINET MODEL 2000 TOWER<br>CABINET COVER<br>CDROM 2X SPEED<br>CDROM 4X SPEED<br>CDROM 4X SPEED<br>CDROM 6X SPEED<br>CDROM 8X SPEED<br>3 1/2 INCH DISK DRIVE<br>1.2 GB FIXED DISK DRIVE                                      | 01-STEV<br>01-STEV<br>01-STEV<br>01-STEV<br>01-STEV<br>01-STEV<br>01-STEV<br>01-STEV<br>01-MASTER<br>01-MASTER                                                                                                    | 408.83<br>347.74<br>15.33<br>85.00<br>87.45<br>87.45<br>199.00<br>255.95<br>81.92<br>259.00                        | 30.00<br>0.00<br>994.00<br>0.00<br>0.00<br>10.00<br>0.00<br>66.00                                  | 30.00<br>0.00<br>994.00<br>0.00<br>0.00<br>10.00<br>0.00<br>66.00                                    | 30 EACH<br>994 EACH<br>994 EACH<br>0 EACH<br>0 EACH<br>10 EACH<br>10 EACH<br>0 EACH<br>66 EACH         | 12,264.80<br>0.00<br>15,238.02<br>0.00<br>0.00<br>1,990.00<br>1,990.00<br>5,406.72                               | 10.00<br>36.00<br>16.00<br>1.00<br>15.00<br>0.00<br>17.00<br>11.00<br>16.00                                                                                  |   |    |
| 5<br>                                                                                       | <ul> <li>CABIN-01000-TW</li> <li>CABINET-COVER</li> <li>CDROM-0002X</li> <li>CDROM-0004X</li> <li>CDROM-0004X</li> <li>CDROM-0008X</li> <li>DDRIV-00035</li> <li>DDRIV-0850</li> <li>DDRIV-100012</li> </ul>                                                                                                    | 000 (MAX)<br>000 (EOQ)<br>000 (EOQ)<br>000 (ROP)<br>001 (EOQ)<br>000 (EOQ)<br>000 (EOQ)<br>000 (MAX)<br>000 (ROP)                                                                                                    | CABINET MODEL 2000 TOWER<br>CABINET COVER<br>CDROM 2X SPEED<br>CDROM 4X SPEED<br>CDROM 6X SPEED<br>CDROM 6X SPEED<br>CDROM 6X SPEED<br>3 1/2 INCH DISK DRIVE<br>1.2 GB FIXED DISK DRIVE                                                            | 01-STEV<br>01-STEV<br>01-STEV<br>01-STEV<br>01-STEV<br>01-STEV<br>01-MASTER<br>01-MASTER                                                                                                    | 347.74<br>15.33<br>85.00<br>87.45<br>87.45<br>199.00<br>255.95<br>81.92<br>259.00                                  | 0.00<br>994.00<br>0.00<br>0.00<br>10.00<br>0.00<br>66.00                                           | 0.00<br>994.00<br>0.00<br>0.00<br>10.00<br>0.00<br>66.00                                             | 0 EACH<br>994 EACH<br>0 EACH<br>0 EACH<br>0 EACH<br>10 EACH<br>0 EACH<br>66 EACH                       | 0.00<br>15,238.02<br>0.00<br>0.00<br>1,990.00<br>1,990.00<br>5,406.72                                            | 36.00<br>16.00<br>1.00<br>15.00<br>0.00<br>17.00<br>11.00<br>16.00                                                                                           |   |    |
|                                                                                             | CABINET-COVER<br>CDROM-0002X<br>CDROM-0004X<br>CDROM-0004X<br>CDROM-0006X<br>CDROM-0008X<br>CDROM-0008X<br>DDRIV-00035<br>DDRIV-00035<br>DDRIV-00012                                                                                                    | 000 (EOQ)<br>000 (EOQ)<br>000 (ROP)<br>001 (EOQ)<br>000 (EOQ)<br>000 (EOQ)<br>000 (MAX)<br>000 (ROP)                                                                                                    | CABINET COVER<br>CDROM 2X SPEED<br>CDROM 4X SPEED<br>CDROM 4X SPEED<br>CDROM 6X SPEED<br>CDROM 6X SPEED<br>3 1/2 INCH DISK DRIVE<br>1.2 GB FIXED DISK DRIVE                                                                                        | 01-STEV<br>01-STEV<br>01-STEV<br>01-STEV<br>01-STEV<br>01-MASTER<br>01-MASTER                                                                                                    | 15.33<br>85.00<br>87.45<br>87.45<br>199.00<br>255.95<br>81.92<br>259.00                                            | 994.00<br>0.00<br>0.00<br>10.00<br>0.00<br>66.00                                                   | 994.00<br>0.00<br>0.00<br>10.00<br>10.00<br>66.00                                                    | 994 EACH<br>0 EACH<br>0 EACH<br>0 EACH<br>10 EACH<br>0 EACH<br>66 EACH                                 | 15,238.02<br>0.00<br>0.00<br>1,990.00<br>0.00<br>5,406.72                                                        | 16.00<br>1.00<br>15.00<br>0.00<br>17.00<br>11.00<br>16.00                                                                                                    | = |    |
|                                                                                             | <ul> <li>CDROM-0002X</li> <li>CDROM-0004X</li> <li>CDROM-0004X</li> <li>CDROM-0006X</li> <li>CDROM-0008X</li> <li>CDRV-00035</li> <li>DDRV-0005</li> <li>DDRV-0000</li> <li>DDRV-1000</li> <li>DDRV-10012</li> </ul>                                                                                                    | 000 (EOQ)<br>000 (ROP)<br>001 (EOQ)<br>000 (EOQ)<br>000 (EOQ)<br>000 (MAX)<br>000 (ROP)<br>000 (ROP)                                                                                                    | CDROM 2X SPEED<br>CDROM 4X SPEED<br>CDROM 4X SPEED<br>CDROM 6X SPEED<br>CDROM 8X SPEED<br>3 1/2 INCH DISK DRIVE<br>1.2 GB FIXED DISK DRIVE                                                                                                    | 01-STEV<br>01-STEV<br>01-STEV<br>01-STEV<br>01-STEV<br>01-STEV<br>01-MASTER<br>01-MASTER                                                                                                    | 85.00<br>87.45<br>199.00<br>255.95<br>81.92<br>259.00                                                              | 0.00<br>0.00<br>10.00<br>0.00<br>66.00                                                             | 0.00<br>0.00<br>10.00<br>0.00<br>0.00<br>66.00                                                       | 0 EACH<br>0 EACH<br>0 EACH<br>10 EACH<br>0 EACH<br>66 EACH                                             | 0.00<br>0.00<br>1,990.00<br>0.00<br>5,406.72                                                                     | 1.00<br>15.00<br>0.00<br>17.00<br>11.00<br>16.00                                                                                                    | E |    |
|                                                                                             | <ul> <li>CDROM-0004X</li> <li>CDROM-0004X</li> <li>CDROM-0006X</li> <li>CDROM-0008X</li> <li>DDRIV-00035</li> <li>DDRIV-0850</li> <li>DDRIV-1000</li> <li>DDRIV-1000</li> <li>DDRIV-1001</li> </ul>                                                                                                    | 000 (ROP)<br>001 (EOQ)<br>000 (EOQ)<br>000 (EOQ)<br>000 (MAX)<br>000 (ROP)<br>000 (ROP)                                                                                                    | CDROM 4X SPEED<br>CDROM 4X SPEED<br>CDROM 6X SPEED<br>CDROM 8X SPEED<br>3 1/2 INCH DISK DRIVE<br>1.2 GB FIXED DISK DRIVE                                                                                                    | 01-STEV<br>01-STEV<br>01-STEV<br>01-STEV<br>01-MASTER<br>01-MASTER                                                                                                    | 87.45<br>87.45<br>199.00<br>255.95<br>81.92<br>259.00                                                              | 0.00<br>0.00<br>10.00<br>0.00<br>66.00                                                             | 0.00<br>0.00<br>10.00<br>0.00<br>66.00                                                               | 0 EACH<br>0 EACH<br>10 EACH<br>0 EACH<br>66 EACH                                                       | 0.00<br>0.00<br>1,990.00<br>0.00<br>5,406.72                                                                     | 15.00<br>0.00<br>17.00<br>11.00<br>16.00                                                                                                    | E |    |
|                                                                                             | <ul> <li>CDROM-0004X</li> <li>CDROM-0006X</li> <li>CDROM-0008X</li> <li>DDRIV-00035</li> <li>DDRIV-0850</li> <li>DDRIV-1000</li> <li>DDRIV-10012</li> </ul>                                                                                                    | 001 (EOQ)<br>000 (EOQ)<br>000 (EOQ)<br>000 (MAX)<br>000 (ROP)<br>000 (ROP)                                                                                                    | CDROM 4X SPEED<br>CDROM 6X SPEED<br>CDROM 8X SPEED<br>3 1/2 INCH DISK DRIVE<br>1.2 GB FIXED DISK DRIVE                                                                                                    | 01-STEV<br>01-STEV<br>01-STEV<br>01-MASTER<br>01-MASTER                                                                                                    | 87.45<br>199.00<br>255.95<br>81.92<br>259.00                                                                       | 0.00 10.00 0.00 66.00                                                                              | 0.00<br>10.00<br>0.00<br>66.00                                                                       | 0 EACH<br>10 EACH<br>0 EACH<br>66 EACH                                                                 | 0.00<br>1,990.00<br>0.00<br>5,406.72                                                                             | 0.00<br>17.00<br>11.00<br>16.00                                                                                                    | E |    |
|                                                                                             | CDROM-0006X CDROM-0008X DDRIV-00035 DDRIV-0850 DDRIV-1000 DDRIV-1000 DDRIV-10012                                                                                                    | 000 (EOQ)<br>000 (EOQ)<br>000 (MAX)<br>000 (ROP)                                                                                                    | CDROM 6X SPEED<br>CDROM 8X SPEED<br>3 1/2 INCH DISK DRIVE<br>1.2 GB FIXED DISK DRIVE                                                                                                    | 01-STEV<br>01-STEV<br>01-MASTER<br>01-MASTER                                                                                                    | 199.00<br>255.95<br>81.92<br>259.00                                                                                | 10.00<br>0.00<br>66.00                                                                             | 10.00<br>0.00<br>66.00                                                                               | 10 EACH<br>0 EACH<br>66 EACH                                                                           | 1,990.00<br>0.00<br>5,406.72                                                                                     | 17.00<br>11.00<br>16.00                                                                                                    |   |    |
| 고<br>고<br>고<br>고<br>고<br>고                                                                  | CDR0M-0008X DDRIV-00035 DDRIV-0850 DDRIV-1000 DDRIV-10012                                                                                                    | 000 (EOQ)<br>000 (MAX)<br>000 (ROP)                                                                                                    | CDROM 8X SPEED<br>3 1/2 INCH DISK DRIVE<br>1.2 GB FIXED DISK DRIVE                                                                                                    | 01-STEV<br>01-MASTER<br>01-MASTER                                                                                                    | 255.95<br>81.92<br>259.00                                                                                          | 0.00                                                                                               | 0.00                                                                                                 | 0 EACH<br>66 EACH                                                                                      | 0.00<br>5,406.72                                                                                                 | 11.00<br>16.00                                                                                                    |   |    |
| ר<br>ר<br>ע<br>ע<br>ע<br>ע<br>ע<br>ע<br>ע<br>ע                                              | DDRIV-00035 DDRIV-0850 DDRIV-1000 DDRIV-10012                                                                                                    | 000 (MAX)<br>000 (ROP)                                                                                                    | 3 1/2 INCH DISK DRIVE<br>1.2 GB FIXED DISK DRIVE                                                                                                    | 01-MASTER<br>01-MASTER                                                                                                    | 81.92<br>259.00                                                                                                    | 66.00                                                                                              | 66.00                                                                                                | 66 EACH                                                                                                | 5,406.72                                                                                                    | 16.00                                                                                                    |   | 1  |
| 다<br>다<br>다<br>다<br>다<br>다<br>다<br>다<br>다<br>다<br>다<br>다<br>다<br>다<br>다<br>다<br>다<br>다<br>다 | DDRIV-0850<br>DDRIV-1000<br>DDRIV-10012                                                                                                    | 000 (ROP)                                                                                                    | 1.2 GB FIXED DISK DRIVE                                                                                                    | 01-MASTER                                                                                                    | 259.00                                                                                                    |                                                                                                    |                                                                                                    |                                                                                                    |                                                                                                    |                                                                                                    |   |    |
|                                                                                             | DDRIV-1000                                                                                                    | 000 (ROP)                                                                                                    |                                                                                                    |                                                                                                    |                                                                                                    | 10.00                                                                                              | 0.00                                                                                                 | 10 EACH                                                                                                | 2,590.00                                                                                                    | 32.00                                                                                                    |   |    |
| 기<br>의<br>의                                                                                 | DDRIV-10012                                                                                                    | 000 (NOP)                                                                                                    | 1.0 GB FIXED DISK DRIVE                                                                                                    | 01-MASTER                                                                                                    | 149.96                                                                                                    | 15.00                                                                                              | 0.00                                                                                                 | 15 EACH                                                                                                | 2,249.40                                                                                                    | 130.00                                                                                                    |   |    |
| য<br>য<br>য<br>য                                                                            |                                                                                                    | 000 (MAX)                                                                                                    | 5 1/4" HIGH DENSITY DISK DRIVE                                                                                                    | 01-MASTEF 🛃                                                                                                    | 95.99                                                                                                    | 25.00                                                                                              | 0.00                                                                                                 | 25 EACH                                                                                                | 2,399.75                                                                                                    | 0.00                                                                                                    |   | I. |
| 의<br>되<br>고                                                                                 | DDRIV-2000                                                                                                    | 000 (EOQ)                                                                                                    | 2.0 GB FIXED DISK DRIVE                                                                                                    | 01-MASTER                                                                                                    | 299.00                                                                                                    | 0.00                                                                                               | 0.00                                                                                                 | 0 EACH                                                                                                 | 0.00                                                                                                    | 79.00                                                                                                    |   |    |
| <b>T</b>                                                                                    | DDRIV-4000                                                                                                    | 000 (EOQ)                                                                                                    | 4.0 GB Fixed Disk Drive                                                                                                    |                                                                                                    | 245.00                                                                                                    | 0.00                                                                                               | 0.00                                                                                                 | 0 EACH                                                                                                 | 0.00                                                                                                    | 0.00                                                                                                    |   |    |
|                                                                                             | DISK MOUNT                                                                                                    | 000 (EOQ)                                                                                                    | DISK DRIVE MOUNT                                                                                                    |                                                                                                    | 1.22                                                                                                    | 0.00                                                                                               | 0.00                                                                                                 | 0 EACH                                                                                                 | 0.00                                                                                                    | 0.00                                                                                                    |   |    |
|                                                                                             | DISK MOUNT                                                                                                    | 001 (EOQ)                                                                                                    | DISK DRIVE MOUNT                                                                                                    |                                                                                                    | 1.22                                                                                                    | 0.00                                                                                               | 0.00                                                                                                 | 0 EACH                                                                                                 | 0.00                                                                                                    | 37.00                                                                                                    |   | I. |
|                                                                                             | DISK-MOUNT                                                                                                    | 000 (EOQ)                                                                                                    | DISK DRIVE MOUNT                                                                                                    |                                                                                                    | 1.22                                                                                                    | 0.00                                                                                               | 0.00                                                                                                 | 0 EACH                                                                                                 | 0.00                                                                                                    | 16.00                                                                                                    |   |    |
|                                                                                             | DSKTP-00100                                                                                                    | 000 (ROP)                                                                                                    | 586/133 SYSTEM                                                                                                    |                                                                                                    | 1,592.95                                                                                                    | 10.00                                                                                              | 10.00                                                                                                | 10 EACH                                                                                                | 15,929.50                                                                                                    | 0.00                                                                                                    |   | I. |
|                                                                                             | DSKTP-00100                                                                                                    | 001 (EOQ)                                                                                                    | 586/133 SYSTEM                                                                                                    |                                                                                                    | 1,592.95                                                                                                    | 0.00                                                                                               | 0.00                                                                                                 | 0 EACH                                                                                                 | 0.00                                                                                                    | 0.00                                                                                                    |   |    |
|                                                                                             |                                                                                                    |                                                                                                    | I                                                                                                    |                                                                                                    |                                                                                                    |                                                                                                    |                                                                                                    |                                                                                                    |                                                                                                    |                                                                                                    | • |    |
|                                                                                             |                                                                                                    |                                                                                                    |                                                                                                    |                                                                                                    |                                                                                                    |                                                                                                    |                                                                                                    |                                                                                                    |                                                                                                    |                                                                                                    |   | -  |
| resh                                                                                        | Tot                                                                                                    | al Quantity                                                                                                    | 1,416.00                                                                                                    | Total Cost                                                                                                    |                                                                                                    |                                                                                                    | 89,070.54                                                                                            |                                                                                                    | Cr                                                                                                    | eate PO's                                                                                                    | 8 | Þ  |
|                                                                                             |                                                                                                    |                                                                                                    |                                                                                                    |                                                                                                    |                                                                                                    |                                                                                                    |                                                                                                    |                                                                                                    |                                                                                                    |                                                                                                    |   |    |

- 3. Select the <sup>Create PO's</sup> button to display the Generating Purchase Orders window.
- 4. Select the Create New button from the Generating Purchase Orders window.
- 5. Print or Preview the Purchase Agent Generated Lines Report.
- 6. Close the Purchase Agent Generated Lines Report task window. The following message displays.

| S Sage | : 100                                                |
|--------|------------------------------------------------------|
| 2      | Do you wish to Clear the Generated Lines print file? |
|        | Yes No                                               |

- 7. Select Yes to clear the Generated Lines print file. Select *No* to retain generated purchase order line item information in the Generated Lines print file.
- 8. Select the Continue button from the Generating Purchase Orders window.

## How to Add an Item to an Existing Purchase Order from Purchase Agent

- 1. After generating data in the Purchase Agent work files, select the Edit button from the Purchase Agent task window to access the Purchase Agent Summary window.
- 2. Review and edit the necessary information from the Purchase Agent Summary and the Purchase Agent Detail windows.
- 3. Select the <sup>Create PO's</sup> button to display the Generating Purchase Orders window.
- 4. Select the Add to New or Add to Hold button from the Generating Purchase Orders window to display the PO Selection window when the Prompt for PO on Add to New/Add to Hold Purchase Order Creation parameter is selected in Purchase Agent Option.

| S | PO Selection |                            | ? ×              |
|---|--------------|----------------------------|------------------|
|   |              |                            |                  |
|   | Vendor       | Name                       | Order Number     |
|   | 01-MASTER    | MASTER MICRO MANUFACTURING |                  |
|   |              |                            |                  |
|   |              |                            |                  |
|   |              |                            |                  |
|   |              |                            |                  |
|   |              |                            |                  |
|   |              |                            |                  |
|   |              |                            |                  |
|   |              |                            |                  |
|   |              |                            |                  |
|   |              |                            |                  |
|   |              | <u>о</u> к                 | <u>C</u> ancel 🕜 |
| Į |              |                            |                  |

- 5. Enter a purchase order number in the Order Number field. Select the Lookup button to display the Purchase Order List lookup window.
- 6. Select the OK button. The following message displays when a value is not enter in the Order Number field.

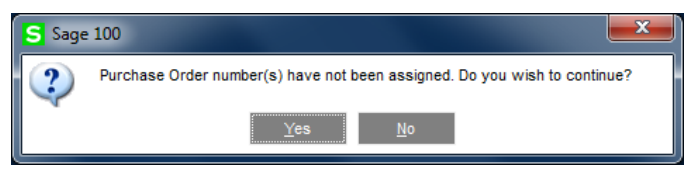

- Select Yes to assign an item to the first found purchase order that is new but not on hold when the Add to New was selected or the first found purchase order that is new and on hold when the Add to Hold button was selected.
- 8. Print or Preview the Purchase Agent Generated Lines Report.
- 9. Close the Purchase Agent Generated Lines Report task window. The following message displays.

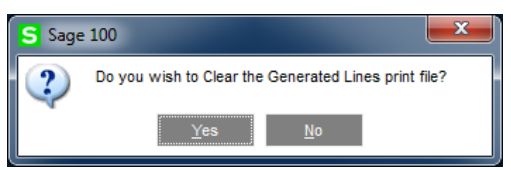

10. Select Yes to clear the Generated Lines print file. Select *No* to retain generated purchase order line item information in the Generated Lines print file.

11. Select the Continue button from the Generating Purchase Orders window to return to the Purchase Agent Summary window.

## **Purchase Agent Generated Lines Report**

The Purchase Agent Generated Lines Report task window displays after a purchase order is created or an item is added to an existing purchase order.

| 1 🏚 |
|-----|
| ¥   |
|     |

**Report Setting** Enter a report setting or select the Lookup button to list all report settings. The Standard report setting provides a set of default options, sort criteria, and selection criteria for each report.

**Description** This field displays the description for the selected report setting. Enter a description that describes the output of the report. The description can be up to 40 characters.

### Setting Options

**Type** This field displays the type of access assigned to the report setting. A Public report setting allows access to all users. This includes the ability to access, modify, save, print, and delete the report setting; however, the Standard report setting cannot be deleted. This field can only be viewed.

**Default Report** Check this check box field to set the current report setting as the default report setting. The default report setting is the first report setting displayed when the report is accessed. Uncheck the check box field to not set this report setting as the default. When a default report setting is not selected, the Report Setting field displays the standard report setting.

**Print Report Settings** Check this check box field to print the options, sort criteria, and selection criteria for the selected report setting. This information prints on a separate cover page when the report is printed. Uncheck this check box field to not print the report settings.

**Three Hole Punch** Check this check box field to print the report with a larger margin. This allows enough space for the report to be three hole punched. Uncheck this check box field when to not use a larger margin.

**Number of Copies** Select the number of copies to print. This allows multiple copies of the report or form to be printed without accessing Printer Setup.

**Collated** Check this check box field to print each copy of the report or form in proper binding order when printing multiple copies. Uncheck this check box field to not collate the report or form. This check box is available only when the value selected at the Number of Copies field is greater than one.

**Sort Report By** Select Purchase Order Number, Vendor Number, Required/Expired Date or Vendor Purchase Name from the drop down list.

**Print Summary Report** Select the check box field to display detailed information in the Purchase Agent Generated Lines Report. Clear the check box field to display summary information in the Purchase Agent Generated Lines Report.

**Keep Window Open After Print** Select this check box to keep this window open after you print. Clear this check box if you want this window to close automatically after you print.

**Keep Window Open After Preview** Select this check box to keep this window open after you preview the report or form. Clear this check box if you want this window to automatically close after you preview the report or form.

Select the Print button to print the Purchase Agent Generated Lines Report.

Select the Preview button to preview the Purchase Generated Lines Report.

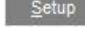

Select the Setup button to access the Print setup window.

| S <u>a</u> ve -  |  |
|------------------|--|
| <u>S</u> ave     |  |
| S <u>a</u> ve As |  |
| <u>D</u> elete   |  |
| Designer         |  |

Designer Select the Save button to display the Save Report Setting window. Select the down arrow button to display the Save, Save As, Delete and Designer menu options. Select Designer from the menu to access the Purchase Agent Generated Lines Report in SAP Crystal Reports for Sage.

Note: The Purchase Agent Generated Lines Report may be exported to a file type, such as PDF or Excel, directly from the Purchase Agent Generated Lines Report task window. The Sage 100 Paperless Office module may be used to manage the Purchase Agent Generated Lines Report.

The following message displays when the Purchase Agent Generated Lines Report task window is closed.

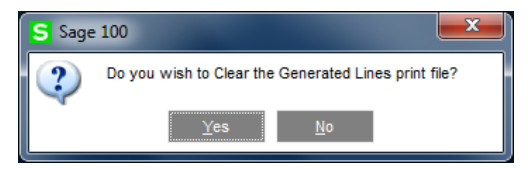

Select Yes to clear the Generated Lines print file. Select *No* to retain generated purchase order line item information in the Generated Lines print file.

## **Purchase Order Number and Dates Assignments**

## Date Assignments to Purchase Orders

When a new purchase order is created, the Purchase Order module accounting date is assigned as the order date for the purchase order. The required date for the purchase order is calculated using the required date of the first purchase order line item created on the purchase order.

| S Purchase Orc                                   | der Entry (SSS) 6/25/201         | 7                                                                    |                                                                |                               |                                                                    |                     | _ 🗆 💌     |
|--------------------------------------------------|----------------------------------|----------------------------------------------------------------------|----------------------------------------------------------------|-------------------------------|--------------------------------------------------------------------|---------------------|-----------|
| Order Number                                     | 0000023 🔍 🗟 🚺                    | • • • •                                                              |                                                                |                               | Copy <u>F</u> rom                                                  | De <u>f</u> aults   | Vendor    |
| <u>1</u> . Header                                | <u>2</u> . Address <u>3</u> . Li | nes <u>4</u> .                                                       | Totals                                                         | User                          | SSS                                                                |                     | ĴĴ        |
| Order Date                                       | 6/25/2017 Or                     | der Type Star                                                        | ndard Order                                                    | •                             | Maste                                                              | r/Repeat PO         | <b>_</b>  |
| Vendor No.                                       | 01-MASTER 🔍 🧮                    |                                                                      |                                                                |                               |                                                                    |                     |           |
| Name                                             | MASTER MICRO MANUFA              | CTURING                                                              |                                                                |                               |                                                                    |                     |           |
| Order Status<br>Required Date                    | New                              | Purchase Add<br>Ship-To Addre<br>Terms Code<br>Ship Via<br>Warehouse | dress<br>0000<br>02<br>000<br>000                              | 🔏 с<br>2%1(                   | COMPUTER WARE<br>0 DAYS, NET 30 D<br>COMPUTER WARE<br>NO WAREHOUSE | HOUSE, INC.<br>DAYS |           |
| Sales Tax<br>Schedule<br>Orange Count<br>Use Tax | CA OR Q                          | Confirm To<br>E-mail<br>Telephone<br>Fax<br>Comment<br>On Hold       | RAY MITCHELI<br>rmitchie@sage<br>(714) 730-729<br>714-850-0133 | L<br>e.sampl<br>0<br>rint Ord | le.com<br>Ext 40<br>Batch Fax                                      |                     | M         |
| Quic <u>k</u> Print                              | <u>&gt;</u>                      |                                                                      |                                                                |                               | Accept <u>C</u> a                                                  | incel <u>D</u> el   | ete 🔒 🕐 🤃 |

The required date for the item being ordered is determined by vendor lead times.

- When a lead time is defined for the vendor assigned to the Primary Vendor field in the Purchase Agent summary window, the required date for the item is calculated by adding the lead time plus one day to the system date.
- When a vendor lead time is not defined for the inventory item for the vendor number assigned to the Primary Vendor field in the Purchase Agent summary window, the required date for the item is calculated by adding two days to the system date. The addition of two days to the calculated required date allows for one day to purchase the item and one day to receive the item before it is available.

## Assignment of Purchase Order Number s

When a new purchase order is created from Purchase Agent, the order number is assigned using the value in the Next Order Number field found on the Default Values for Purchase Order Entry window in Purchase Order Entry.

| Next Order Number   | 0000024               |
|---------------------|-----------------------|
| Order Date          | 6/25/2017             |
| Order Type          | Standard Order 🔻      |
| Required Date       | 6/25/2017             |
| Ship-To Address     | 0000 🔍 MAIN WAREHOUSE |
| Warehouse           | 000 🔍 MAIN WAREHOUSE  |
| Print Purchase Orde | r 🗸                   |
| Ship Via            | ٩                     |
| FOB                 |                       |
|                     |                       |

## **Purchase Agent and Bill of Materials**

The Purchase Agent selection process recognizes bill numbers assigned to sales order and work order materials when the Explode Bill Components parameter is selected in the Purchase Agent Options window.

| S Purchase Agent Options                                                                                                    | _ <b>_ x</b>                  |
|----------------------------------------------------------------------------------------------------|-------------------------------|
| For items which fall below the reorder point and are assigned the econor<br>select the appropriate qty to buy option:<br>The qty required to fulfill demand and stock levels.<br>Prompt for PO on Add to New/Add to Hold Purchase Order Creation<br>Explode Bill Components<br>Search Availability Across Warehouses for Components that are Bills | mic reorder method,<br>V<br>V |
| Registration OK                                                                                                    | <u>C</u> ancel 🕜              |
| SSS S                                                                                                    | SSS 6/25/2017                 |

Multilevel bills are also exploded during the Purchase Agent selection process when the Explode Bill Components parameter in Purchase Agent Options and the Explode Sub-Assemblies parameter found on the Bill of Materials Entry tab are selected.

Select the Search Availability Across Warehouses for Components that are Bills check box field to analyze available quantities in all applicable warehouses for bill numbers that are components of Bill of Materials bill numbers. This parameter is enabled when the Explode Bill Components parameter is selected.

## **Unexploded Bill Selection Window**

When a bill number is selected during the Purchase Agent selection process the Unexploded Bill Selection window automatically displays.

| Unexploded Bill Se | lection          |      |             |           |           |                |           |             |           | ?              | x   |
|--------------------|------------------|------|-------------|-----------|-----------|----------------|-----------|-------------|-----------|----------------|-----|
| Bill No.           | Description      | Whse | Qty On Hand | Qty On PO | Qty On SO | MRP Projection | Qty On WO | WO Shortage | Qty Avail | Qty to Make    | 1 👦 |
| CABIN-01000-IH     | COMPUTER CABINET | 000  | 5.00        | 0.00      | 15.00     | 0.00           | 0.00      | 0.00        | (10.00)   | 1,010.00       |     |
| SKTP-00100         | 586/133 SYSTEM   | 000  | 0.00        | 0.00      | 15.00     | 0.00           | 0.00      | 0.00        | (15.00)   | 25.00          |     |
|                    |                  |      |             |           |           |                |           |             |           |                | *   |
|                    |                  |      |             |           |           |                |           |             |           | <u>A</u> ccept | ĺ   |

Bill No. The bill number displays and cannot be edited.

**Description** The first description value assigned to the bill number displays and cannot be edited.

**Whse** The warehouse code assigned to the bill number assigned that is assigned to a sales order or the bill number assigned as a component in a work order displays and cannot be edited.

**Qty On Hand** The current quantity on hand value for the selected bill number and warehouse code displays and cannot be edited.

**Qty On PO** The current quantity ordered on purchase orders for the selected bill number and warehouse code displays and cannot be edited.

**Qty On SO** The sum of the current quantity on sales order plus the current quantity on back ordered for the bill number and warehouse code displays and cannot be edited.

**MRP Projection** The calculated total MRP projection quantity for the item and warehouse for all selected MRP projection periods displays in this field and cannot be edited. The MRP projection period is calculated using the following information.

- The date value entered in the MRP Projected Demand Start Date field found on the Purchase Agent task window.
- The date value entered in the Cutoff Date fields found on the Purchase Agent task window.
- The value assigned to the Time Detail field in in the Sage 100 MRP Maintain Projected Demands window.
- The value assigned to the Period Start Date fields in the Sage 100 MRP Maintain Projected Demands window.

The MRP projected quantity value takes into consideration all demand and supply transactions for the item at the specified warehouse code. Demand values may include sales orders and work order material demands. Supply values may include on hand quantities, purchase orders and work orders. This information is reviewed based on the specified MRP Projection period. MRP projection periods may be defined as weekly or monthly.

The difference between the MRP manual projection for the period and the actual demand and supply for the MRP projection period is calculated and recorded as the MRP projection for a MRP projection period. The total of all MRP projection period totals is assigned to the MRP Projection value.

**Qty on WO** The current quantity ordered for work order parent items for the selected bill number and warehouse code displays and cannot be edited. This field displays when the Sage 100 Work Order module is active and setup for the current company.

**WO Shortage** When the Sage 100 Work Order model is activated and setup for the current company, the WO Shortage field displays the total extended quantity value for the specified warehouse code for a bill number designated as a work order component. Work order components are assigned to a work order from the Materials tab in Work Order Entry.

**Qty Avail** The quantity available for the bill number is calculated using the following formula.

Qty On Hand + Qty on PO/WO – Qty On SO – MRP Projection – WO Shortage

**Qty to Make** Accept the calculated quantity to make for the bill number and warehouse code or enter a quantity to make value. When a zero quantity to make value is entered in this field, records are created in the Purchase Agent summary and detail work files for the bill number but the bill number is not exploded. When a bill number record is deleted from the Unexploded Bill Selection window, the bill number is not exploded and records are not created in the Purchase Agent summary and detail work files.

**Note:** The value displayed in the Qty To Make field is based on the standard unit of measure assigned to the inventory item in Item Maintenance.

The quantity to make value is based on the reorder method and reorder quantity information assigned to an item and warehouse code in Inventory Management Main menu > Item Maintenance > Reorder Maintenance.

### Maximum Stock Level

The following formula is used to calculate the required quantity to make when the Sage 100 Work Order and Sage 100 Material Requirements Planning modules are not activated for the current company.

Max On Hand Qty – Qty On Hand – Qty On PO + Qty on SO

The following formula is used to calculate the required quantity to make when the Sage 100 Work Order module is activated and the Sage 100 Material Requirements Planning module is not activated for the current company.

Max On Hand Qty – Qty On Hand – Qty On PO/WO + Qty on SO + W/O Shortage

The following formula is used to calculate the required quantity to make when the Sage 100 Work Order and Sage 100 Material Requirements Planning modules are activated for the current company and calculated demand is greater than the calculated total MRP projection.

Max On Hand Qty – Qty On Hand – Qty On PO/WO + Calculated Demand

The following formula is used to calculate the required quantity to make when the Sage 100 Work Order and Sage 100 Material Requirements Planning modules are activated for the current company and calculated total MRP projection is greater than the calculated demand value.

Max On Hand Qty – Qty On Hand – Qty On PO/WO + Calculated MRP Projection

Note: Refer to the MRP Projection field description for more information on how the MRP Projection value is calculated.

#### Reorder Point

The following formula is used to calculate the required quantity to make when the Sage 100 Work Order and Sage 100 Material Requirements Planning modules are not activated for the current company.

Reorder Point Qty - Qty On Hand - Qty On PO + Qty on Sales Order

The following formula is used to calculate the required quantity to make when the Sage 100 Work Order module is activated and the Sage 100 Material Requirements Planning module is not activated for the current company.

Reorder Point Qty – Qty On Hand – Qty On PO/WO + Qty on SO + W/O Shortage

The following formula is used to calculate the required quantity to make when the Sage 100 Work Order and Sage 100 Material Requirements Planning modules are activated for the current company and calculated demand is greater than the calculated total MRP projection.

Reorder Point – Qty On Hand – Qty On PO/WO + Calculated Demand

The following formula is used to calculate the required quantity to make when the Sage 100 Work Order and Sage 100 Material Requirements Planning modules are activated for the current company and calculated total MRP projection is greater than the calculated demand value.

Reorder Point – Qty On Hand – Qty On PO/WO + Calculated Total MRP Projection

Economic Qty with Purchase Agent Option set to The Qty Required to Fulfill Demand and Stock Levels

The following formula is used to calculate the required quantity to make when the Sage 100 Work Order and Sage 100 Material Requirements Planning modules are not activated for the current company.

Reorder Point Qty – Qty On Hand – Qty On PO + Qty on Sales Order

The following formula is used to calculate the required quantity to make when the Sage 100 Work Order module is activated and the Sage 100 Material Requirements Planning module is not activated for the current company.

Reorder Point Qty – Qty On Hand – Qty On PO/WO + Qty on SO + W/O Shortage

The following formula is used to calculate the required quantity to make when the Sage 100 Work Order and Sage 100 Material Requirements Planning modules are activated for the current company and calculated demand is greater than the calculated total MRP projection.

Reorder Point – Qty On Hand – Qty On PO/WO + Calculated Demand

The following formula is used to calculate the required quantity to make when the Sage 100 Work Order and Sage 100 Material Requirements Planning modules are activated for the current company and calculated total MRP projection is greater than the calculated demand value.

Reorder Point – Qty On Hand – Qty On PO/WO + Calculated Total MRP Projection

**Note:** When the calculated value is less than the economic order quantity assigned to the item and warehouse in Reorder Maintenance, the economic order quantity is assigned to the Required Qty to Buy field.

### Economic Qty with Purchase Agent Option set to The Economic Order Quantity

The economic order quantity is assigned to the Required Qty to Make field when the value assigned to the Economic Ord Qty field in Inventory Management Item Maintenance > Reorder Maintenance is greater than the calculated demand.

The following formula is used to calculate the required quantity to make when the Sage 100 Work Order and Sage 100 Material Requirements Planning modules are not activated for the current company and the calculated demand is greater than the economic order quantity.

Reorder Point Qty – Qty On Hand – Qty On PO + Qty on Sales Order

The following formula is used to calculate the required quantity to make when the Sage 100 Work Order module is activated for the current company, the Sage 100 Material Requirements Planning module is not activated for the current company and the calculated demand is greater than the economic order quantity.

Reorder Point Qty – Qty On Hand – Qty On PO/WO + Qty on SO + W/O Shortage

The following formula is used to calculate the required quantity to make when the Sage 100 Work Order and Sage 100 Material Requirements Planning modules are activated for the current company, the calculated demand is greater than the economic order quantity and the calculated demand is greater than the calculated total MRP projection.

Reorder Point – Qty On Hand – Qty On PO/WO + Calculated Demand

The following formula is used to calculate the required quantity to make when the Sage 100 Work Order and Sage 100 Material Requirements Planning modules are activated for the current company, the calculated demand is greater than the economic order quantity and the calculated total MRP projection is greater than the calculated demand value.

Reorder Point – Qty On Hand – Qty On PO/WO + Calculated Total MRP Projection

#### <u>None</u>

The following formula is used to calculate the required quantity to make when the Sage 100 Work Order and Sage 100 Material Requirements Planning modules are not activated for the current company.

Qty On Hand – Qty On PO + Qty on Sales Order

The following formula is used to calculate the required quantity to make when the Sage 100 Work Order module is activated and the Sage 100 Material Requirements Planning module is not activated for the current company.

Qty On Hand – Qty On PO/WO + Qty on SO + W/O Shortage

The following formula is used to calculate the required quantity to make when the Sage 100 Work Order and Sage 100 Material Requirements Planning modules are activated for the current company and calculated demand is greater than the calculated total MRP projection.

Qty On Hand – Qty On PO/WO + Calculated Demand

The following formula is used to calculate the required quantity to make when the Sage 100 Work Order and Sage 100 Material Requirements Planning modules are activated for the current company and calculated total MRP projection is greater than the calculated demand value.

Qty On Hand – Qty On PO/WO + Calculated Total MRP Projection

Warning: When the calculated Required Qty to Make is less than the minimum order quantity value specified in Reorder Maintenance for the item and warehouse, the minimum order quantity is assigned to the Required Qty to Buy field regardless of the reorder method assigned to the item and warehouse.

**Note:** Quantity values in the Unexploded Bill Selection window are based on the standard unit of measure assigned to the inventory item in Item Maintenance.

Management Item Inquiry window.

**Inventory Drilldown Button** Select the Inventory Drilldown button to access the Inventory Drilldown for Item window.

**Remove Item Button** Select a bill number record and then select the Remove Item button to remove a bill number record from the Unexploded Bill Selection window and the Purchase Agent work files. The following message displays after selecting the Remove Item button.

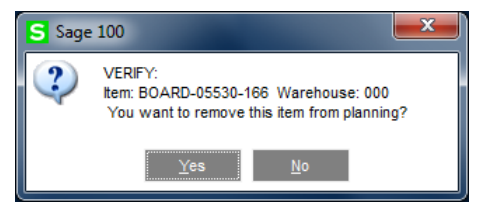

Select Yes to remove the bill number record from the Purchase Agent selection process. Select *No* to return to the Unexploded Bill Selection window.

**Note:** When a zero quantity to make value is entered in the Qty to Make field, records are created in the Purchase Agent summary and detail work files for the bill number but the bill number is not exploded. When a bill number record is deleted from the Unexploded Bill Selection window, the bill number is not exploded and records are not created in the Purchase Agent summary and detail work files.

Accept Select the Accept button to complete the Purchase Agent selection process and calculate Purchase Agent information for exploded bill component.

## **Examples**

## Explode Bill Components Enabled

The following example documents how Purchase Agent determines the supply, demand and suggested quantity to make for a Bill of Materials bill. This example also documents the calculation of the supply, demand and the suggested quantity to buy for a component assigned to a bill number.

In this example, item code CABIN-01000-IH is an inventory item that can be made and purchased. The valuation method Buy has been assigned to the item record in Item Maintenance.

| S Item Main                                                                     | tenance (SS                             | S) 6/23/2017                                                                                               |                                          |                                                         |                                              |                                 |                                          |                    |        | x          |
|---------------------------------------------------------------------------------|-----------------------------------------|----------------------------------------------------------------------------------------------------|------------------------------------------|---------------------------------------------------------|----------------------------------------------|---------------------------------|------------------------------------------|--------------------|--------|------------|
| Item Code C<br>Description C                                                    | CABIN-01000<br>CABINET MOD              | -IH<br>DEL 1000                                                                                            |                                          | <b>Q</b> , % ₩<br><b>₽</b>                              | 4 Þ ÞI 🛙                                     | *                               | Copy <u>F</u> rom                        | Renum <u>b</u> er  | More   | •          |
| <u>1</u> . Main                                                                 | <u>2</u> . Ad                           | ditional <u>3</u> . (                                                                                      | Quantity                                 | 4. History                                              | <u>5</u> . Transa                            | ctions                          | 6. Orders                                | 7. Cost Detai      | I I    |            |
| Product Lin<br>Product Typ<br>Valuation<br>Procuremer                           | e PART<br>pe Raw Ma<br>Averag<br>nt Buy | COMPUTER<br>aterial •<br>e Cost •                                                                          | PARTS<br>Weight<br>Volume<br>Inventory C | 0.0000<br>ycle                                          | Unit of Mea<br>Standard<br>Purchase<br>Sales | SUITE<br>EACH<br>S EACH<br>EACH | Q No. of E<br>Q No. of E                 | EACH               | 1.0    | 0000       |
| Price Code<br>Default Whe<br>Sales<br>Retail Price<br>Standard Pri<br>Last Sold | iND (<br>000 (                          | <ul> <li>NDIVIDUAL F</li> <li>MAIN WAREF</li> <li>550.0000</li> <li>525.0000</li> <li>4/15/2020</li> </ul> | ARTS PRICI                               | NG Primary<br>ases<br>dard Cost<br>rage Cost<br>Receipt | Vendor 01-<br>320.0<br>408.8<br>6/23/        | STEV<br>000 🗐<br>267<br>2017 📺  | Last Costs<br>Item<br>Allocated<br>Total | 25                 | 0.0000 |            |
| Quantities<br>Whse De                                                           | escription                              | On Hand                                                                                                    | On PO                                    | On SO                                                   | On Bk Ord                                    | Committed                       | On WO                                    | Reg for WO         | A١     | <b>%</b> , |
| 000 M.                                                                          | AIN WAR                                 | 5.0000                                                                                                    | .0000                                    | 15.0000                                                 | .0000                                        | 15.0000                         | 2.0000                                   | .0000              |        |            |
| 001 L0                                                                          | ONGBEA                                  | 10.0000                                                                                                    | .0000                                    | .0000                                                   | .0000                                        | .0000                           | .0000                                    | .0000              | 1      |            |
| •                                                                               |                                         |                                                                                                    |                                          |                                                         |                                              |                                 |                                          |                    | 4      |            |
| ♦                                                                               |                                         |                                                                                                    |                                          |                                                         |                                              | Ac                              | cept <u>C</u> and                        | cel <u>D</u> elete | 8      | 0          |

Item code *CABIN-01000-IH* is assigned the reorder method *Max Stock Level* and a maximum on hand quantity of 1,000 in Inventory Management Reorder Maintenance.

| tem Cod | e CA | ABIN-01000 | )-IH         |                 | CABINET MODEL 1  | 000                | s             | itandard U/M EAC | н  |
|---------|------|------------|--------------|-----------------|------------------|--------------------|---------------|------------------|----|
|         | Whse | Desc       | Bin Location | Reorder Method  | Economic Ord Qty | Reorder Point Qty  | Min Order Qty | Max On Hand Qty  | 12 |
| 1       | 000  | MAIN WA    |              | Max Stock Level | .0000            | 10.0000            | .0000         | 1,000.0000       |    |
| 2       | 001  | LONGBE     |              | Max Stock Level | .0000            | 30.0000            | .0000         | 40.0000          |    |
|         |      |            |              |                 |                  |                    |               |                  |    |
|         | Ec   | onomic Or  | der Quantity | Reorder Point   | Quantity Minir   | mum Order Quantity | Maximum On Ha | and Quantity     | -  |
|         |      |            |              |                 |                  |                    |               |                  |    |

Item code *CABIN-01000-IH* is defined as a bill number in Bill of Materials Maintenance. Item code *3/4 INCH SCREW* is a raw material required to make item code *CABIN-01000-IH*. Bill number *CABIN-01000-IH* requires four 3/4 inch screws to make one *CABIN-01000-IH*.

| S Bill of Mate                                            | erials Maintenance                                   | (SSS) 6/23/2017                |             |                                        |                         | _ <b>D</b> X |
|-----------------------------------------------------------|------------------------------------------------------|--------------------------------|-------------|----------------------------------------|-------------------------|--------------|
| Bill Number<br>Revision<br>Bill Type<br><u>1</u> . Header | CABIN-01000-IH<br>000<br>Standard<br><u>2. Lines</u> | Description 1<br>Description 2 | COMPUTER CA | III IIIIIIIIIIIIIIIIIIIIIIIIIIIIIIIIII | Copy From               | More 🔻       |
| K                                                         | ) 🐼 -                                                | Quick Row                      | 1 🛃         | P                                      | Æ 🛼                     | : 6: 🧏 🛃 🔹   |
|                                                           | Componen                                             | t Item Code                    | Revisio     | on Step No.                            | Quantity/Bill           | Co           |
| 1 3/4                                                     | INCH SCREW                                           |                                | ۹,          | 0000                                   | 4.0000                  |              |
| 2 W/                                                      | ASHER                                                |                                |             | 0010                                   | 10.0000                 |              |
| 3 DIS                                                     | K-MOUNT                                              |                                |             | 0000                                   | 1.0000                  |              |
| 4 CA                                                      | BINET-COVER                                          |                                |             | 0020                                   | 1.0000                  |              |
| 5                                                         |                                                      |                                |             |                                        | .0000                   |              |
| •                                                         |                                                      |                                | •           |                                        |                         | ۱.           |
| Descripti<br>Find No                                      | on 3/4 INCH SCRE                                     | W                              | <b>^</b>    |                                        |                         |              |
| Scrap Perc                                                | cent                                                 |                                | 0.000%      |                                        |                         |              |
| Unit Of Mea                                               | ISURE YARD                                           |                                | Ŧ           |                                        |                         |              |
| <₿                                                        |                                                      |                                |             | <u>A</u> ccept                         | <u>C</u> ancel <u>D</u> | elete 🔒 🕐 🔡  |

| S Item Maintena                                                                    | ance (SSS) 6/23/2017                             |                                                      |                                                                  |                                                |                      |                                          |                    |                         | x   |
|------------------------------------------------------------------------------------|--------------------------------------------------|------------------------------------------------------|------------------------------------------------------------------|------------------------------------------------|----------------------|------------------------------------------|--------------------|-------------------------|-----|
| Item Code 3/4 IN<br>Description 3/4 IN                                             | ICH SCREW                                        |                                                      | № M<br>                                                          | 4 Þ ÞI 🗐                                       |                      | Copy <u>F</u> rom                        | Renum <u>b</u> er  | More.                   | 💌   |
| <u>1</u> . Main                                                                    | 2. Additional                                    | 3. Quantity                                          | 4. History                                                       | <u>5</u> . Transac                             | tions                | 6. Orders                                | 7. Cost Detai      | I I                     |     |
| Product Line<br>Product Type<br>Valuation<br>Procurement                           | PART COMPUT<br>Raw Material V<br>FIFO V<br>Buy V | TER PARTS<br>Weight<br>Volume<br>Inventory           | 0.0000<br>Cycle M                                                | Unit of Meas<br>Standard<br>Purchases<br>Sales | YARD<br>EACH<br>FOOT | Q<br>No. of<br>Q<br>No. of               | YARD               | 1.0                     | 000 |
| Price Code<br>Default Whse<br>Sales<br>Retail Price<br>Standard Price<br>Last Sold | ND NDN/DU/<br>000                                | AL PARTS PRIC<br>REHOUSE<br>Purc<br>Sta<br>Av<br>Las | CING Primary<br>hases<br>andard Cost<br>erage Cost<br>st Receipt | / Vendor 01-5                                  | STEV                 | Last Costs<br>Item<br>Allocated<br>Total |                    | .0000<br>.0000<br>.0000 |     |
| Quantities                                                                         |                                                  |                                                      |                                                                  |                                                |                      | ·                                        |                    |                         |     |
| Whse Descri                                                                        | iption On Hand                                   | On PO<br>.0000                                       | On SO<br>.0000                                                   | On Bk Ord<br>.0000                             | Committed            | Available                                | Last Counted       |                         |     |
|                                                                                    |                                                  |                                                      |                                                                  |                                                | Ac                   | ccept <u>C</u> an                        | cel <u>D</u> elete | 8                       | 0   |

Item code 3/4 INCH SCREW is assigned the Reorder Point reorder method with a reorder point quantity of 100.

| S    | Reord  | ler Ma | intenance | 2            |                |                  |                    |               |                                | x     |
|------|--------|--------|-----------|--------------|----------------|------------------|--------------------|---------------|--------------------------------|-------|
| Iten | n Code | e 3/4  | INCH SCF  | REW          |                | 3/4 INCH SCREW   |                    | S             | Standard U/M YAF               | 20    |
|      |        | Whse   | Desc      | Bin Location | Reorder Method | Economic Ord Qty | Reorder Point Qty  | Min Order Qty | Max On Hand Qty                | 🔜 • 📗 |
|      | 1      | 000    | MAIN WA   |              | Reorder Point  | .0000            | 100.0000           | .0000         | 10,000.0000                    |       |
|      | 2      | 001    | LONGBE    |              | None           | .0000            | .0000              | .0000         | .0000                          |       |
|      |        | 5-     |           |              | Deceder Scient | Question         |                    | Having Or U   |                                | _     |
|      | otolo  | EC     | onomic Ur | der Quantity | Reorder Point  | Quantity Mini    | num Order Quantity | Maximum On H  |                                |       |
|      | utals  |        |           | .0000        | 1              | 00.0000          | .0000              |               | 10,000.0000                    |       |
|      |        |        |           |              |                |                  |                    | A             | Accep <u>t</u> Canc <u>e</u> l | •     |

Monthly MRP projections were previously assigned to item code CABIN-01000-IH for October, November and December 2017.

| Maintain Pr  | ojected [ | Demands       |          |                |                |       |                   |              |
|--------------|-----------|---------------|----------|----------------|----------------|-------|-------------------|--------------|
| Item Number  | CABIN-01  | 1000-IH       |          | 🔍 САВІ         | NET MODEL 1000 |       | Whse              | 000 🔍        |
| Customer No. |           |               | 9        | PROJECTION F   | OR ITEM        |       | Time Detail       | Month 🔻      |
| Period Start | t 12/01/  | 2017          |          |                |                |       |                   | ок           |
| Qty Sold La  | ist Year  | Qty Sold This | Year Qty | Proj This Year | Variance %     | Qty P | Proj Next Year    |              |
| 0.0          | 0000      | 0.00          | 000      | 350.0000       | -100%          |       | 0.0000            | <u>U</u> ndo |
| Period Star  | t         | Qty Sold      | Qty So   | d Qty F        | Projected      |       | Qty Projected     |              |
| Date         |           | Last Year     | This Ye  | ar This        | s Year         | Var % | Next Year         |              |
| 02/01/17     |           | 0.0000        | 0.0000   |                | 0.0000         | 0%    | 0.0000            |              |
| 03/01/17     |           | 0.0000        | 0.0000   |                | 0.0000         | 0%    | 0.0000            |              |
| 04/01/17     |           | 0.0000        | 0.0000   |                | 0.0000         | 0%    | 0.0000            |              |
| 05/01/17     |           | 0.0000        | 0.0000   |                | 0.0000         | 0%    | 0.0000            |              |
| 06/01/17     |           | 0.0000        | 0.0000   |                | 0.0000         | 0%    | 0.0000            |              |
| 07/01/17     |           | 0.0000        | 0.0000   |                | 0.0000         | 0%    | 0.0000            |              |
| 08/01/17     |           | 0.0000        | 0.0000   |                | 0.0000         | 0%    | 0.0000            |              |
| 09/01/17     |           | 0.0000        | 0.0000   |                | 0.0000         | 0%    | 0.0000            |              |
| 10/01/17     |           | 0.0000        | 0.0000   | 10             | 0.0000         | -100% | 0.0000            |              |
| 11/01/17     |           | 0.0000        | 0.0000   | 20             | 0.0000         | -100% | 0.0000            |              |
| 12/01/17     |           | 0.0000        | 0.0000   | 35             | 0.0000         | -100% | 0.0000            | *            |
|              |           |               |          |                |                |       |                   |              |
| 14 4         | <b>I</b>  |               |          |                | <u>A</u> ccept | Canc  | el <u>D</u> elete | ₿ 🕜          |
|              |           |               |          |                |                |       | SSS SSS           | 6/23/2017    |

A customer placed an order for 15 quantities of Item code CABIN-01000-IH on June 17, 2017.

| S Sales (          | Order Entr | y (SSS) 6/23/2    | 017        |              |                    |                       |                         |                 |
|--------------------|------------|-------------------|------------|--------------|--------------------|-----------------------|-------------------------|-----------------|
| Order Nu           | umber 0    | 000035 🔍 [        | B 14 4 D   |              | Copy <u>F</u> r    | rom De <u>f</u> aults | Cus <u>t</u> omer       | C <u>r</u> edit |
| <u>1</u> . Hea     | ıder       | 2. Address        | 3. Lines   | 4. Totals    | <u>5</u> . Payment | Jser sss              |                         |                 |
|                    | 🏷 <b>H</b> | <b>ii - </b> -    | Quick Row  | 1 🛃          | <b>P</b> = 5 5     | ]                     | ~<br>~                  | : Ce Ce 🛼 •     |
|                    | lte        | em Code           | Ordered    | Back Ordered | Unit Price         | Extension             | (                       | Comment         |
| 1                  | CABIN-0    | 1000-IH 🔍         | 15.0000    | .0000        | 368.0000           | 5,520.00              |                         |                 |
| 2                  |            |                   | .0000      | .0000        | .0000              | .00                   |                         |                 |
| •                  |            |                   |            | III          |                    |                       |                         | Þ               |
| Des                | cription   | CABINET MODE      | EL 1000    | *            |                    |                       |                         |                 |
| War                | ehouse     | 000               |            |              |                    |                       |                         |                 |
| Unit Of            | f Measure  | EACH              |            |              |                    |                       |                         |                 |
| Sh                 | ipped      |                   |            | .0000        |                    |                       |                         |                 |
| Pric               | e Level    | W                 |            |              |                    |                       |                         |                 |
| Tay                | Class      | TX                |            | · ·          |                    |                       |                         |                 |
|                    |            |                   |            |              |                    | Tota                  | al Amount               | 5,520.00        |
| Print <u>O</u> rde | er Print F | Pic <u>k</u> 🔥 Re | calc Price |              |                    | <u>A</u> ccept        | <u>C</u> ancel <u>D</u> | elete 🔒 🕐       |

The Explode Bill Components check box field must be selected in the Purchase Agent Options window in order for Purchase Agent to recognize items on sales orders as bill numbers and to analyze components of a bill number. The Search Availability Across Warehouses for Components that are Bills parameter is not selected.

| S Purchase Agent Options                                                                                         |                         |
|----------------------------------------------------------------------------------------------------|-------------------------|
| For items which fall below the reorder point and are assigned the e<br>select the appropriate qty to buy option: | conomic reorder method, |
| The qty required to fulfill demand and stock levels.                                                             |                         |
| Prompt for PO on Add to New/Add to Hold Purchase Order Creation                                                  | <b>v</b>                |
| Explode Bill Components                                                                                          | ✓                       |
| Search Availability Across Warehouses for Components that are Bi                                                 | ills                    |
|                                                                                                    |                         |
|                                                                                                    |                         |
|                                                                                                    |                         |
|                                                                                                    |                         |
| Registration QK                                                                                                  | K <u>C</u> ancel 🕐      |
| SSS                                                                                                    | SSS 6/23/2017           |

A start date must be entered in the MRP Projected Demand Start Date field found on the Purchase Agent task window in order to include MRP projection information during the Purchase Agent selection process.

**Note:** MRP projection information is not included in the Purchase Agent selection process when a date value is not entered in the MRP Projected Demand Start Date field.

| S Purchase Agent   |                             |                                                   |   |                |                |                 |
|--------------------|-----------------------------|---------------------------------------------------|---|----------------|----------------|-----------------|
| MRP Projected Dema | and Star<br>Cuto<br>ude Lea | t Date 06/01/2017<br>ff Date 12/31/2017<br>d Time |   |                |                | <u>O</u> ptions |
| Selection          | All                         | Starting                                          |   | Ending         |                |                 |
| Customer Number    | ✓                           | ٩,                                                |   | 99-ZZZZZZZ     | 9              |                 |
| Sales Order No.    | ✓                           | <b>Q</b>                                          |   | ZZZZZZZZ       |                |                 |
| Vendor Number      | ✓                           | ٩,                                                |   | 99-ZZZZZZZ     |                |                 |
| Purchase Order No. | ✓                           | <b>Q</b>                                          |   | ZZZZZZZ 🔍      |                |                 |
| Item Code          |                             | CABIN-01000-IH                                    | 9 | CABIN-01000-IH |                | ٩,              |
| Product Line       | ✓                           | <b>Q</b>                                          |   |                |                |                 |
| Warehouse          | ✓                           | <b>Q</b>                                          |   |                |                |                 |
| Buyer              | ✓                           | ٩,                                                |   |                |                |                 |
| Planner            | ✓                           | ٩,                                                |   |                |                |                 |
| Clear              |                             |                                                   |   | Genera         | ate <u>E</u> c | fit 🕜           |
|                    |                             |                                                   |   | SSS            | SSS            | 6/23/2017       |

The Unexploded Bill Selection window displays during the Purchase Agent selection process because Item code *CABIN-01000-IH* is assigned as a bill number and sales order demand exists for item code *CABIN-01000-IH*.

| Unexploded Bill Se | election         |      |             |           |           |                |           |             |            |             | ? | ×          |
|--------------------|------------------|------|-------------|-----------|-----------|----------------|-----------|-------------|------------|-------------|---|------------|
| Bill No.           | Description      | Whse | Qty On Hand | Qty On PO | Qty On SO | MRP Projection | Qty On WO | WO Shortage | Qty Avail  | Qty to Make |   | 5          |
| CABIN-01000-IH     | COMPUTER CABINET | 000  | 5.0000      | 0.0000    | 15.0000   | 650.0000       | 2.0000    | 0.0000      | (660.0000) | 1,008.0000  |   | 100<br>100 |
|                    |                  |      |             |           |           |                |           |             |            |             |   | 5          |
|                    |                  |      |             |           |           |                |           |             |            |             |   |            |
|                    |                  |      |             |           |           |                |           |             |            |             |   |            |
|                    |                  |      |             |           |           |                |           |             |            |             |   |            |
|                    |                  |      |             |           |           |                |           |             |            |             |   |            |
|                    |                  |      |             |           |           |                |           |             |            |             |   |            |
|                    |                  |      |             |           |           |                |           |             |            |             |   |            |
|                    |                  |      |             |           |           |                |           |             |            |             |   |            |
|                    |                  |      |             |           |           |                |           |             |            |             |   | 5          |
|                    |                  |      |             |           |           |                |           |             |            |             |   |            |
|                    |                  |      |             |           |           |                |           |             |            |             |   |            |

Item code *CABIN-01000-IH* has a quantity on hand of five, incoming quantities from a work order of two, sales order demand of 15 and a total calculated MRP projection of 650. The reorder method assigned to Item code *CABIN-01000-IH* is maximum stock level with a maximum on hand quantity of 1,000. This information is reviewed in the following manner during the Purchase Agent selection process to determine the demand for item code *CABIN-01000-IH*.

| Total Demand                 | 1,008 |
|------------------------------|-------|
| Sales Order Demand           | 15    |
| Work Order Incoming Quantity | (2)   |
| On Hand Quantity             | (5)   |
| Maximum Stock level          | 1,000 |

The calculated MRP Projection for the period specified in the Purchase Agent task window is 650. Since demand for item code *CABIN-01000-IH* is greater than the calculated MRP projection, the quantity to make is 1,008. The information reviewed by Purchase Agent to calculate the quantity to make for item code *CABIN-01000-IH* at warehouse 000 displays in the Inventory Drilldown for Item window.

| S Inventory | Drilldown for Ite | em: CABIN-01000-IH |               |                  | ? ×          |
|-------------|-------------------|--------------------|---------------|------------------|--------------|
| Item Code   | CABIN-01000-      | IH                 | Cutoff Date   | 12/31/2017       |              |
| Description | CABINET MOD       | )EL 1000           | Reorder Point | 10.0000          |              |
| Warehouse   | 000               | Maximum Stock      | 1,000.0000    | Minimum Order Qt | y 0.0000     |
| Date        | Source            | Reference          | Quantity      | Balance          |              |
| 6/23/2017   | On Hand           |                    |               | 5.0000           |              |
| 6/23/2017   | SO                | 0000035            | (15.0000)     | (10.0000)        |              |
| 6/23/2017   | WO                | 0000002:Parent     | 2.0000        | (8.0000)         |              |
| 10/31/2017  | MP                |                    | (100.0000)    | (108.0000)       |              |
| 11/30/2017  | MP                |                    | (200.0000)    | (308.0000)       |              |
| 12/31/2017  | MP                |                    | (350.0000)    | (658.0000)       |              |
|             |                   |                    |               |                  |              |
|             |                   |                    |               |                  |              |
|             |                   |                    |               |                  |              |
|             |                   |                    |               |                  |              |
|             |                   |                    |               |                  |              |
|             |                   |                    |               |                  | <u>о</u> к 🕐 |

Select the Edit button from the Purchase Agent task window after the item code *CABIN-01000-IH* is exploded and the Purchase Agent selection process is complete.

| S Purchase Agent                                                                                                    |                                                    |                          |          |                                                           |         |     |                 |
|----------------------------------------------------------------------------------------------------|----------------------------------------------------|--------------------------|----------|-----------------------------------------------------------|---------|-----|-----------------|
| MRP Projected Dema                                                                                                    | and Start Date<br>Cutoff Date<br>ude Lead Time     | 06/01/2017<br>12/31/2017 |          |                                                           |         |     | <u>O</u> ptions |
| Selection<br>Customer Number<br>Sales Order No.<br>Vendor Number<br>Purchase Order No.<br>Item Code<br>Product Line<br>Warehouse<br>Buyer<br>Planner<br>Clear | All Starting V V V V V V V V V V V V V V V V V V V |                          | <b>~</b> | Ending<br>99-2ZZZZZZ<br>99-2ZZZZZZ<br>ZZZZZZZ<br>2ZZZZZZZ | Cenerat | e   | S<br>Q<br>dt    |
| Data was last generate                                                                                                    | d on Fri, Jun 23, 3                                | 2017 at 3:21pm           |          |                                                           | SSS     | SSS | 6/23/2017       |

Item code 3/4 INCH SCREW is assigned the reorder point reorder method. As specified in Bill of Materials Maintenance, four 3/4 inch screws are required to make one quantity of item code CABIN-01000-IH.

| Actual Quantity to Buy                   | 4,135 |
|------------------------------------------|-------|
| Reorder Point Quantity                   | 100   |
| Total Demand                             | 4,035 |
| Work Order Material Demand               | 8     |
| On Hand4 Quantity                        | (5)   |
| to Make1,008 of Item Code CABIN-01000-IH | 4,032 |
| Quantity Required of 3/4 INCH SCREW      |       |

| S Purchase Agent Summary          |           |                |            |                           |                |           |                      |                        |           |            |                |           |            |                   |           |                 |                    |   |
|-----------------------------------|-----------|----------------|------------|---------------------------|----------------|-----------|----------------------|------------------------|-----------|------------|----------------|-----------|------------|-------------------|-----------|-----------------|--------------------|---|
| Filtering On                      | Item Code |                | -          | Show All     Items to Buy |                |           |                      | No requirements        |           |            |                |           |            |                   |           |                 |                    |   |
| 3/4 INCH SCREW                    |           |                |            |                           |                |           |                      |                        |           |            |                |           |            |                   |           |                 |                    |   |
| BOARD-04220-66<br>BOARD-05530-133 | Hold      | Item Code      | Whs (Mthd) | Description               | Primary Vendor | Unit Cost | Actual Qty to<br>Buy | Required<br>Qty to Buy | Purch Qty | Purch Cost | Qty On<br>Hand | Qty On PO | Qty On SO  | MRP<br>Projection | Qty On WO | W/O<br>Shortage | Addl Qty to<br>Buy | ] |
| BOARD-05530-166<br>CABIN-01000-IH |           | 3/4 INCH SCREW | 000 (ROP)  | 3/4 INCH SCREW            | 01-STEV        | 0.1000    | 4,135.0000           | 4,135.0000             | 4135 EACH | 413.5000   | 5.0000         | 0.0000    | 4,032.0000 | 0.0000            | 0.0000    | 8.0000          | 0.0000             | 2 |
| CABINET-COVER                     | 1         |                |            |                           |                |           |                      |                        |           |            |                |           |            |                   |           |                 |                    | 1 |
A detail record is generated for item code 3/4 INCH SCREW to represent the number of quantities used to create bill number CABIN-01000-IH.

| S Purchase                                                                                          | Agent Detail                                                                       |                                                                                          |              |                                                                 |                                                                               | ?                                                     | x                       |
|----------------------------------------------------------------------------------------------------|------------------------------------------------------------------------------------|------------------------------------------------------------------------------------------|--------------|-----------------------------------------------------------------|-------------------------------------------------------------------------------|-------------------------------------------------------|-------------------------|
| Item Code                                                                                           | 3/4 INCH SCF                                                                       | REW                                                                                      | On Hand      | 5.0000                                                          | Weigl                                                                         | ht                                                    | 0.000                   |
| Description                                                                                         | 3/4 INCH SCF                                                                       | REW                                                                                      | Incoming     | 0.0000                                                          |                                                                               |                                                       |                         |
| Warehouse                                                                                           | 000                                                                                | Mi                                                                                       | inimum Stock | 0.0000                                                          | Total Require                                                                 | ed                                                    | 0.000                   |
| Hold Sourc                                                                                          | e                                                                                  | Description                                                                              |              | Quantity                                                        | Unit Cost                                                                     |                                                       |                         |
| ☐ WO:00                                                                                             | 00002                                                                              | 3/4 INCH SCREW                                                                           |              | 8.0000                                                          | 0.1000                                                                        |                                                       |                         |
| BOM                                                                                                 |                                                                                    | 3/4 INCH SCREW                                                                           |              | 4,032.0000                                                      | 0.1000                                                                        |                                                       |                         |
|                                                                                                    |                                                                                    |                                                                                          |              | <u>R</u> emove                                                  | Inventory                                                                     | <u>R</u> etur                                         | n 🧃                     |
|                                                                                                    |                                                                                    |                                                                                          |              |                                                                 |                                                                               |                                                       |                         |
| S Inventory                                                                                         | Drilldown for It<br>3/4 INCH SCI                                                   | em: 3/4 INCH SCREW                                                                       |              | Cutoff                                                          | f Date                                                                        | 2                                                     | ×                       |
| S Inventory<br>Item Code<br>Description                                                             | Drilldown for It<br>3/4 INCH SCF<br>3/4 INCH SCF                                   | em: 3/4 INCH SCREW<br>REW<br>REW                                                         |              | Cutoff                                                          | f Date<br>er Point                                                            | <b>?</b><br>12/31/20                                  | )17<br>0.0000           |
| 5 Inventory<br>Item Code<br>Description<br>Warehouse                                                | Drilldown for It<br>3/4 INCH SCF<br>3/4 INCH SCF<br>000                            | em: 3/4 INCH SCREW<br>REW<br>REW<br>Maximum Stock                                        | 10,000.0000  | Cutoff<br>Reord<br>Minimu                                       | f Date<br>er Point<br>um Order Qty                                            | <b>?</b><br>12/31/20<br>100                           | )17<br>).0000           |
| Inventory<br>Item Code<br>Description<br>Warehouse<br>Date                                          | Drilldown for It<br>3/4 INCH SCF<br>3/4 INCH SCF<br>000<br>Source                  | em: 3/4 INCH SCREW<br>REW<br>REW<br>Maximum Stock<br>Reference                           | 10,000.0000  | Cutoff<br>Reord<br>Minimu<br>Quantity                           | f Date<br>er Point<br>um Order Qty<br>y Bala                                  | ?<br>[12/31/20<br>[100<br>[00<br>ance]                | )17<br>).0000           |
| Inventory<br>Item Code<br>Description<br>Warehouse<br>Date<br>6/23/2017                             | Drilldown for It<br>3/4 INCH SCF<br>3/4 INCH SCF<br>000<br>Source<br>On Hand       | em: 3/4 INCH SCREW<br>REW<br>REW<br>Maximum Stock<br>Reference                           | 10,000.0000  | Cutoff<br>Reord<br>Minimu<br>Quantity                           | i Date<br>er Point<br>um Order Qty<br>y Bala<br>5.0                           | 2<br>12/31/20<br>100<br>ance<br>0000                  | )17<br>).0000           |
| S Inventory<br>Item Code<br>Description<br>Warehouse<br>Date<br>6/23/2017<br>6/23/2017              | Drilldown for It<br>3/4 INCH SCF<br>3/4 INCH SCF<br>000<br>Source<br>On Hand<br>WO | em: 3/4 INCH SCREW<br>REW<br>Maximum Stock<br>Reference                                  | 10,000.0000  | Cutoff<br>Reord<br>Minimu<br>Quantity<br>(8.0000                | r Date<br>er Point<br>um Order Qty<br>y Bala<br>5.0<br>) (3.0                 | 2<br>12/31/20<br>100<br>0000<br>0000                  | 117<br>0.0000<br>0.0000 |
| J Inventory<br>Item Code<br>Description<br>Warehouse<br>Date<br>6/23/2017<br>6/23/2017<br>6/23/2017 | Drilldown for It<br>3/4 INCH SCF<br>000<br>Source<br>On Hand<br>WO<br>PA           | em: 3/4 INCH SCREW<br>REW<br>Maximum Stock<br>Reference<br>0000002<br>BOM COMPONENT: CAB | 10,000.0000  | Cutoff<br>Reord<br>Minimu<br>Quantity<br>(8.0000<br>(4,032.0000 | F Date<br>ler Point<br>um Order Qty<br>y Bak<br>5.0<br>i) (3.0<br>i) (4,035.0 | 2<br>12/31/20<br>100<br>000<br>0000<br>0000)<br>0000) | 1.3<br>117<br>0.0000    |

A purchase order for item code *3/4 INCH SCREW* may be generated directly from the Purchase Agent Summary window for the actual quantity to buy of 4,135.

| S Purc | hase A  | gent Summary                                                                                                    |            |                    |                |           |                      |                        |            |            |                |           |            |                   |           |                 |                    |           |
|--------|---------|----------------------------------------------------------------------------------------------------|------------|--------------------|----------------|-----------|----------------------|------------------------|------------|------------|----------------|-----------|------------|-------------------|-----------|-----------------|--------------------|-----------|
| Filte  | ring On | <show< td=""><td>Al⊳</td><td></td><td>•</td><td>0</td><td>Show All</td><td></td><td>Items to</td><td>o Buy</td><td></td><td>No req</td><td>uirements</td><td></td><td></td><td></td><td></td><td></td></show<> | Al⊳        |                    | •              | 0         | Show All             |                        | Items to   | o Buy      |                | No req    | uirements  |                   |           |                 |                    |           |
|        |         |                                                                                                    |            |                    |                |           |                      |                        |            |            |                |           |            |                   |           |                 |                    |           |
|        | Hold    | Item Code                                                                                                    | Whs (Mthd) | Description        | Primary Vendor | Unit Cost | Actual Qty<br>to Buy | Required<br>Qty to Buy | Purch Qty  | Purch Cost | Qty On<br>Hand | Qty On PO | Qty On SO  | MRP<br>Projection | Qty On WO | W/O<br>Shortage | Addl Qty to<br>Buy |           |
|        |         | 3/4 INCH SCREW                                                                                                    | 000 (ROP)  | 3/4 INCH SCREW     | 01-STEV        | 0.1000    | ,135.0000            | 4,135.0000             | 4135 EACH  | 413.5000   | 5.0000         | 0.0000    | 4,032.0000 | 0.0000            | 0.0000    | 8.0000          | 0.0000             |           |
|        |         | CABIN-01000-IH                                                                                                    | 001 (MAX)  | CABINET MODEL 1000 | 01-STEV        | 408.8267  | 30.0000              | 30.0000                | 30 EACH    | 2,264.8010 | 10.0000        | 0.0000    | 0.0000     | 0.0000            | 0.0000    | 0.0000          | 0.0000             |           |
|        |         | CABINET-COVER                                                                                                    | 000 (EOQ)  | CABINET COVER      |                | 15.3300   | 994.0000             | 994.0000               | 994 EACH   | 5,238.0200 | 16.0000        | 0.0000    | 1,008.0000 | 0.0000            | 0.0000    | 2.0000          | 0.0000             | <b>1</b>  |
|        |         | DISK-MOUNT                                                                                                    | 000 (EOQ)  | DISK DRIVE MOUNT   |                | 1.2200    | 994.0000             | 994.0000               | 994 EACH   | 1,212.6800 | 16.0000        | 0.0000    | 1,008.0000 | 0.0000            | 0.0000    | 2.0000          | 0.0000             | <b>*</b>  |
|        |         |                                                                                                    |            |                    |                |           |                      |                        |            |            |                |           |            | ]                 |           |                 |                    | *         |
| Retr   | esn     |                                                                                                    |            | lotal Quantity     |                |           | 4,135.000            | 10                     | lotal Cost |            |                | · · · · · | 413.50     | ]                 |           | Create PO's     | ¢                  | •         |
|        |         |                                                                                                    |            |                    |                |           |                      |                        |            |            |                |           |            |                   |           | S               | SS SSS             | 6/23/2017 |

Select the Create New button from the Generating Purchase Orders window to create a new purchase order for item code 3/4 INCH SCREW.

| Generating Purchas           | se Orders                |
|------------------------------|--------------------------|
| Working On<br>Lines Reviewed |                          |
|                              | <u>Cancel Generation</u> |
|                              | Create New Add to Hold   |

Review the purchase order that was created for item code 3/4 INCH SCREW using the Purchase Agent Generated Lines Report.

| S Purchase Agen               | t Generated Lines Re          | eport (SSS) 6/23/2017                     |          |                              |               | x |
|-------------------------------|-------------------------------|-------------------------------------------|----------|------------------------------|---------------|---|
| Report Setting<br>Description | STANDARD<br>Purchase Agent Ge | م<br>nerated Lines Report                 |          |                              | S <u>a</u> ve | • |
| Type<br>Default Report        | Public 👻                      | Print Report Settings<br>Three Hole Punch |          | Number of Copies<br>Collated | 1             |   |
| Sort Report By                | Purchase Order Num            | nber 👻 Print Summary R                    | leport 🗌 |                              |               |   |
| \\SSSUTIL\HP La               | serJet M604 PCL 6             | Keep Window Open After     Print Preview  | я<br>- Е | Print Pre <u>v</u> iew       | <u>S</u> etup | 0 |

Select to print, preview or export the purchase order information from the Purchase Agent Generated Lines Report task window.

#### Purchase Agent Generated Lines Report Sorted by Purchase Order Number

| P.O. Numbe | er Vendor Number<br>Item Code/Description                    |       |          | UT               | тс        | Whse | Required<br>Date | U/M       | Ordered   | Unit Cost       | Extension |
|------------|--------------------------------------------------------------|-------|----------|------------------|-----------|------|------------------|-----------|-----------|-----------------|-----------|
| 0000020    | 01-STEV<br>STEVENS SUPPLY                                    | Type: | Standard | Status:<br>Hold: | New<br>No |      | P.O. Date        | 6/23/2017 | Requi     | ired Date: 6/25 | 5/2017    |
| Comme      | 3/4 INCH SCREW<br>3/4 INCH SCREW<br>Vendoritem: 3/4 INCH SCI | REW   |          | No               | TX        | 000  | 6/25/2017        | EACH      | 4135.0000 | 0.1000          | 413,50    |
|            |                                                              |       |          |                  |           |      |                  |           | Order 0   | 000020 Total:   | 413.50    |
|            |                                                              |       |          |                  |           |      |                  |           |           | Report Total:   | 413.50    |

The following message displays when the Purchase Agent Generated Lines Report task window is closed.

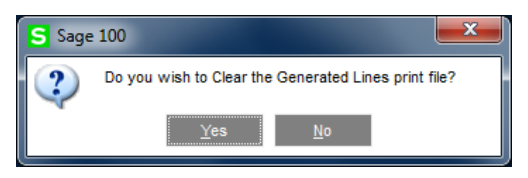

Select Yes to clear the Generated Lines print file. Select *No* to retain generated purchase order line item information in the Generated Lines print file.

| Generating Purchase (        | Orders           |  |
|------------------------------|------------------|--|
| Working On<br>Lines Reviewed | Completed 1      |  |
|                              | <u>C</u> ontinue |  |
|                              |                  |  |

| Turche                                                                                                    | ase Order Entry (SSS) 6                       | /23/2017           |              |           |                                 |                  |
|----------------------------------------------------------------------------------------------------|-----------------------------------------------|--------------------|--------------|-----------|---------------------------------|------------------|
| Order Ni                                                                                                    | umber 0000020 🔍                               | <b>B</b> IA A D DI | <b>****</b>  | Сору      | y <u>F</u> rom De <u>f</u> ault | s <u>V</u> endor |
| <u>1</u> . Hea                                                                                                    | ader <u>2</u> . Address                       | <u>3</u> . Lines   | 4. Totals    | User sss  |                                 | 4                |
|                                                                                                    | 🍢 🐼 👻                                         | Quick Row          | 2 🛃          | F 6       |                                 | x @ E 🛼 •        |
|                                                                                                    | Item Code                                     | Ordered            | Back Ordered | Unit Cost | Extension                       | Cor              |
| 1                                                                                                    | 3/4 INCH SCREW                                | 4,135.0000         | .0000        | .1000     | 413.50                          |                  |
| 2                                                                                                    | 9                                             | .0000              | .0000        | .0000     | .00                             |                  |
|                                                                                                    |                                               |                    |              |           |                                 |                  |
| •                                                                                                    |                                               |                    |              |           |                                 | 4                |
| < Des                                                                                                    | scription                                     |                    |              |           |                                 | 4                |
| ∢<br>Des<br>War                                                                                                    | scription                                     |                    |              |           |                                 | Þ                |
| <ul> <li>✓</li> <li>Des</li> <li>War</li> <li>Unit of</li> </ul>                                                                                                    | scription<br>rehouse<br>f Measure             |                    |              |           |                                 | Þ                |
| <ul> <li>✓</li> <li>✓</li></ul> | scription<br>rehouse<br>f Measure<br>Received |                    | .0000        |           |                                 | 4                |
| <ul> <li>✓</li> <li>✓</li></ul> | scription<br>rehouse<br>f Measure<br>Received | m                  | .0000        |           | Total Amount                    | ►<br>413.50      |

Purchase order 0000019 was created by Purchase Agent with an ordered quantity of 4,135.

After the purchase order is created, Item code *3/4 INCH* SCREW displays an actual quantity to buy value of zero and a quantity on purchase order of 4,135 in the Purchase Agent Summary window.

|     | <show <="" th=""><th>4ll&gt;</th><th></th><th>•</th><th>S</th><th>how All</th><th></th><th>Items to</th><th>Buy</th><th>(</th><th>🕥 No requir</th><th>ements</th><th></th><th></th><th></th><th></th><th></th></show> | 4ll>       |                    | •                 | S         | how All              |                        | Items to  | Buy        | (              | 🕥 No requir | ements    |                   |              |                 |                    |   |
|-----|----------------------------------------------------------------------------------------------------|------------|--------------------|-------------------|-----------|----------------------|------------------------|-----------|------------|----------------|-------------|-----------|-------------------|--------------|-----------------|--------------------|---|
| 7   |                                                                                                    | [          |                    |                   |           |                      |                        |           |            |                |             |           |                   |              |                 |                    |   |
| Ho  | old Item Code                                                                                                    | Whs (Mthd) | Description        | Primary<br>Vendor | Unit Cost | Actual Qty<br>to Buy | Required<br>Qty to Buy | Purch Qty | Purch Cost | Qty On<br>Hand | Qty On PO   | Qty On SO | MRP<br>Projection | Qty On<br>WO | W/O<br>Shortage | Addl Qty to<br>Buy |   |
| 1 E | 3/4 INCH SCREW                                                                                                    | 000 (ROP)  | 3/4 INCH SCREW     | 01-STEV           | 0.10      | 0.00                 | 0.00                   | 0 EACH    | 0.00       | 5.00           | 4,135.00    | 4,032.00  | 0.00              | 0.00         | 8.00            | 0.00               | ę |
| Ŀ   | CABIN-01000-IH                                                                                                    | 000 (MAX)  | CABINET MODEL 1000 | 01-STEV           | 408.83    | 0.00                 | 0.00                   | 0 EACH    | 0.00       | 5.00           | 0.00        | (993.00)  | 0.00              | 2.00         | 0.00            | 0.00               | 1 |
|     |                                                                                                    |            |                    |                   |           |                      |                        |           |            |                |             |           |                   |              |                 |                    | 3 |
|     |                                                                                                    |            |                    |                   |           |                      |                        |           |            |                |             |           |                   |              |                 |                    |   |

A detail record has been created for the newly generated purchase order to display the ordered quantity of 4,135.

| Item Code                                                                         | 3/4 INCH SC                                                          | REW                                                           |                                      | Cutoff                                                             | Date                                                    | 12/31/2017                                                  |
|-----------------------------------------------------------------------------------|----------------------------------------------------------------------|---------------------------------------------------------------|--------------------------------------|--------------------------------------------------------------------|---------------------------------------------------------|-------------------------------------------------------------|
| Description                                                                       | 3/4 INCH SCI                                                         | BFW                                                           |                                      | Reorde                                                             | er Point                                                | 100 0000                                                    |
| Washington                                                                        | 000                                                                  | Newigner Ober                                                 | 1. 40.000.0000                       |                                                                    |                                                         | 0.0000                                                      |
| vvarenouse                                                                        | UUU                                                                  | Maximum Stoc                                                  | × 10,000.0000                        | Minimu                                                             | m Order Qty                                             | 0.0000                                                      |
| Date                                                                              | Source                                                               | Reference                                                     | Quantity                             | Balance                                                            | •                                                       |                                                             |
| 6/23/2017                                                                         | On Hand                                                              |                                                               |                                      | 5.0000                                                             |                                                         |                                                             |
| 6/23/2017                                                                         | WO                                                                   | 000002                                                        | (8.0000)                             | (3.0000)                                                           | )                                                       |                                                             |
| 6/23/2017                                                                         | PA                                                                   | BOM COMPONENT:                                                | (4,032.0000)                         | (4,035.0000)                                                       | )                                                       |                                                             |
|                                                                                   |                                                                      |                                                               |                                      |                                                                    |                                                         |                                                             |
|                                                                                   |                                                                      |                                                               |                                      |                                                                    |                                                         | <u>о</u> к 🕜                                                |
| Purchase                                                                          | Agent Detail<br>3/4 INCH SCI                                         | REW                                                           | On Hand                              | 5.0000                                                             | Weigl                                                   | <u>Q</u> К 🕐                                                |
| Purchase<br>tem Code<br>Description                                               | Agent Detail<br>3/4 INCH SCI<br>3/4 INCH SCI                         | REW<br>REW                                                    | On Hand<br>Incoming                  | 5.0000                                                             | Weigl                                                   | <u>Q</u> K 🕜                                                |
| Purchase<br>tem Code<br>Description<br>Warehouse                                  | Agent Detail<br>3/4 INCH SCI<br>3/4 INCH SCI<br>000                  | REW<br>REW                                                    | On Hand<br>Incoming<br>Minimum Stock | 5.0000<br>4,135.0000<br>0.0000                                     | Weigi<br>Total Require                                  | <u>QK</u>                                                   |
| Purchase<br>tem Code<br>Description<br>Warehouse<br>Hold Source                   | Agent Detail<br>3/4 INCH SCI<br>3/4 INCH SCI<br>000                  | REW<br>REW<br>Description                                     | On Hand<br>Incoming<br>Minimum Stock | 5.0000<br>4,135.0000<br>0.0000<br>Quantity                         | Weigi<br>Total Require<br>Unit Cost                     | <u>O</u> K <b>(</b> )<br><b>(</b> )<br>ht 0.000<br>kd 0.000 |
| Purchase<br>tem Code<br>Description<br>Warehouse<br>Hold Source<br>W0:0           | Agent Detail<br>3/4 INCH SCI<br>3/4 INCH SCI<br>000<br>5e<br>000002  | REW<br>REW<br>Description<br>3/4 INCH SCREW                   | On Hand<br>Incoming<br>Minimum Stock | 5.0000<br>4,135.0000<br>0.0000<br>Quantity<br>8.0000               | Weigl<br>Total Require<br>Unit Cost<br>0.1000           | <u>Q</u> K <b>?</b><br><b>? *</b><br>ht 0.001<br>id 0.001   |
| S Purchase<br>Item Code<br>Description<br>Warehouse<br>Hold Source<br>W0:0<br>BOM | Agent Detail<br>3/4 INCH SCI<br>3/4 INCH SCI<br>000<br>se<br>0000002 | REW<br>REW<br>Description<br>3/4 INCH SCREW<br>3/4 INCH SCREW | On Hand<br>Incoming<br>Minimum Stock | 5.0000<br>4,135.0000<br>0.0000<br>Quantity<br>8.0000<br>4,032.0000 | Weigh<br>Total Require<br>Unit Cost<br>0.1000<br>0.1000 | QK ?                                                        |
| Purchase<br>Item Code<br>Description<br>Warehouse<br>Hold Source<br>W0:0<br>BOM   | Agent Detail<br>3/4 INCH SCI<br>000<br>pe<br>000002                  | REW<br>REW<br>Description<br>3/4 INCH SCREW<br>3/4 INCH SCREW | On Hand<br>Incoming<br>Minimum Stock | 5.0000<br>4,135.0000<br>0.0000<br>Quantity<br>8.0000<br>4,032.0000 | Weigh<br>Total Require<br>Unit Cost<br>0.1000<br>0.1000 | QK 🖓                                                        |

### Bill of Materials with Subassembly Examples

The Purchase Agent selection process analyzes available quantities in all applicable warehouses for bill numbers that are components of Bill of Materials bill when the Search Availability Across Warehouses for Components that are Bills parameter is selected.

| S Purchase Agent Options                                                                                      |                         |
|----------------------------------------------------------------------------------------------------|-------------------------|
| For items which fall below the reorder point and are assigned the e select the appropriate qty to buy option: | conomic reorder method, |
| The qty required to fulfill demand and stock levels.                                                          |                         |
| Prompt for PO on Add to New/Add to Hold Purchase Order Creation<br>Explode Bill Components                    | <b>v</b>                |
| Search Availability Across Warehouses for Components that are Bi                                              | lls 🔽                   |
|                                                                                                    |                         |
|                                                                                                    |                         |
|                                                                                                    |                         |
| Registration OK                                                                                               | ( <u>C</u> ancel 🕐      |
| SSS                                                                                                    | SSS 6/23/2017           |

When activated, this feature attempts to fulfill demand for subassemblies of Bill of Materials bill numbers from other warehouses prior to analyzing the components of the subassembly. The following two examples describe the Purchase Agent selection process with and without the Search Availability Across Warehouses for Components that are Bills parameter enabled in Purchase Agent Options.

## Example One: Search Availability Across Warehouses for Components that are Bills Parameter Enabled

#### Bill Parent Item Code CABIN-01000-IH

Item code *CABIN-01000-IH* is assigned a procurement value of *Make* in Item Maintenance. Five quantities are available in warehouse 000 prior to the creation of a sales order.

| S Item Mair                                                                  | ntenance (S                            | SS) 6/25/2017                                                                                           |                                                             |                |                                                |                              |                                          |                                       |                  |                 |     | ۲ |
|------------------------------------------------------------------------------|----------------------------------------|----------------------------------------------------------------------------------------------------|-------------------------------------------------------------|----------------|------------------------------------------------|------------------------------|------------------------------------------|---------------------------------------|------------------|-----------------|-----|---|
| Item Code<br>Description                                                     | CABIN-0100                             | D-IH<br>DEL 1000                                                                                        |                                                             | Q, %  4<br> ₽  | 4 • • •                                        |                              |                                          | Copy <u>F</u> rom                     | Renu             | m <u>b</u> er M | ore | • |
| <u>1</u> . Main                                                              | <u>2</u> . A                           | dditional <u>3</u>                                                                                      | . Quantity                                                  | 4. History     | <u>5</u> . Transac                             | tions                        | 6. Orders                                | 7. Cost Detail                        |                  |                 |     |   |
| Product Lin<br>Product Ty<br>Valuation<br>Procureme                          | ne PART<br>rpe Raw N<br>Averagent Make | Q COMPUTE<br>laterial ▼<br>ge Cost ▼<br>▼                                                               | ER PARTS<br>Weight<br>Volume<br>Inventory Cy                | 0.0000<br>rcle | Unit of Meas<br>Standard<br>Purchases<br>Sales | EACH<br>EACH<br>EACH<br>EACH | No. of E/                                | ACH                                   | 1.0000<br>1.0000 |                 |     |   |
| Price Code<br>Default Wi<br>Sales<br>Retail Price<br>Standard F<br>Last Sold | e Price                                | <ul> <li>INDIVIDUAI</li> <li>MAIN WAR</li> <li>550.0000</li> <li>525.0000</li> <li>4/15/2020</li> </ul> | L PARTS PRICIN<br>EHOUSE<br>Purcha<br>Stanc<br>Aver<br>Last | NG Primary     | Vendor 01-5<br>320.00<br>408.82<br>6/23/2      | STEV                         | Last Costs<br>Item<br>Allocated<br>Total | ENS SUPPLY<br>250.00<br>.00<br>250.00 |                  |                 |     |   |
| Quantities                                                                   |                                        |                                                                                                    |                                                             |                |                                                |                              |                                          |                                       |                  |                 |     |   |
| Whse [                                                                       | Description                            | On Hand                                                                                                 | On PO                                                       | On SO          | On Bk Ord                                      | Committed                    | On WO                                    | Req for WO                            | Available        | Last Counted    | 1   |   |
| 000                                                                          | MAIN WAR                               | 5.0000                                                                                                  | .0000                                                       | 15.0000        | .0000                                          | 15.0000                      | .0000                                    | .0000                                 | 10.0000-         |                 |     |   |
| 001 L                                                                        | LONGBEA                                | 10.0000                                                                                                 | .0000                                                       | .0000          | .0000                                          | .0000                        | .0000                                    | .0000                                 | 10.0000          |                 |     |   |
| <                                                                            |                                        |                                                                                                    |                                                             |                |                                                |                              |                                          | Accept                                | <u>C</u> ancel   | <u>D</u> elete  | ₿ ( |   |

Item code *CABIN-01000-IH* is assigned the reorder method *Max Stock Level* and a maximum on hand quantity of 1,000 in Inventory Management Reorder Maintenance.

| S Reorder Maintenance                                                                                           |      |           |              |                 |                  |                    |               |                  |     |  |  |
|----------------------------------------------------------------------------------------------------|------|-----------|--------------|-----------------|------------------|--------------------|---------------|------------------|-----|--|--|
| ltem Code                                                                                                    | e CA | BIN-01000 | )-IH         |                 | CABINET MODEL 1  | 000                | S             | standard U/M EAC | Η   |  |  |
|                                                                                                    | Whse | Desc      | Bin Location | Reorder Method  | Economic Ord Qty | Reorder Point Qty  | Min Order Qty | Max On Hand Qty  | - 🤜 |  |  |
| 1                                                                                                    | 000  | MAIN WA   |              | Max Stock Level | .0000            | 10.0000            | .0000 🗐       | 1,000.0000       |     |  |  |
| 2                                                                                                    | 001  | LONGBE    |              | Max Stock Level | .0000            | 30.0000            | .0000         | 40.0000          |     |  |  |
|                                                                                                    | 50   | anomio Or | der Quantity | Boorder Doint   | Quantity Minis   | num Order Ouestiku | Maximum On H  | and Quantity     |     |  |  |
| Totals                                                                                                    |      |           | 0000         | Redider Point   | 40 0000          | 0000               | Maximum On hi | 1 040 0000       |     |  |  |
| Totals         .0000         40.0000         .0000         1,040.0000           Accept         Canc <u>el</u> Ø |      |           |              |                 |                  |                    |               |                  |     |  |  |

Item code *CABIN-01000-IH* is considered the bill parent item. *CABIN-01000-IH* is assigned as the bill number in Bill of Materials Maintenance.

| ill Numb       | er CA    | BIN-01000-IH     |                   | _     | S & M        |          | Copy From.    | more      |
|----------------|----------|------------------|-------------------|-------|--------------|----------|---------------|-----------|
| evision        | 000      |                  | Description 1     | COM   | PUTER CABINI | ET       |               |           |
| ill Type       | Sta      | andard 🔻         | Description 2     |       |              |          |               |           |
| <u>1</u> . Hea | der      | <u>2</u> . Lines |                   |       |              |          |               |           |
|                | H 😒      | ] -              | <u>Q</u> uick Row | 3     | 2            | •        | £ 5           | k @ @ ₽ • |
|                |          | Compone          | nt Item Code      |       | Revision     | Step No. | Quantity/Bill | С         |
| 1              | 3/4 INC  | H SCREW          |                   |       |              | 0000     | 4.0000        |           |
| 2              | WASHE    | R                |                   |       |              | 0010     | 10.0000       |           |
| 3              | DISK M   | OUNT             |                   | ٩,    |              |          | 2.0000        |           |
| 4              | CABINE   | T-COVER          |                   |       |              | 0020     | 1.0000        |           |
| 5              |          |                  |                   |       |              |          | .0000         |           |
| •              |          |                  |                   |       |              |          |               | Þ         |
| Des            | cription | DISK DRIVE M     | IOUNT             |       | *            |          |               |           |
| Fin            | d No.    |                  |                   |       |              |          |               |           |
| Scrap          | Percent  |                  |                   | 0.000 | )%           |          |               |           |
| Unit Of        | Measure  | EACH             |                   |       | -            |          |               |           |
|                |          |                  |                   |       |              |          |               |           |

*DISK MOUNT* is a component subassembly of bill number *CABIN-01000-IH*. Two quantities of *DISK MOUNT* are required to complete one quantity of *CABIN-01000-IH*.

### Subassembly Item Code DISK MOUNT

Item code *DISK MOUNT* is created and assigned a procurement value of *Make* in Item Maintenance. Quantities are not available in warehouse 000 but 37 quantities are available in warehouse 001. Reorder quantities are not defined in Reorder Maintenance for item code *DISK MOUNT*.

| S Item Mainten                          | ance (SSS) 6/25/2017 |                             |                         |                           |           |                                 |                   |                |                   | x          |
|-----------------------------------------|----------------------|-----------------------------|-------------------------|---------------------------|-----------|---------------------------------|-------------------|----------------|-------------------|------------|
| Item Code DISK<br>Description DISK      | MOUNT                | C                           | } % ∣4<br>₽             | 4 🕨 🍽 🗐                   |           |                                 | Copy <u>F</u> rom | Renur          | m <u>b</u> er Mor | •e •       |
| <u>1</u> . Main                         | 2. Additional        | 3. Quantity                 | <u>4</u> . History      | <u>5</u> . Transact       | ions      | <u>6</u> . Orders               | 7. Cost Detail    |                |                   |            |
| Product Line<br>Product Type            | PART COMPU           | TER PARTS                   |                         | Unit of Measu<br>Standard | EACH      |                                 |                   | 4 0000         |                   |            |
| Valuation<br>Procurement                | Average Cost         | Volume<br>Inventory Cycle   | 0.0000<br>e M           | Sales                     | EACH      | No. of EA                       |                   | 1.0000         |                   |            |
| Price Code<br>Default Whse              |                      | AL PARTS PRICING<br>REHOUSE | Primary                 | Vendor                    |           | <b>Q</b> %                      |                   |                |                   |            |
| Sales<br>Retail Price<br>Standard Price | .0000                | Purchase<br>Standar         | es<br>rd Cost<br>e Cost | 1.22                      | 00        | Last Costs<br>Item<br>Allocated | 1.2               | 200            |                   |            |
| Last Sold                               |                      | Last Re                     | ceipt                   | 6/25/20                   | 17        | Total                           | 1.2               | 200 🗐          |                   |            |
| Quantities                              | ription On Hand      | On PO                       | 02.50                   | On Bk Ord                 | Committed | 0.5.10/0                        | Peg for WO        | Available      | Last Counted      | 60         |
| 000 MAIN                                | WAR0000              | .0000                       | .0000                   | .0000                     | .0000     | .0000                           | .0000             | .0000          | Last Counted      | 25         |
| 001 LONG                                | BEA 37.0000          | .0000                       | .0000                   | .0000                     | .0000     | .0000                           | .0000             | 37.0000        |                   |            |
|                                         |                      |                             |                         |                           |           |                                 |                   |                |                   |            |
| ⑦                                       |                      |                             |                         |                           |           |                                 | <u>A</u> ccept    | <u>C</u> ancel | <u>D</u> elete    | <b>₿ Ø</b> |

| 000 ♀<br>Standard ▼<br>2. Lines                                                                                                    | Description 1<br>Description 2 | DISK DRIVE MOUI                                                       | NT                                                                                  | ** NEW/*                                                                                    |                                                               |
|----------------------------------------------------------------------------------------------------|--------------------------------|-----------------------------------------------------------------------|-------------------------------------------------------------------------------------|---------------------------------------------------------------------------------------------|---------------------------------------------------------------|
| Standard    Standard     Standard     Standard     Standard     Standard     Standard     Standard     Standard     Standard     Standard     Standard      Standard      Standard       Standard        Standard        Standard | Description 2                  |                                                                       |                                                                                     | ** MEM/ *                                                                                   |                                                               |
| <u>2</u> . Lines                                                                                                    |                                |                                                                       |                                                                                     | IVEVV -                                                                                     | *                                                             |
|                                                                                                    |                                |                                                                       |                                                                                     |                                                                                             |                                                               |
| 🏷 <del>-</del>                                                                                                    | Quick Row                      | 1 🛃                                                                   | P                                                                                   |                                                                                             | ē (E 🛼 •                                                      |
| Componer                                                                                                    | nt Item Code                   | Revision                                                              | Step No.                                                                            | Quantity/Bill                                                                               | Co                                                            |
| NCH SCREW                                                                                                    |                                | ٩,                                                                    |                                                                                     | 4.0000                                                                                      |                                                               |
|                                                                                                    |                                |                                                                       |                                                                                     | .0000                                                                                       |                                                               |
|                                                                                                    | III                            |                                                                       |                                                                                     |                                                                                             |                                                               |
| n 1/2 INCH SCR                                                                                                    | EW                             | <u>^</u>                                                              |                                                                                     |                                                                                             |                                                               |
|                                                                                                    |                                |                                                                       |                                                                                     |                                                                                             |                                                               |
| ent                                                                                                    |                                | 0.000%                                                                |                                                                                     |                                                                                             |                                                               |
| Sure YARD                                                                                                    |                                | Ŧ                                                                     |                                                                                     |                                                                                             |                                                               |
|                                                                                                    | Componen<br>NCH SCREW          | Component Item Code<br>NCH SCREW  III n 1/2 INCH SCREW  ent sure YARD | Component Item Code Revision NCH SCREW  III n 1/2 INCH SCREW  ent 0.000%  VARD VARD | Component Item Code Revision Step No. NCH SCREW  III n 1/2 INCH SCREW  ent 0.000%  UII VARD | Component Item Code Revision Step No. Quantity/Bill NCH SCREW |

DISK MOUNT is assigned as the bill number in Bill of Materials Maintenance.

Item code 1/2 INCH SCREW is assigned as a component of bill number DISK MOUNT. Four quantities of item code 1/2 INCH SCREW are required to make one quantity of bill number DISK MOUNT.

In this example, the Use Item Default Warehouse parameter in Sales Order Options is not selected. When the Use Item Default Warehouse parameter is not selected, the demand for the component of a bill number displays in the warehouse that is assigned to the bill number on the sales order.

| S Sales Order Options (SSS) 6/23/2017                                                                                                    |                                                                                                    |
|----------------------------------------------------------------------------------------------------|----------------------------------------------------------------------------------------------------|
| <u>1</u> . Main <u>2</u> . Entry <u>3</u> . Line Entry <u>4</u> . Forms                                                                            | 5. Printing <u>6</u> . Quick Print <u>7</u> . History <u>8</u> . Job Cost                                                                                                    |
| Use Alternate Warehouse for Out-of-Stock Items Use Item Default Warehouse Check for Available Quantity                                             | Allow Discount Rate by Detail Line  Default Special Items to Drop Ship Warranty                                                                                                    |
| Display Unit Cost           Display Profit Margin Percent           Profit Margin Percent to Display Warning                                       | Warranty Calculation Based On       Ship Date         Recalc Expiration if Ship/Invoice Date Changed         Price Level by Customer         Enable Default Price Level by Customer |
| Purchase Control<br>Enable Purchase Control of Items<br>Select Items Based On<br>Control Purchases Based On<br>Items Not Allowed V                 | Base New Price Level Records On Price Code    Lot/Serial Distribution in Sales Order Entry  Enable Lot/Serial Distribution  Require Lines to be Fully Distributed                   |
| Item Pricing by Total Quantity<br>Enable Based On None<br>Unit of Measure for Total Standard<br>Apply Item Pricing Automatically Yes<br>Yes<br>Yes |                                                                                                    |
|                                                                                                    | Accept Cancel 🖶 🕜                                                                                                    |

|                                                                           | 00000000                           | 🗟 14 4 🕨         |                   | Copy <u>F</u> rom      | n De <u>f</u> aults | Customer | C <u>r</u> edit |
|---------------------------------------------------------------------------|------------------------------------|------------------|-------------------|------------------------|---------------------|----------|-----------------|
| <u>1</u> . Header                                                         | <u>2</u> . Address                 | <u>3</u> . Lines | <u>4</u> . Totals | <u>5</u> . Payment Use | er sss              |          |                 |
| <b>%</b>                                                                  | ) (h) - 📉 -                        | Quick Row        | 1 🛃               | ₽ 8 5                  |                     | <b>2</b> | 6 년 👼           |
|                                                                           | Item Code                          | Ordered          | Back Ordered      | Unit Price             | Extension           | C        | omment          |
| 1 CABIN                                                                   | -01000-IH 🔍                        | 15.0000          | .0000             | 1,000.0000             | 15,000.00           |          |                 |
| 2                                                                         |                                    | .0000            | .0000             | .0000                  | .00                 |          |                 |
|                                                                           |                                    |                  |                   |                        |                     |          |                 |
| 4                                                                         |                                    |                  |                   |                        |                     |          |                 |
| <                                                                         | CABINET MODE                       | EL 1000          |                   |                        |                     |          |                 |
| Description                                                               | CABINET MODE                       | <br>EL 1000      | III               |                        |                     |          |                 |
| Description     Warehouse Unit Of Measure                                 | CABINET MODE<br>000<br>e EACH      | EL 1000          |                   |                        |                     |          |                 |
| Description     Warehouse     Unit Of Measure     Shipped                 | CABINET MODE<br>000<br>e EACH      | EL 1000          | .0000             |                        |                     |          |                 |
| Description     Warehouse     Unit Of Measure     Shipped     Price Level | CABINET MODE<br>000<br>e EACH<br>W | EL 1000          | .0000             |                        |                     |          |                 |

A customer placed an order for 15 quantities of Item code CABIN-01000-IH on June 17, 2017.

The Explode Bill Components and the Search Availability Across Warehouses for Components that are Bills check box fields are selected in the Purchase Agent Options window. When both parameters are selected, Purchase Agent recognizes items on sales orders as bill numbers and analyzes components of the bill number. When a subassembly is encountered during the Purchase Agent selection process, the available quantities in other applicable warehouse are reviewed.

| S Purchase Agent Options                                                                                                    |                                   | _                  |                         |
|----------------------------------------------------------------------------------------------------|-----------------------------------|--------------------|-------------------------|
| For items which fall below the reorder point and are assigned<br>select the appropriate qty to buy option:<br>The qty required to fulfill demand and stock levels.<br>Prompt for PO on Add to New/Add to Hold Purchase Order Co<br>Explode Bill Components<br>Search Availability Across Warehouses for Components that | d the eco<br>reation<br>are Bills | nomic re<br>S<br>S | order method,<br>2<br>2 |
| Registration                                                                                                    | <u>о</u> к                        | <u>C</u> a         | incel 🕐                 |
|                                                                                                    | SSS                               | SSS                | 6/23/2017               |

Purchase Agent files are cleared and then generated based on a cutoff date of 6/30/2017.

| S Purchase Agent   |                             |                                |                |      |   |                 |                |     |                 |
|--------------------|-----------------------------|--------------------------------|----------------|------|---|-----------------|----------------|-----|-----------------|
| MRP Projected Dema | ind Star<br>Cuto<br>ide Lea | rt Date<br>off Date<br>ad Time | 6/30/2017<br>✓ |      |   |                 |                |     | <u>O</u> ptions |
| Selection          | All                         | Starting                       |                |      |   | Ending          |                |     |                 |
| Customer Number    | ✓                           |                                |                | 9    |   | 99-ZZZZZZ       |                | Q   |                 |
| Sales Order No.    | ✓                           |                                | 9              |      |   | zzzzzz 🔍        |                |     |                 |
| Vendor Number      | ✓                           |                                | ٩              |      |   | 99-ZZZZZZZ      |                |     |                 |
| Purchase Order No. | ✓                           |                                | 9              |      |   | ZZZZZZZ 🔍       |                |     |                 |
| Item Code          | ✓                           |                                |                |      | ٩ | 222222222222222 | ZZ             |     | ٩               |
| Product Line       | ✓                           |                                | 9              |      |   |                 |                |     |                 |
| Warehouse          | ✓                           |                                | 9              |      |   |                 |                |     |                 |
| Buyer              | ~                           |                                | 2              |      |   |                 |                |     |                 |
| Planner            | ✓                           |                                | 2              |      |   |                 |                |     |                 |
| Clear              |                             |                                |                |      |   |                 | <u>G</u> enera | te  | Edit 🕜          |
|                    |                             |                                |                | <br> |   |                 | SSS            | SSS | 6/25/2017       |

After the Generate Selections button is selected from the Purchase Agent task window and the Continue button is selected from the Generating Work Table window, the Unexploded Bill Selection window displays.

| S | Unexploded Bill Selec | tion             |      |             |           |           |                |           |             |           |             | ?    | x   |
|---|-----------------------|------------------|------|-------------|-----------|-----------|----------------|-----------|-------------|-----------|-------------|------|-----|
|   | Bill No.              | Description      | Whse | Qty On Hand | Qty On PO | Qty On SO | MRP Projection | Qty On WO | WO Shortage | Qty Avail | Qty to Make |      | -23 |
|   | CABIN-01000-IH        | COMPUTER CABINET | 000  | 5.0000      | 0.0000    | 15.0000   | 0.0000         | 0.0000    | 0.0000      | (10.0000) | 1,010.0000  |      |     |
|   |                       |                  |      |             |           |           |                |           |             |           |             |      |     |
|   |                       |                  |      |             |           |           |                |           |             |           |             |      |     |
|   |                       |                  |      |             |           |           |                |           |             |           |             |      |     |
|   |                       |                  |      |             |           |           |                |           |             |           |             |      |     |
|   |                       |                  |      |             |           |           |                |           |             |           |             |      |     |
|   |                       |                  |      |             |           |           |                |           |             |           |             |      |     |
|   |                       |                  |      |             |           |           |                |           |             |           |             |      | ×   |
|   |                       |                  |      |             |           |           |                |           |             |           |             |      | ~   |
|   |                       |                  |      |             |           |           |                |           |             |           | <u>A</u> cc | cept |     |

A quantity to make of 1,010 is calculated for bill number *CABIN-01000-IH*. The demand for item code *CABIN-01000-IH* was created by sales order number 0000035, the reorder method of Max Stock Level and a maximum on hand quantity of 1,000 minus the on hand quantity.

The calculated quantity to make is available for review from the Inventory Drilldown for Item window.

| S Inventory | / Drilldown fo | r Item: CABIN-01000-IH | -          |           |           | ? ×          |
|-------------|----------------|------------------------|------------|-----------|-----------|--------------|
| Item Code   | CABIN-010      | 00-IH                  |            | Cutoff D  | ate       | 6/30/2017    |
| Description | CABINET M      | 10DEL 1000             |            | Reorder   | Point     | 10.0000      |
| Warehouse   | 000            | Maximum Stock          | 1,000.0000 | Minimum   | Order Qty | 0.0000       |
| Date        | Source         | Reference              | Quantity   | Balance   |           |              |
| 6/25/2017   | On Hand        |                        |            | 5.0000    |           |              |
| 6/23/2017   | SO             | 0000035                | (15.0000)  | (10.0000) |           |              |
|             |                |                        |            |           |           |              |
|             |                |                        |            |           |           | <u>о</u> к 🕜 |

Select OK to close the Inventory Drilldown for Item window. Select the Accept button from the Unexploded Bill Selection window. Select the Edit button from the Purchase Agent task window to access the Purchase Agent Summary window.

|      | <sho< th=""><th>w All&gt;</th><th></th><th>-</th><th>۲</th><th>Show All</th><th></th><th>Items to</th><th>Buy</th><th></th><th>No requ</th><th>irements</th><th></th><th></th><th></th><th></th><th></th></sho<> | w All>     |                    | -              | ۲         | Show All             |                        | Items to  | Buy        |                | No requ   | irements  |                   |           |                 |                    |   |
|------|----------------------------------------------------------------------------------------------------|------------|--------------------|----------------|-----------|----------------------|------------------------|-----------|------------|----------------|-----------|-----------|-------------------|-----------|-----------------|--------------------|---|
|      |                                                                                                    |            | AI                 |                |           |                      |                        |           |            |                |           |           |                   |           |                 |                    |   |
| Hold | Item Code                                                                                                    | Whs (Mthd) | Description        | Primary Vendor | Unit Cost | Actual Qty<br>to Buy | Required<br>Qty to Buy | Purch Qty | Purch Cost | Qty On<br>Hand | Qty On PO | Qty On SO | MRP<br>Projection | Qty On WO | W/O<br>Shortage | Addl Qty to<br>Buy |   |
|      | 1/2 INCH SCREW                                                                                                    | 000 (EOQ)  | 1/2 INCH SCREW     | 01-STEV        | 0.10      | 7,932.00             | 7,932.00               | 7932 EACH | 793.20     | 0.00           | 0.00      | 7,932.00  | 0.00              | 0.00      | 0.00            | 0.00               |   |
|      | 3/4 INCH SCREW                                                                                                    | 000 (ROP)  | 3/4 INCH SCREW     | 01-STEV        | 0.10      | 4,135.00             | 4,135.00               | 4135 EACH | 413.50     | 5.00           | 0.00      | 4,040.00  | 0.00              | 0.00      | 0.00            | 0.00               |   |
|      | CABIN-01000-IH                                                                                                    | 000 (MAX)  | CABINET MODEL 1000 | 01-STEV        | 408.83    | 0.00                 | 0.00                   | 0 EACH    | 0.00       | 5.00           | 0.00      | (995.00)  | 0.00              | 0.00      | 0.00            | 0.00               |   |
|      | CABIN-01000-IH                                                                                                    | 001 (MAX)  | CABINET MODEL 1000 | 01-STEV        | 408.83    | 30.00                | 30.00                  | 30 EACH   | 12,264.80  | 10.00          | 0.00      | 0.00      | 0.00              | 0.00      | 0.00            | 0.00               |   |
|      | DISK MOUNT                                                                                                    | 000 (EOQ)  | DISK DRIVE MOUNT   |                | 1.22      | 0.00                 | 0.00                   | 0 EACH    | 0.00       | 0.00           | 0.00      | 0.00      | 0.00              | 0.00      | 0.00            | 0.00               | ( |
|      | DISK MOUNT                                                                                                    | 001 (EOQ)  | DISK DRIVE MOUNT   |                | 1.22      | 0.00                 | 0.00                   | 0 EACH    | 0.00       | 37.00          | 0.00      | 0.00      | 0.00              | 0.00      | 0.00            | 0.00               | ſ |
|      |                                                                                                    |            |                    |                |           |                      |                        |           |            |                |           |           |                   |           |                 |                    |   |
|      |                                                                                                    |            |                    |                |           |                      |                        |           |            |                |           |           |                   |           |                 |                    |   |

The Purchase Agent selection process determined that 37 quantities were available in warehouse 001 for the subassembly *DISK MOUNT*.

| Hold | Item Code  | Whs (Mthd) | Description      | Primary Vendor | Unit Cost | Actual Qty | Required   | Purch Qty | Purch Cost | Qty On | Qty On PO | Qty On SO | MRP        | Qty On WO | W/O      | Addl Qty t |
|------|------------|------------|------------------|----------------|-----------|------------|------------|-----------|------------|--------|-----------|-----------|------------|-----------|----------|------------|
|      |            |            |                  |                |           | to Buy     | Qty to Buy |           |            | Hand   |           |           | Projection |           | Shortage | Buy        |
|      | DISK MOUNT | 000 (EOQ)  | DISK DRIVE MOUNT |                | 1.22      | 0.00       | 0.00       | 0 EACH    | 0.00       | 0.00   | 0.00      | 0.00      | 0.00       | 0.00      | 0.00     | 0.00       |
|      | DISK MOUNT | 001 (EOQ)  | DISK DRIVE MOUNT |                | 1.22      | 0.00       | 0.00       | 0 EACH    | 0.00       | 37.00  | 0.00      | 0.00      | 0.00       | 0.00      | 0.00     | 0.00       |

Since the Search Availability Across Warehouses for Components that are Bills check box fields was selected in Purchase Agent Options, the 37 quantities from warehouse 001 were used to partially fulfill the demand of DISK MOUNT. Therefore, the demand for DISK MOUNT is 1,983.

Based on the quantity per bill value of four for component 1/2 INCH SCREW assigned to bill number DISK MOUNT, 7,932 quantities of 1/2 INCH SCREW are required to be purchased to fulfill the demand of the bill parent item CABIN-01000-IH.

| Hold | Item Code      | Whs (Mthd) | Description    | Primary Vendor | Unit Cost | Actual Qty<br>to Buy | Required<br>Qty to Buy | Purch Qty | Purch Cost | Qty On<br>Hand | Qty On PO | Qty On SO | MRP<br>Projection | Qty On WO | W/O<br>Shortage | Addl Qty to<br>Buy |
|------|----------------|------------|----------------|----------------|-----------|----------------------|------------------------|-----------|------------|----------------|-----------|-----------|-------------------|-----------|-----------------|--------------------|
|      | 1/2 INCH SCREW | 000 (EOQ)  | 1/2 INCH SCREW | 01-STEV        | 0.10      | 7,932.00             | 7,932.00               | 7932 EACH | 793.20     | 0.00           | 0.00      | 7,932.00  | 0.00              | 0.00      | 0.00            | 0.00               |

The demand for the component 1/2 INCH SCREW displays as a demand from the Bill of Materials subassembly DISK MOUNT in the Inventory Drilldown for Item window.

| S Inventory | Drilldown for Ite | em: 1/2 INCH SCREW    |       |      |            |                | ? <mark>×</mark> |
|-------------|-------------------|-----------------------|-------|------|------------|----------------|------------------|
| Item Code   | 1/2 INCH SCR      | EW                    |       |      | Cut        | off Date       | 6/30/2017        |
| Description | 1/2 INCH SCR      | EW                    |       |      | Rec        | 0.00           |                  |
| Warehouse   | 000               | Maximum Stock         |       | 0.00 | Mini       | imum Order Qty | 0.00             |
| Date        | Source            | Reference             |       |      | Quantity   | Balance        |                  |
| 6/26/2017   | On Hand           |                       |       |      |            | 0.00           |                  |
| 6/26/2017   | PA                | BOM COMPONENT: DISK N | NOUNT |      | (7,932.00) | (7,932.00)     |                  |
|             |                   |                       |       |      |            |                |                  |
|             |                   |                       |       |      |            |                | <u>о</u> к 🕜     |

The explosion of bill parent item *CABIN-01000-IH*, the explosion of subassembly *DISK* MOUNT and the quantity to buy component 1/2 INCH SCREW is calculated as follows.

| Quantity to Make for bill parent CABIN-01000-IH         | 1,010 |
|---------------------------------------------------------|-------|
| Multiplied by component subassembly DISK MOUNT Qty/Bill | 2     |
| Calculated Qty to Make for DISK MOUNT                   | 2,020 |
| Minus On Hand Qty in Warehouse 001 for DISK MOUNT       | (37)  |
| Total Qty to Make for DISK MOUNT                        | 1,983 |
| Multiplied by component 1/2 INCH SCREW Qty/Bill         | 4     |
| Total Qty to Buy for 1/2 INCH SCREW                     | 7,932 |

# Example Two: Search Availability Across Warehouses for Components that are Bills Parameter Not Enabled

#### Bill Parent Item Code CABIN-01000-IH

Item code *CABIN-01000-IH* is created and assigned a procurement value of *Make* in Item Maintenance. Five quantities are available in warehouse 000 prior to the creation of a sales order.

| S Item Mai                                                                  | ntenance (S          | SS) 6/25/2017                                              |                                                 |                                                                     |                                           |                                |                                          |                 |                |                   | ×         |
|-----------------------------------------------------------------------------|----------------------|------------------------------------------------------------|-------------------------------------------------|---------------------------------------------------------------------|-------------------------------------------|--------------------------------|------------------------------------------|-----------------|----------------|-------------------|-----------|
| Item Code<br>Description                                                    | CABIN-0100           | 00-IH<br>DDEL 1000                                         |                                                 | 0, %  4<br> ₽                                                       | 4 🕨 🖬 🗐                                   | ]                              |                                          | Copy <u>F</u> r | om Renu        | um <u>b</u> er Mo | ore 🔻     |
| <u>1</u> . Main                                                             | <u>2</u> . A         | dditional                                                  | 3. Quantity                                     | 4. History                                                          | <u>5</u> . Transac                        | tions                          | 6. Orders                                | 7. Cost Detail  |                |                   |           |
| Product Li<br>Product Ty<br>Valuation                                       | ne PART<br>/pe Raw I | COMPUT<br>Material ▼                                       | ER PARTS<br>Weight                              | 0.0000                                                              | Unit of Meas<br>Standard<br>Purchases     | EACH<br>EACH                   | No. of E                                 | ACH             | 1.0000         |                   |           |
| Procureme                                                                   | ent Make             | iye cosi 🔹                                                 | Inventory C                                     | ycle                                                                | Sales                                     | EACH                           | NO. OF E                                 | ACH             | 1.0000         |                   |           |
| Price Code<br>Default W<br>Sales<br>Retail Price<br>Standard I<br>Last Sold | e Price              | INDIVIDUA<br>MAIN WAF<br>550.0000<br>525.0000<br>4/15/2020 | L PARTS PRIC<br>REHOUSE<br>Purch<br>Star<br>Ave | ING <u>Primary</u><br>ases<br>ndard Cost<br>rrage Cost<br>t Receipt | Vendor 01-5<br>320.00<br>408.82<br>6/23/2 | STEV<br>2000 📰<br>267<br>017 🛅 | Last Costs<br>Item<br>Allocated<br>Total | 250             | 0.0000         |                   |           |
| Quantities                                                                  |                      |                                                            |                                                 |                                                                     |                                           |                                |                                          |                 |                | ,                 | _         |
| Whse [                                                                      | Description          | On Hand                                                    | On PO                                           | On SO                                                               | On Bk Ord                                 | Committed                      | On WO                                    | Req for WO      | Available      | Last Counted      | <b>\$</b> |
| 000 1                                                                       | MAIN WAR             | 5.0000                                                     | .0000                                           | 15.0000                                                             | .0000                                     | 15.0000                        | .0000                                    | .0000           | 10.0000-       |                   |           |
| 001 [                                                                       | LONGBEA              | 10.0000                                                    | .0000                                           | .0000                                                               | .0000                                     | .0000                          | .0000                                    | .0000           | 10.0000        |                   |           |
| <                                                                           |                      |                                                            |                                                 |                                                                     |                                           |                                |                                          | <u>A</u> ccept  | <u>C</u> ancel | <u>D</u> elete    | ₽ 0       |

Item code *CABIN-01000-IH* is assigned the reorder method *Max Stock Level* and a maximum on hand quantity of 1,000 in Inventory Management Reorder Maintenance.

| Reord   | der Ma | intenance | •            |                 |                  |                    |                   |                                | x |
|---------|--------|-----------|--------------|-----------------|------------------|--------------------|-------------------|--------------------------------|---|
| tem Cod | e CA   | ABIN-0100 | )-IH         |                 | CABINET MODEL 1  | 000                | Standard U/M EACH |                                |   |
|         | Whse   | Desc      | Bin Location | Reorder Method  | Economic Ord Qty | Reorder Point Qty  | Min Order Qty     | Max On Hand Qty                | 3 |
| 1       | 000    | MAIN WA   |              | Max Stock Level | .0000            | 10.0000            | .0000             | 1,000.0000                     |   |
| 2       | 001    | LONGBE    |              | Max Stock Level | .0000            | 30.0000            | .0000             | 40.0000                        |   |
|         |        |           |              |                 |                  |                    |                   |                                |   |
|         | EC     | onomic Or | der Quantity | Reorder Point   | Quantity Mini    | num Order Quantity | Maximum On H      | and Quantity                   |   |
| Totals  |        |           | .0000        | 4               | 10.0000          | .0000              |                   | 1,040.0000                     | ] |
|         |        |           |              |                 |                  |                    | A                 | Accep <u>t</u> Canc <u>e</u> l | • |

Item code *CABIN-01000-IH* is considered the bill parent item. *CABIN-01000-IH* is assigned as the bill number in Bill of Materials Maintenance.

|                | er CA      | BIN-01000-IH     |               |       | <u> </u>     | 1 V V V  |               |   |
|----------------|------------|------------------|---------------|-------|--------------|----------|---------------|---|
| levision       | 00         |                  | Description 1 | COM   | PUTER CABINI | - 1      |               |   |
| ни туре        | Sta        | andard 🔻         | Description 2 |       |              |          |               |   |
| <u>1</u> . Hea | der        | <u>2</u> . Lines |               |       |              |          |               |   |
|                | <b>H</b> 😒 | ] -              | Quick Row     | 3     | <b>2</b>     | 2        |               |   |
|                |            | Componer         | nt Item Code  |       | Revision     | Step No. | Quantity/Bill | C |
| 1              | 3/4 INC    | H SCREW          |               |       |              | 0000     | 4.0000        |   |
| 2              | WASH       | ER               |               |       |              | 0010     | 10.0000       |   |
| 3              | DISK M     | OUNT             |               | ٩,    |              |          | 2.0000        |   |
| 4              | CABINE     | T-COVER          |               |       |              | 0020     | 1.0000        |   |
| 5              |            |                  |               |       |              |          | .0000         |   |
| •              |            |                  |               |       |              |          |               | Þ |
| Des            | cription   | DISK DRIVE M     | OUNT          |       | *            |          |               |   |
| Fin            | d No.      |                  |               |       |              |          |               |   |
| Scrap          | Percent    |                  |               | 0.000 | 1%           |          |               |   |
| Unit Of        | Measure    | EACH             |               |       | -            |          |               |   |
|                |            |                  |               |       |              |          |               |   |

*DISK MOUNT* is a component subassembly of bill number *CABIN-01000-IH*. Two quantities of *Disk Mount* are required to complete one quantity of *CABIN-01000-IH*.

### Subassembly Item Code DISK MOUNT

Item code *DISK MOUNT* is assigned a procurement value of *Make* in Item Maintenance. Quantities are not available in warehouse 000 but 37 quantities are available in warehouse 001. Reorder quantities are not defined in Reorder Maintenance for item code *DISK MOUNT*.

| S Item Maintena                                                       | ance (SSS) 6/25/2017                                     | 7                                                           |                          |                                                 |                              |                                      |                | _            | ×          |
|-----------------------------------------------------------------------|----------------------------------------------------------|-------------------------------------------------------------|--------------------------|-------------------------------------------------|------------------------------|--------------------------------------|----------------|--------------|------------|
| Item Code DISK<br>Description DISK                                    | MOUNT<br>DRIVE MOUNT                                     | (                                                           | <b>-</b> , % ⊮<br>₽      | 4 🕨 🍽 🗐                                         |                              | Copy <u>F</u> rom                    | n Renum        | ber Mor      | •e •       |
| <u>1</u> . Main                                                       | 2. Additional                                            | 3. Quantity                                                 | 4. History               | <u>5</u> . Transact                             | ions                         | <u>6</u> . Orders <u>7</u>           | . Cost Detail  |              |            |
| Product Line<br>Product Type<br>Valuation<br>Procurement              | PART COMPU<br>Raw Material •<br>Average Cost •<br>Make • | TER PARTS<br>Weight<br>Volume<br>Inventory Cycl             | 0.0000<br>le M           | Unit of Mease<br>Standard<br>Purchases<br>Sales | EACH<br>EACH<br>EACH<br>EACH | Q<br>Q<br>No. of EAI<br>Q No. of EAI | сн             | 1.00<br>1.00 |            |
| Price Code<br>Default Whse<br>Sales<br>Retail Price<br>Standard Price |                                                          | AL PARTS PRICING<br>AREHOUSE<br>Purchas<br>Standa<br>Averag | es<br>rd Cost<br>ge Cost | Vendor                                          | 22                           | Last Costs<br>Item<br>Allocated      |                | 1.22         |            |
| Quantities                                                            |                                                          |                                                             |                          | 0120120                                         |                              |                                      |                |              |            |
| Whse Descr                                                            | iption On Hand                                           | On PO                                                       | On SO                    | On Bk Ord                                       | Committed                    | On WO F                              | leq for WO     | Available I  | <b>*</b> 5 |
| 000 MAIN                                                              | WAR00                                                    | .00                                                         | .00                      | .00                                             | .00                          | .00                                  | .00            | .00          |            |
| 001 LONG                                                              | BEA 37.00                                                | .00                                                         | .00                      | .00                                             | .00                          | .00                                  | .00            | 37.00        |            |
| <b>*</b>                                                              |                                                          |                                                             |                          |                                                 |                              | <u>A</u> ccept                       | <u>C</u> ancel | Delete       | •          |

|                                                           | DISK MOUNT       |               | Q 🗞 📢           |          | Copy from     | MUIE      |
|-----------------------------------------------------------|------------------|---------------|-----------------|----------|---------------|-----------|
| Revision                                                  | 000 🔍            | Description 1 | DISK DRIVE MOUN | т        |               |           |
| Bill Type                                                 | Standard 🔻       | Description 2 |                 |          | ** NEW **     | e         |
| <u>1</u> . Header                                         | <u>2</u> . Lines |               |                 |          |               |           |
| K                                                         | -                | Quick Row     | 1 🛃 📮           | ₽        | 🔁 🏹 (         | ē (5: 🛼 • |
|                                                           | Compone          | nt Item Code  | Revision        | Step No. | Quantity/Bill | Co        |
| 1 1/2                                                     | INCH SCREW       |               | ۹,              |          | 4.0000        |           |
| 2                                                         |                  |               |                 |          | .0000         |           |
|                                                           |                  |               |                 |          |               |           |
| •                                                         |                  | III           |                 |          |               | ÷.        |
| <<br>Descripti                                            | on 1/2 INCH SCR  | EW            | •               |          |               | Þ         |
| <ul> <li>✓</li> <li>Descripti</li> <li>Find No</li> </ul> | on 1/2 INCH SCR  | EW            |                 |          |               | 4         |
| Descripti     Find No     Scrap Percent                   | on 1/2 INCH SCR  | III<br>IEW    | 0.000%          |          |               | 4         |

DISK MOUNT is assigned as the bill number in Bill of Materials Maintenance.

Item code 1/2 INCH SCREW is assigned as a component of bill number DISK MOUNT. Four quantities of item code 1/2 INCH SCREW are required to make one quantity of bill number DISK MOUNT.

In this example, the Use Item Default Warehouse parameter in Sales Order Options is not selected. When the Use Item Default Warehouse parameter is not selected, the demand for the component of a bill number displays in the warehouse that is assigned to the bill number on the sales order.

| S Sales Order Options (SSS) 6/25/2017                                                                                                    |                                                                                                    |
|----------------------------------------------------------------------------------------------------|----------------------------------------------------------------------------------------------------|
| <u>1</u> . Main <u>2</u> . Entry <u>3</u> . Line Entry <u>4</u> . Forms                                                                                                    | <u>5</u> . Printing <u>6</u> . Quick Print <u>7</u> . History <u>8</u> . Job Cost                                                                                                   |
| Use Alternate Warehouse for Out-of-Stock Items Use Item Default Warehouse Check for Available Quantity                                                                                                    | Allow Discount Rate by Detail Line  Default Special Items to Drop Ship Warranty                                                                                                    |
| Display Unit Cost Display Profit Margin Percent Profit Margin Percent to Display Warning                                                                                                    | Warranty Calculation Based On       Ship Date         Recalc Expiration if Ship/Invoice Date Changed         Price Level by Customer         Enable Default Price Level by Customer |
| Purchase Control<br>Enable Purchase Control of Items<br>Select Items Based On<br>Control Purchases Based On<br>Items Not Allowed<br>Version Version | Base New Price Level Records On Price Code   Lot/Serial Distribution in Sales Order Entry Enable Lot/Serial Distribution Require Lines to be Fully Distributed                      |
| Item Pricing by Total Quantity<br>Enable Based On None<br>Unit of Measure for Total Standard<br>Apply Item Pricing Automatically Yes                                                                                                    |                                                                                                    |
|                                                                                                    | Accept Cancel 🖨 🕐                                                                                                    |

|                                                                           | 00000000                           | 🗟 14 4 🕨         |                   | Copy <u>F</u> rom      | n De <u>f</u> aults | Customer | C <u>r</u> edit |
|---------------------------------------------------------------------------|------------------------------------|------------------|-------------------|------------------------|---------------------|----------|-----------------|
| <u>1</u> . Header                                                         | <u>2</u> . Address                 | <u>3</u> . Lines | <u>4</u> . Totals | <u>5</u> . Payment Use | er sss              |          |                 |
| <b>%</b>                                                                  | ) (h) - 📉 -                        | Quick Row        | 1 🛃               | ₽ 8 5                  |                     | <b>2</b> | ie U 🛼          |
|                                                                           | Item Code                          | Ordered          | Back Ordered      | Unit Price             | Extension           | C        | omment          |
| 1 CABIN                                                                   | -01000-IH 🔍                        | 15.0000          | .0000             | 1,000.0000             | 15,000.00           |          |                 |
| 2                                                                         |                                    | .0000            | .0000             | .0000                  | .00                 |          |                 |
|                                                                           |                                    |                  |                   |                        |                     |          |                 |
| 4                                                                         |                                    |                  |                   |                        |                     |          |                 |
| <                                                                         | CABINET MODE                       | EL 1000          |                   |                        |                     |          |                 |
| Description                                                               | CABINET MODE                       | <br>EL 1000      | III               |                        |                     |          |                 |
| Description     Warehouse Unit Of Measure                                 | CABINET MODE<br>000<br>e EACH      | EL 1000          |                   |                        |                     |          |                 |
| Description     Warehouse     Unit Of Measure     Shipped                 | CABINET MODE<br>000<br>e EACH      | EL 1000          | .0000             |                        |                     |          |                 |
| Description     Warehouse     Unit Of Measure     Shipped     Price Level | CABINET MODE<br>000<br>e EACH<br>W | EL 1000          | .0000             |                        |                     |          |                 |

A customer placed an order for 15 quantities of Item code CABIN-01000-IH on June 17, 2017.

The Explode Bill Components check box field in the Purchase Agent Options window is checked. However, the Search Availability Across Warehouses for Components that are Bills check box field is not checked. Purchase Agent recognizes items on sales orders as bill numbers and analyzes components of the bill number. When a subassembly is encountered during the Purchase Agent selection process, the available quantities in other applicable warehouse are ignored.

| S Purchase Agent Options                                                                                                    |                                     |               |               |
|----------------------------------------------------------------------------------------------------|-------------------------------------|---------------|---------------|
| For items which fall below the reorder point and are assigned<br>select the appropriate qty to buy option:<br>The qty required to fulfill demand and stock levels. •<br>Prompt for PO on Add to New/Add to Hold Purchase Order C<br>Explode Bill Components<br>Search Availability Across Warehouses for Components that | d the eco<br>reation<br>: are Bills | nomic re<br>L | order method, |
| Registration                                                                                                    | <u>о</u> к                          | <u>C</u> a    | ncel 🕜        |
|                                                                                                    | SSS                                 | SSS           | 6/25/2017     |

Purchase Agent files are cleared and then generated based on a cutoff date of 6/30/2017.

| S Purchase Agent   |                             |                                        | _ <b>_</b> X    |
|--------------------|-----------------------------|----------------------------------------|-----------------|
| MRP Projected Dema | and Star<br>Cuto<br>Ide Lea | t Date<br>ff Date 06/30/2017<br>d Time | <u>O</u> ptions |
| Selection          | All                         | Starting Ending                        |                 |
| Customer Number    | ~                           | 99-ZZZZZZ                              | <b>Q</b>        |
| Sales Order No.    | ✓                           |                                        |                 |
| Vendor Number      | ✓                           | 99-ZZZZZZZ 🔍                           |                 |
| Purchase Order No. | ✓                           |                                        |                 |
| ltem Code          | ✓                           | Q 22222222222222                       | ٩               |
| Product Line       | ✓                           | <b>Q</b>                               |                 |
| Warehouse          | ✓                           | <b>Q</b>                               |                 |
| Buyer              | ✓                           | ٩                                      |                 |
| Planner            | ✓                           | ٩                                      |                 |
| Clear              |                             | <u>G</u> enerate                       | Edit            |
|                    |                             | SSS                                    | SSS 6/25/2017   |

After the Generate Selections button is selected from the Purchase Agent task window and the Continue button is selected from the Generating Work Table window, the Unexploded Bill Selection window displays.

| Unexploded Bill Se | lection          |      |             |           |           |                |           |             |           | ?              | ×   |
|--------------------|------------------|------|-------------|-----------|-----------|----------------|-----------|-------------|-----------|----------------|-----|
| Bill No.           | Description      | Whse | Qty On Hand | Qty On PO | Qty On SO | MRP Projection | Qty On WO | WO Shortage | Qty Avail | Qty to Make    | 8   |
| ABIN-01000-IH      | COMPUTER CABINET | 000  | 5.00        | 0.00      | 15.00     | 0.00           | 0.00      | 0.00        | (10.00)   | 1,010.00       | 67. |
|                    |                  |      |             |           |           |                |           |             |           |                |     |
|                    |                  |      |             |           |           |                |           |             |           |                |     |
|                    |                  |      |             |           |           |                |           |             |           |                |     |
|                    |                  |      |             |           |           |                |           |             |           |                |     |
|                    |                  |      |             |           |           |                |           |             |           |                |     |
|                    |                  |      |             |           |           |                |           |             |           |                | >   |
|                    |                  |      |             |           |           |                |           |             |           | <u>A</u> ccept | Í   |

A quantity to make of 1,010 is calculated for bill number *CABIN-01000-IH*. The demand for item code *CABIN-01000-IH* was created by sales order number 0000035, the reorder method of *Max Stock Level* and a maximum on hand quantity of *1,000* minus the on hand quantity.

The calculated quantity to make is available for review from the Inventory Drilldown for Item window.

| S Inventory | Drilldown for I | item: CABIN-01000-IH | -        |               | ? ×          |
|-------------|-----------------|----------------------|----------|---------------|--------------|
| Item Code   | CABIN-01000     | )-IH                 |          | Cutoff Date   | 06/30/2017   |
| Description | CABINET MC      | DEL 1000             |          | Reorder Point | 10.00        |
| Warehouse   | 000             | Maximum Stock        | 1,000.00 | Minimum Order | Qty 0.00     |
| Date        | Source          | Reference            | Quantity | Balance       |              |
| 6/25/2017   | On Hand         |                      |          | 5.00          |              |
| 6/23/2017   | SO              | 0000035              | (15.00)  | (10.00)       |              |
|             |                 |                      |          |               |              |
|             |                 |                      |          |               |              |
|             |                 |                      |          |               |              |
|             |                 |                      |          |               |              |
|             |                 |                      |          |               |              |
|             |                 |                      |          |               |              |
|             |                 |                      |          |               |              |
|             |                 |                      |          |               |              |
|             |                 |                      |          |               | <u>о</u> к 🕜 |

Select OK to close the Inventory Drilldown for Item window. Select the Accept button from the Unexploded Bill Selection window. Select the Edit button from the Purchase Agent task window to access the Purchase Agent Summary window.

| Purchas         | e Ag | ent Summary                                                                                                    |            |                    |                |           |                      |                        |            |            |                |           |           |                   |            |                 |                    |           |
|-----------------|------|----------------------------------------------------------------------------------------------------|------------|--------------------|----------------|-----------|----------------------|------------------------|------------|------------|----------------|-----------|-----------|-------------------|------------|-----------------|--------------------|-----------|
| Filtering       | On   | <show a<="" th=""><th>A⊫⊳</th><th></th><th>•</th><th>Sh</th><th>ow All</th><th></th><th>Items to B</th><th>уy</th><th>(</th><th>No requir</th><th>ements</th><th></th><th></th><th></th><th></th><th></th></show> | A⊫⊳        |                    | •              | Sh        | ow All               |                        | Items to B | уy         | (              | No requir | ements    |                   |            |                 |                    |           |
|                 |      |                                                                                                    |            | AI                 |                |           |                      |                        |            |            |                |           |           |                   |            |                 |                    |           |
| ŀ               | lold | Item Code                                                                                                    | Whs (Mthd) | Description        | Primary Vendor | Unit Cost | Actual Qty<br>to Buy | Required<br>Qty to Buy | Purch Qty  | Purch Cost | Qty On<br>Hand | Qty On PO | Qty On SO | MRP<br>Projection | Qty On WO  | W/O<br>Shortage | Addl Qty to<br>Buy | ]         |
|                 | Г    | 1/2 INCH SCREW                                                                                                    | 000 (EOQ)  | 1/2 INCH SCREW     | 01-STEV        | 0.10      | 8,080.00             | 8,080.00               | 8080 EACH  | 808.00     | 0.00           | 0.00      | 8,080.00  | 0.00              | 0.00       | 0.00            | 0.00               |           |
|                 |      | 3/4 INCH SCREW                                                                                                    | 000 (ROP)  | 3/4 INCH SCREW     | 01-STEV        | 0.10      | 0.00                 | 0.00                   | 0 EACH     | 0.00       | 5.00           | 4,135.00  | 4,040.00  | 0.00              | 0.00       | 0.00            | 0.00               | 1         |
|                 |      | CABIN-01000-IH                                                                                                    | 000 (MAX)  | CABINET MODEL 1000 | 01-STEV        | 408.83    | 0.00                 | 0.00                   | 0 EACH     | 0.00       | 5.00           | 0.00      | (995.00)  | 0.00              | 0.00       | 0.00            | 0.00               |           |
|                 |      | CABIN-01000-IH                                                                                                    | 001 (MAX)  | CABINET MODEL 1000 | 01-STEV        | 408.83    | 30.00                | 30.00                  | 30 EACH    | 12,264.80  | 10.00          | 0.00      | 0.00      | 0.00              | 0.00       | 0.00            | 0.00               | 48        |
|                 |      | DISK MOUNT                                                                                                    | 000 (EOQ)  | DISK DRIVE MOUNT   |                | 1.22      | 0.00                 | 0.00                   | 0 EACH     | 0.00       | 0.00           | 0.00      | 0.00      | 0.00              | 0.00       | 0.00            | 0.00               | URU I     |
|                 |      | DISK MOUNT                                                                                                    | 001 (EOQ)  | DISK DRIVE MOUNT   |                | 1.22      | 0.00                 | 0.00                   | 0 EACH     | 0.00       | 37.00          | 0.00      | 0.00      | 0.00              | 0.00       | 0.00            | 0.00               |           |
|                 |      |                                                                                                    |            |                    |                |           |                      |                        |            |            |                |           |           |                   |            |                 |                    |           |
| <u>R</u> efresh |      |                                                                                                    |            | Total Quantity     |                |           | 8,110.00             |                        | Total Cost |            |                | 13,072    | .80       |                   | <u>C</u> r | reate PO's      | ₿                  | 0         |
|                 |      |                                                                                                    |            |                    |                |           |                      |                        |            |            |                |           |           |                   |            | SSS             | SSS                | 6/25/2017 |

The Purchase Agent selection process determined that 37 quantities were available in warehouse 001 for the subassembly *DISK MOUNT*.

| ł | lold | Item Code  | Whs (Mthd) | Description      | Primary Vendor | Unit Cost | Actual Qty | Required   | Purch Qty | Purch Cost | Qty On | Qty On PO | Qty On SO | MRP        | Qty On WO | W/O      | Addl Qty to |
|---|------|------------|------------|------------------|----------------|-----------|------------|------------|-----------|------------|--------|-----------|-----------|------------|-----------|----------|-------------|
|   |      |            |            |                  |                |           | to Buy     | Qty to Buy |           |            | Hand   |           |           | Projection |           | Shortage | Buy         |
|   |      | DISK-MOUNT | 000 (EOQ)  | DISK DRIVE MOUNT | 01-STEV        | 1.22      | 0.00       | 0.00       | 0 EACH    | 0.00       | 0.00   | 0.00      | 0.00      | 0.00       | 0.00      | 0.00     | 0.00        |
|   |      | DISK-MOUNT | 001 (EOQ)  | DISK DRIVE MOUNT | 01-STEV        | 1.22      | 0.00       | 0.00       | 0 EACH    | 0.00       | 37.00  | 0.00      | 0.00      | 0.00       | 0.00      | 0.00     | 0.00        |

Since the Search Availability Across Warehouses for Components that are Bills check box fields was not selected in Purchase Agent Options, the 37 quantities from warehouse 001 are ignored when determining the demand of *DISK MOUNT*. Therefore, the demand for DISK MOUNT is 2,080.

| ł | Hold | Item Code      | Whs (Mthd) | Description    | Primary Vendor | Unit Cost | Actual Qty<br>to Buy | Required<br>Qty to Buy | Purch Qty | Purch Cost | Qty On<br>Hand | Qty On PO | Qty On SO | MRP<br>Projection | Qty On WO | W/O<br>Shortage | Addl Qty to<br>Buy |
|---|------|----------------|------------|----------------|----------------|-----------|----------------------|------------------------|-----------|------------|----------------|-----------|-----------|-------------------|-----------|-----------------|--------------------|
|   |      | 1/2 INCH SCREW | 000 (EOQ)  | 1/2 INCH SCREW | 01-STEV        | 0.10      | 8,080.00             | 8,080.00               | 8080 EACH | 808.00     | 0.00           | 0.00      | 8,080.00  | 0.00              | 0.00      | 0.00            | 0.00               |

The demand for the component 1/2 INCH SCREW displays as a demand from the Bill of Materials subassembly DISK MOUNT in the Inventory Drilldown for Item window.

| S Inventory | Drilldown for Ite | em: 1/2 INCH SCREW |             |              |            | ? ×          |
|-------------|-------------------|--------------------|-------------|--------------|------------|--------------|
| Item Code   | 1/2 INCH SCR      | EW                 | Cutoff Date |              | 06/30/2017 |              |
| Description | 1/2 INCH SCR      | EW                 |             | Reorder Poir | nt         | 0.00         |
| Warehouse   | 000               | Maximum Stock      | 0.00        | Minimum Ord  | ler Qty    | 0.00         |
| Date        | Source            | Reference          | Quantity    | Balance      |            |              |
| 6/26/2017   | On Hand           |                    |             | 0.00         |            |              |
| 6/26/2017   | PA                | BOM COMPONENT:     | (8,080.00)  | (8,080.00)   |            |              |
|             |                   |                    |             |              |            | or (1)       |
|             |                   |                    |             |              |            | <u>о</u> к 🕐 |

The explosion of bill parent item *CABIN-01000-IH*, the explosion of subassembly *DISK* MOUNT and the quantity to buy component 1/2 INCH SCREW is calculated as follows.

| Quantity to Make for bill parent CABIN-01000-IH         | 1,010 |
|---------------------------------------------------------|-------|
| Multiplied by component subassembly DISK MOUNT Qty/Bill | 2     |
| Calculated Qty to Make for DISK MOUNT                   | 2,020 |
| Multiplied by component 1/2 INCH SCREW Qty/Bill         | 4     |
| Total Qty to Buy for 1/2 INCH SCREW                     | 8,080 |